# **USER MANUAL**

# md4-200

# Version 2.2

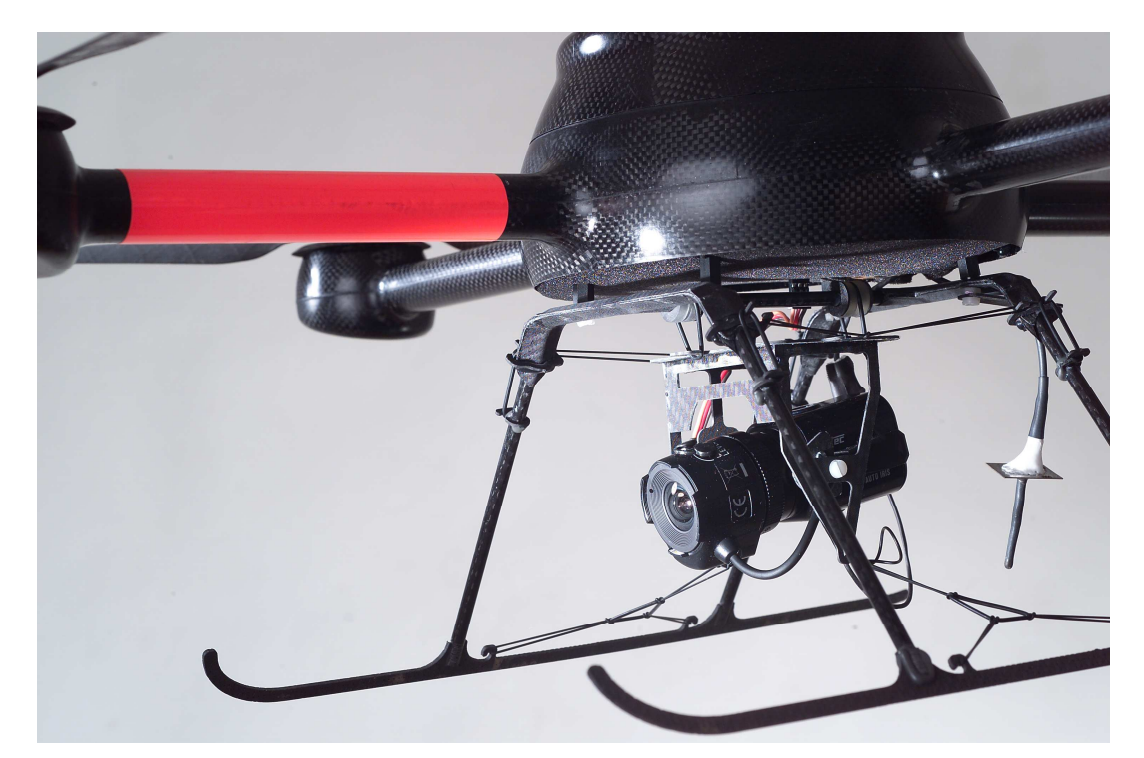

microdrones GmbH Siegener Strasse 227 D-57223 Kreuztal / Germany Phone: +49 (0)2732 762 115 Fax: +49 (0)2732 762 150 E-mail: info@microdrones.com

| Table of Contents                                |          |  |
|--------------------------------------------------|----------|--|
| Table of Contents                                | i<br>v   |  |
| List of Tables                                   | vii      |  |
| Dual use declaration (legal advice)              | 1        |  |
| 1 Introduction                                   | <b>3</b> |  |
|                                                  |          |  |
| 1.3 Technical Details                            |          |  |
| 1.4 Operational Concept of the md4-200           | 7        |  |
| 1.4.1 Propulsion Motor and Motor-Controller      |          |  |
| 1.4.2 Key Components of the In-Flight Electronic |          |  |
| 1.4.3 md4-200 Technical Data                     |          |  |
| 1.4.4 md4-200 Block Schematic                    | 12       |  |
| 2 System Overview                                | 13       |  |
| 2.1 Your md4-200 System / The Components         | 13       |  |
| 2.1.1 The Remote Control                         | 14       |  |
| 2.1.1.1 Switches, sliders and their Functions    | 16       |  |
| 2.1.1.2 Assignment of the Joysticks              | 17       |  |
| 2.1.1.3 Selecting an RC Channel                  | 18       |  |
| 2.1.1.4 Toggle between Display Settings          | 18       |  |
| 2.1.1.5 Resetting the Countdown Timer to 14 min  | 18       |  |
| 2.1.1.6 Teacher/Scholar Operation                | 19       |  |
| 2.1.1.7 Charging the Accumulators                | 19       |  |
| 2.1.1.8 Audible Alarm Signals                    | 20       |  |
| 2.1.1.9 The Antenna                              | 20       |  |
| 2.1.2 The md4-200                                | 22       |  |
| 2.1.2.1 Insert the Accumulator                   | 24       |  |
| 2.1.2.2 Assembling the Rotors                    | 27       |  |
| 2.1.2.3 Connecting external Servos               | 28       |  |
| 2.1.2.4 The Video Transmitter and its Connection |          |  |
| 2.2 B1.0 Base Station                            |          |  |
| 2.2.1 Functions and Setup                        |          |  |
| 2.2.2 The Charger                                |          |  |
| 2.2.3 The battery packs                          |          |  |
| 2.2.4 The Video Visor                            |          |  |
|                                                  |          |  |

| 2.2.6   | The Frame Grabber                                                                                                    | 41                                                                                                    |
|---------|----------------------------------------------------------------------------------------------------|----------------------------------------------------------------------------------------------------|
| 2.3 M   | obile Video Receiver                                                                                                    | 42                                                                                                    |
| 2.4 C   | ameras                                                                                                    | 43                                                                                                    |
| 2.4.1   | The Camera Suspension                                                                                                    | 43                                                                                                    |
| 2.4.2   | Still Photography Camera Pentax                                                                                                    | 44                                                                                                    |
| 2.4.3   | Video Camera Panasonic Lumix                                                                                                    | 45                                                                                                    |
| 2.4.4   | CCD Daylight Camera                                                                                                    | 46                                                                                                    |
| 2.4.5   | Dawn Camera                                                                                                    | 47                                                                                                    |
| 2.5 G   | PS including Position Hold                                                                                                    | 48                                                                                                    |
| 2.6 A   | pplication Software                                                                                                    | 51                                                                                                    |
| 2.6.1   | Downlink Decoder                                                                                                    | 51                                                                                                    |
| 2.6.    | 1.1 Setup and First Steps                                                                                                    | 51                                                                                                    |
| 2.6.    | 1.2 Operation of the Downlink Decoder                                                                                                    | 58                                                                                                    |
| 2.6.2   | The Downlink Player                                                                                                    | 59                                                                                                    |
| 2.6.3   | The SD-Player                                                                                                    | 61                                                                                                    |
| 2.6.4   | FMS (Flight Model Simulator)                                                                                                    | 67                                                                                                    |
| 2.6.5   | PVR Frame Grabber                                                                                                    | 70                                                                                                    |
| 2.7 S   | ystem Software                                                                                                    | 73                                                                                                    |
| 2.7.1   | The MD-Dialog                                                                                                    | 73                                                                                                    |
| Handl   | ing                                                                                                    | 83                                                                                                    |
| 3.1 P   | re Flight Check List                                                                                                    | 83                                                                                                    |
| 3.2 P   | hysical Effects during the Flight                                                                                                    | 83                                                                                                    |
| 3.2.1   | The Downwash Effect                                                                                                    | 83                                                                                                    |
| 3.2.2   | The Ground Bounce Effect                                                                                                    | 84                                                                                                    |
| 3.3 TI  | he Take Off                                                                                                    | 85                                                                                                    |
| 3.4 TI  | he Flight                                                                                                    | 87                                                                                                    |
| 3.4.1   |                                                                                                    | 88                                                                                                    |
| 3.4.1   | 1.1 Rectangular Parcours                                                                                                    | 88                                                                                                    |
| 3.4.1   | 1.2 Rectangular Parcours and Height Variation                                                                                                    | 89                                                                                                    |
| 3.4.1   | 1.3 Changing the Heading                                                                                                    | 90                                                                                                    |
| 3.4.1   | 1.4 The first "Circle"                                                                                                    | 91                                                                                                    |
| 3.5 La  | anding the md4-200                                                                                                    | 93                                                                                                    |
| 3.5.1   | Bringing her down!                                                                                                    | 93                                                                                                    |
| 3.5.2   | Post Flight Check                                                                                                    | 93                                                                                                    |
| Safety  | / INSTRUCTIONS                                                                                                    | 95<br>07                                                                                                    |
| nnex A: | Wind and its Scale                                                                                                    | 91                                                                                                    |
| A.1 A   | short History of Scales                                                                                                    | 99                                                                                                    |
|         | 2.2.6<br>2.3 M<br>2.4 C<br>2.4.1<br>2.4.2<br>2.4.3<br>2.4.4<br>2.4.5<br>2.5 G<br>2.6 A<br>2.6.1<br>2.6.2<br>2.6.3<br>2.6.4<br>2.6.2<br>2.6.3<br>2.6.4<br>2.6.5<br>2.7 S<br>2.7 S<br>2.7 S<br>2.7.1<br>Handl<br>3.1 P<br>3.2.1<br>3.2.2<br>3.3 Tl<br>3.2.1<br>3.2.2<br>3.3 Tl<br>3.4.1<br>3.4.1<br>3.4.1<br>3.5.1<br>3.5.2<br>Safety<br>Troub<br>mex A: M<br>A.1 A | 2.2.6 The Frame Grabber.   2.3 Mobile Video Receiver.   2.4 Cameras.   2.4.1 The Camera Suspension.   2.4.2 Still Photography Camera Pentax   2.4.3 Video Camera Panasonic Lumix.   2.4.4 CCD Daylight Camera.   2.4.5 Dawn Camera   2.4.5 Dawn Camera   2.4.5 Dawn Camera   2.4.6 CD Daylight Camera.   2.4.7 Dawn Camera   2.4.8 Optication Software   2.6.1 Downlink Decoder   2.6.1 Downlink Decoder   2.6.1.2 Operation of the Downlink Decoder   2.6.2 The Downlink Player   2.6.3 The SD-Player   2.6.4 FMS (Flight Model Simulator)   2.6.5 PVR Frame Grabber   2.7 System Software   2.7.1 The MD-Dialog   Handling   3.1 Pre Flight Check List   3.2 Physical Effects during the Flight.   3.2.1 The Downwash Effect   3.3 The Take Off.   3.4 The Flight.   3.4.1 Rectangular Parcours and Height Variation.   3.4.1.2 Rectangular Parcours and Height Variation.   3.4.1.3 Changing the Heading   3.4.1.4 The first "Circle"   3.5 Landing the md4-200.   3.5.1 Bringing her down!< |

| A.2 | Where and How to use them              | 100 |
|-----|----------------------------------------|-----|
| A.3 | Beauforts-Scale in Phenomenons         | 100 |
| A.4 | Beauforts-Scale in absolute Velocities | 102 |

# List of Figures

| figure 1:  | "Flying Jeep" Curtis-Wright VZ-7AP                 | 4  |
|------------|----------------------------------------------------|----|
| figure 2:  | Étienne Oehmichen No. 2                            | 5  |
| figure 3:  | scheme of propulsion for the md4-200               | 7  |
| figure 4:  | the remote control transmitter                     | 8  |
| figure 5:  | details of a motor unit                            | 9  |
| figure 6:  | in-flight electronic, key components               | 10 |
| figure 7:  | md4-200 block schematic                            | 12 |
| figure 8:  | complete md4-200 system in peli case for transport | 13 |
| figure 9:  | hand held remote control transmitter               | 14 |
| figure 10: | tilt of display                                    | 15 |
| figure 11: | association of the trim pushbuttons                | 15 |
| figure 12: | transmitter in console                             | 16 |
| figure 13: | motor control                                      | 16 |
| figure 14: | shutter control and waypoint teach-in              | 17 |
| figure 15: | assignment of joysticks to movements               | 17 |
| figure 16: | the evo9 teacher/scholar cable                     | 19 |
| Figure 17: | compact loader for the evo9                        | 20 |
| figure 18: | md4-200, ready for take off                        | 22 |
| figure 19: | setup for take off                                 | 22 |
| figure 20: | open drone without and with battery pack           | 23 |
| figure 21: | support mechanics of the battery pack              | 24 |
| figure 22: | detail of battery pack locking mechanism           | 24 |
| figure 23: | inserting the battery pack                         | 25 |
| figure 24: | unlocking the battery pack                         | 26 |
| figure 25: | mounting the rotor                                 | 27 |
| figure 26: | cable attachment for the servo connections         |    |
| figure 27: | connecting the servos for the camera               |    |
| figure 28: | video antenna and camera connection                | 29 |
| figure 29: | video transmitter and booster in the drone         | 29 |
| figure 30: | base station overview                              | 31 |
| figure 31: | external connections on the base station           | 31 |
| figure 32: | mounting the base station antenna                  | 32 |
| figure 33: | connecting the antenna cable                       | 32 |
| figure 34: | connection of the LiPo-charger                     | 34 |
| figure 35: | The LiPo charger                                   | 34 |
| figure 36: | LiPo battery pack                                  | 35 |
| figure 37: | components of the video visor                      | 37 |

| figure 38: | on/off switch of video visor                         | . 38 |
|------------|------------------------------------------------------|------|
| figure 39: | dioptrin adjustment of visor                         | . 38 |
| figure 40: | control device for the video visor                   | . 39 |
| figure 41: | the downlink decoder                                 | . 39 |
| figure 42: | downlink decoder mounted                             | . 40 |
| figure 43: | USB-connection of the downlink decoder               | . 40 |
| figure 44: | USB-connection of the frame grabber                  | . 41 |
| figure 45: | components of mobile video receiver                  | . 42 |
| figure 46: | control elements of mobile video receiver            | . 42 |
| figure 47: | still photography camera                             | . 44 |
| figure 48: | high quality video camera                            | . 45 |
| figure 49: | daylight video camera                                | . 46 |
| figure 50: | high sensitivity "dawn"-camera                       | . 47 |
| figure 51: | intermediate storage for the dome                    | . 48 |
| figure 52: | sliders for motor control                            | . 49 |
| figure 53: | telemetry hardware                                   | . 51 |
| figure 54: | screenshot of microdrones download page              | . 52 |
| figure 55: | operational indication of the downlink decoder       | . 57 |
| figure 56: | GUI of the downlink decoder                          | . 58 |
| figure 57: | location of the micro-SD card                        | . 61 |
| figure 58: | mounting location of micro-SD, seen from the edge    | . 62 |
| figure 59: | flight data sets                                     | . 64 |
| figure 60: | input window for joystick setup                      | . 69 |
| figure 61: | control applet for PVR                               | .71  |
| figure 62: | record control of the PVR                            | .72  |
| figure 63: | connections for software download                    | .73  |
| figure 64: | basics of the downwash effect                        | . 84 |
| figure 65: | the ground bounce effect                             | . 85 |
| figure 65: | top view of the imaginary rectangular parcours       | . 88 |
| figure 66: | exercise "variation of altitude", seen from the side | . 89 |
| figure 67: | modified rectangular parcours                        | . 90 |
| figure 68: | cricle flight                                        | . 91 |
|            |                                                      |      |

# List of Tables

| 1: md4-200 technical data                  | 11 |
|--------------------------------------------|----|
| 2: technical data of hand held transmitter | 21 |
| 3: technical data of the video unit        | 30 |
| 4: technical data of the downlink receiver | 33 |

# Dual use declaration (legal advice)

The md4-200 is a dual-use item which is operated in both military and civil applications in Germany and the EU. Therefore, the regulations as in

Council Regulation (EC) No 1334/2000 of June 2000 setting up a Community regime for the control of exports of dual-use items and technology

apply.

In particular, this defines that an export authorization has to be acquired by the local authorities, if the md4-200 or its components is to be shipped or exported to countries, to which no general export authorization is listed in the annex of the Regulation.

At present, (July 2007) these countries are:

Australia, Canada, Japan, New Zealand, Norway, Switzerland and the United States of America.

Further information is available at

http://europa.equ/scadplus/leg/en/lvb/11029.html

Microdrones refuses liability in case the user does not comply with these regulations.

# **1** Introduction

# 1.1 \Lambda Please Pay Attention!! 🔥

It is in the responsibility of each user to operate the system safely in order to avoid harming other people or their legal property or encountering other damages by taking undue risks. The user is liable for a proper registration of the flying vehicle and the other technical equipment which is mandatory for its operation. The user must comply with legal regulations for the use of the md4-200 at each single location of use.

In detail, the legally compliant use of-

- the radio remote control, operating in the 35 MHz band,
- the video transmitter in the 2.4 GHz ISM band at 200 mW transmitter output power,
- the flight vehicle itself

has to be ensured.

- As the legal restrictions—regarding for example:
- » the license to take off
- » the acceptable maximum flying altitude
- » mandatory insurances and
- » other related topics
- —are distinct for each location of operation, the user alone is liable for

acting in accordance with any relevant laws in this respect!

If the failure to comply with any of the respective regulations leads to a claim of a third party against the user, microdrones GmbH does not accept any responsibility for the damages or financial compensations which may arise thereof.

As an example, the following restrictions apply or Germany:

- A casual insurance for the operation of the vehicle has to be contracted!
- The video transmitter has to be licensed at the Federal Network Agency! You will find the contact information in the Internet!

# 1.2 History o VTOL

VTOL denotes an acronym for the term *vertical take off and landing*. It denotes the capability of a flight vehicle to take off and land again in vertical direction without the need of a specific runway. By default, helicopters are classified as VTOL vehicles.

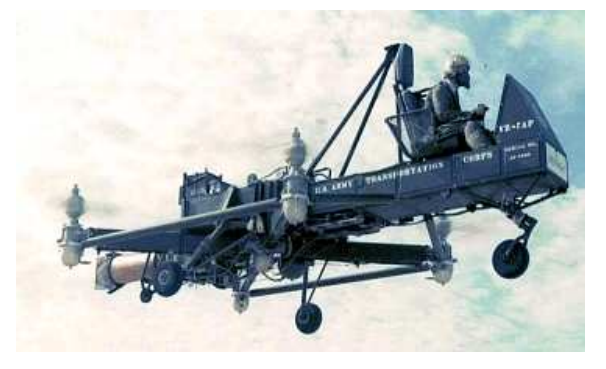

figure 1: "Flying Jeep" Curtis-Wright VZ-7AP

A so called **Quadrocopter** (derived from Latin *quadrum*, quadrangle) means to be a flight vehicle, which employs four rotors or propellers each on vertical shafts and mounted in one level on the bodywork. These rotors may then elevate or tilt the bodywork as well as propel it into any direction with reference to the pilot's heading by just controlling their individual thrust. A Quadrocopter is a special type of helicopter and therefore shares their capability of VTOL. Other common terms for this type of flight vehicle are *Quadrotor* or *hovering platform*. A flying specimen is shown in figure 1.

# 1.3 Technical Details

The advantage of this concept is to control the rotation of the bodywork in each of the three directions by a simple variation of the thrust and therefore the torque of each of the four propellers, if the direction of rotation for each of them has been appropriately selected. Complicated swash plates as in a standard helicopter or other additional actuators are eliminated, consequently. Furthermore, in comparison to the aft rotor concept, no drift effect takes place and asymmetric artefacts due to gyroscopic effects of the main rotor are eliminated completely.

It does not matter, if the thrust is controlled by variation of the revolutions per minute or by pitch, i.e. the variation of the blade angle of the propellers. A sufficient prerequisite for correct operation is a high change rate in the thrust, which has to be fast enough. When controlling the rpms, continuous rate gear boxes or electric motors offer this capability.

In the early days of helicopters a multitude of rotors found their applications as the engineers could not imagine practical implementation such as the swash plate for control purposes. The French aviation pioneer Étienne Oehmichen had been experimenting with rotating wings since 1920, when on November 11<sup>th</sup>, 1922 his *Oehmichen No. 2* (see figure 2) took off into the air for the first time. This specimen of an early Quadrocopter used four elastic rotors which were controllable in their blade angle by abridging via Bowden cables.

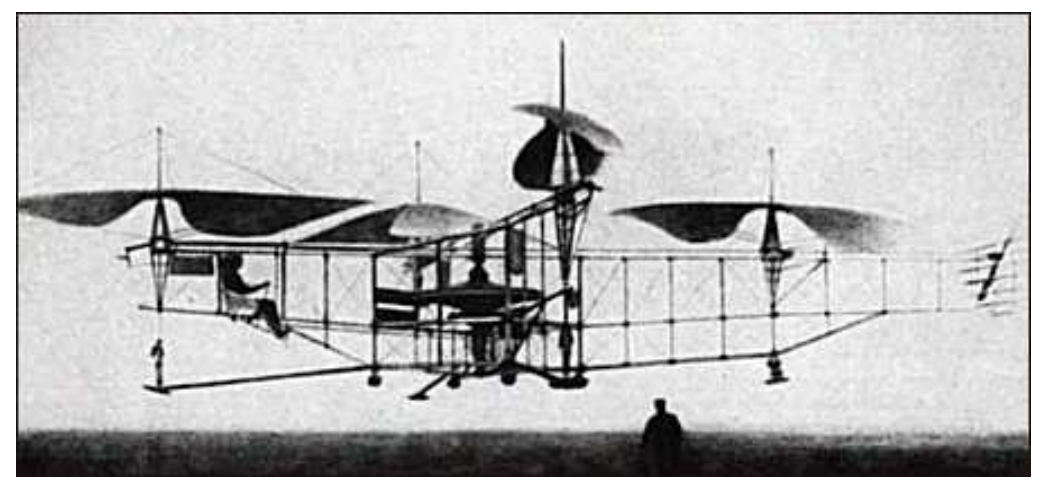

figure 2: Étienne Oehmichen No. 2

Besides these basic lifter rotors further eight horizontal propellers were employed to ensure stability and provide lateral propulsion. This concept was due to the fact that the sensitivity and precision of the control fort the four main rotors did not match the physical requirements. The *Oehmichen No. 2* may be regarded as the first reliable VTOL vehicle. It completed more than 1000 flights and on May 4<sup>th</sup>, 1924 imposed a record by flying for 14 minutes, bridging more than 1000 meters on a circular track.

As the swash plate was invented and aft rotor, twin or coaxial concepts emerged, the quadrocopter type of VTOL was no longer focused by the relevant engineers. When the common interest for VTOL-vehicles grew in the 1950's, the quadrocopters went airborne to their renaissance. Currently quadrocopters are not employed for passenger flights. However, the concept has been discovered for drones, UAVs or for model helicopters. Major improvements in the area of embedded electronics, embedded sensing and material science have inspired and are the foundation for the effectiveness of these deployments.

Today's acceleration sensors are so fast and precise, that sudden torque effects may be easily kept in control automatically. For quadrocopters those are commonly occurring faster and in larger quantities compared to standard helicopters. The reason for this is the fact that the centre of gravity of the vehicle is very close below if not in or above the level of the rotors.

For this purpose piezo electric sensors are used to determine the angular velocity of the rotors. As an alternative gyroscopes retrieve absolute figures for the angular deviation from the vertical direction. An embedded system finally controls the rpms of the four electric motors to stabilize the flight.

As no other moving parts than the motors and their shafts are needed for the design, this type of quadrocopter is only a fraction as susceptible or mechanical failures than a classical helicopter, as the complicated swash plates, linkage rods or rotor domes are just left out.

By employing Lithium-Polymer rechargeable cells with a very efficient ratio of energy/mass flight durations of up to 30 minutes are achievable at present.

Future improvements, including the use of miniaturized fuel cells, which are just being developed, promise flight times of several hours.

# 1.4 Operational Concept of the md4-200

While hovering, the rotors, as being depicted in figure 3, all have the same speed level. Changing the position in bearing or altitude is achieved by modifying the speed level of one or multiple rotors in a coordinated fashion.

 Forward or Backward movements are initiated by tilting the bodywork forward or backward respectively and acceleration in that direction (*Nick*)

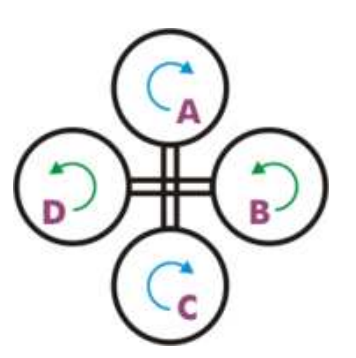

figure 3: scheme of propulsion for the md4-200

 $\Rightarrow$  Shift the speed level and thus the thrust between rotors A and C.

• Moving sideways is initiated by tilting around the longitudinal axis and respective acceleration (*Roll*)

 $\Rightarrow$  Shift the speed level and thus the thrust between rotors B and D.

• Turing around the vertical axis (*Yaw*)

 $\Rightarrow$  Shift the speed level and therefore the thrust pair wise between A–C and B–D.

Climbing or Dropping (Pitch)

 $\Rightarrow$  Adjust the speed level and thrust of all rotors simultaneously.

By merging these basis control instructions all positions and movements can be implemented. The desired flight level is kept automatically by the vehicle. This feature is implemented by a temperature compensated, barometric control.

This quadrotor concept, using pair wise counter directional rotors, relies on the true compensation of the torque at identical speed levels of the rotors. A tail rotor, compensating the drift and consuming extra power while not providing extra lift in a conventional helicopter, is superficial here. This results in increased energy efficiency. Besides, the distribution of the propulsion energy to four rotors reduces the exposure significantly—serious injuries caused by the md4-200 are therefore quite unlikely due to the low weight and the low speed levels.

The drone and its motors as depicted in figure 5 are operated

maintenance free. The only wear parts in the system are the accumulators. The front and aft rotors (A–C figure 3) are turning counter clockwise; the side rotors (B–D in figure 3) operate in clockwise direction. To climb (»Pitch«) all motors are accelerated identically, to drop the drone means simultaneous, identical deceleration of all motors.

For example, steering **nick** to the front, the lift at the aft rotor is increased and reduced at the front rotor by the same amount. **Roll** to the left means to apply the same steering command to the right motor (increase) and the left one (decrease) in a similar fashion. **Yaw** to left means the increase in torque on motors B–D while the torque on A–C is reduced. The total torque now is non zero and turns the drone to the left.

Note that the absolute sum of thrust over all four motors is kept identical in each of the manoeuvres.

The drone is controlled by the two joy sticks of the remote control depicted

in figure 4. The right joy stick controls **nick** by pushing it forward or backward and **roll** by moving it sideways. The vehicle is shifted into the respective direction without turning its heading in that way.

The left joystick controls **climbing** by pushing it forward and dropping by pulling it backward. Pushing the left joystick sideways means the command for a counter clockwise (left) or clockwise (right) **yaw**.

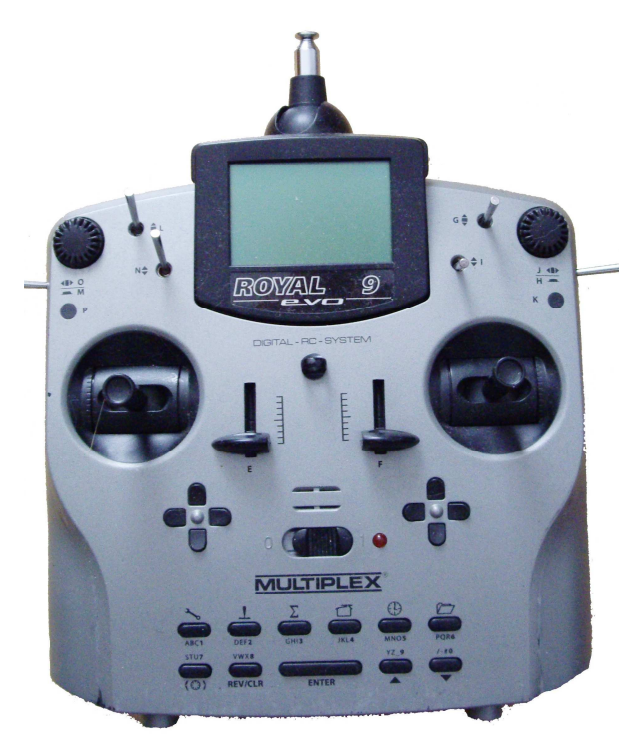

figure 4: the remote control transmitter

8

#### **1.4.1 Propulsion Motor and Motor-Controller**

Each of the motors is supplements

Each motor of 24-poles has a gross weight of 40 grams and a diameter of 48 mm. The brushless, external rotor motor (see figure 5) with 18 slots and 24 magnets has a fully synchronized commutation.

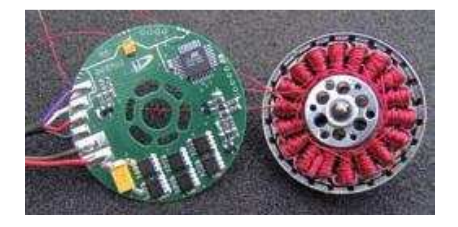

figure 5: details of a motor unit

by three Hall–sensors which indicate the momentary position and turning speed of the magnets to the control electronics. The embracing control of the motors is mediated via a controller–area–network (CAN–bus) on which each motor uses a distinct device address. The joint operation of all components implements a closed control loop at dynamic which is fast enough to enable the appropriate, fast control of the motor momentums and therefore the stabilization of the md4-200.

The core component of the electronic is formed by the so called IMUmodule (IMU = Inertial measurement unit)–which implements the bearing fixture and the barometric altitude stabilization.

This device comprises a set of mutual communicating sensors which are combined in a so called Kallmann filter. A 32bit-embedded controller provides for a calculation of the requested control vectors in milliseconds intervals. This type of generic control allows for a basic stabilization of the drones position and bearing during flight and eases the manual control tasks imposed on the pilot.

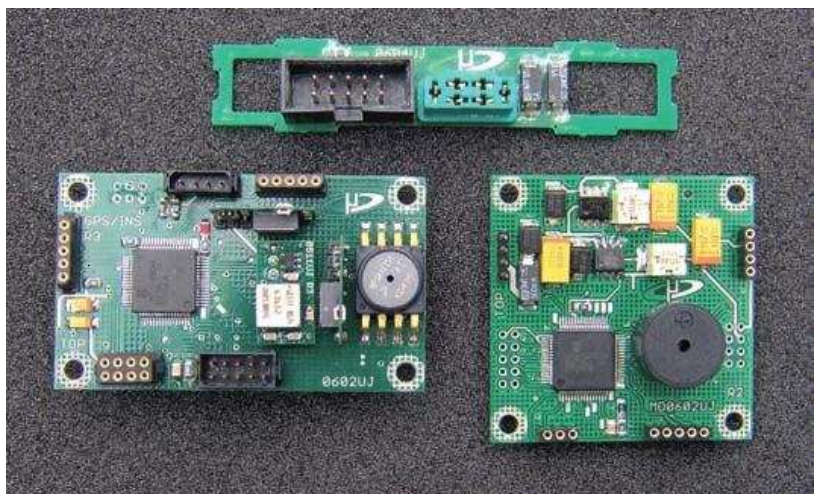

# 1.4.2 Key Components of the In-Flight Electronic

figure 6: in-flight electronic, key components

Above, in figure 6, the connector PCB of the Lithium–Polymer– rechargeable battery (LiPo–bat) is displayed. The IMU–module (**N**avigation **C**ontroller (NC)), including heading retrieval, accelerometer and baroaltimeter for heading and altitude control is shown to the left. The component on the lower right side resembles the **F**light **C**ontroller (FC) for interpretation of the RC commands including a mixer, several safety facilities, motor management and many other functions.

## 1.4.3 md4-200 Technical Data

| number of CfK-rotors             | 4                                              |
|----------------------------------|------------------------------------------------|
| diameter of each CfK-Rotor       | approx. 360 mm                                 |
| full height of vehicle           | approx. 198,5 mm                               |
| lateral dimensions incl. rotors  | 912,5x912,5 mm                                 |
| rotor rpm while hovering         | approx. 1.800 U/min                            |
| propulsion motors                | Brushless, external rotors gearless            |
|                                  | drive                                          |
| outer diameter motor             | 48 mm                                          |
| number of poles                  | 24                                             |
| motor control                    | fully synchronized commutation with 3          |
|                                  | Hall-sensors each                              |
| embedded controller              | 2x 32bit                                       |
| stabilization                    | bearing and altitude <sup>2)</sup> (static and |
|                                  | dynamic acceleration)                          |
| receiver                         | PPM, 12 channels incl. plausibility            |
|                                  | check <sup>1)</sup>                            |
| take off mass incl. CCD camera   | approx. 680 g                                  |
| payload                          | 200 grams                                      |
| power consumption while hovering | max. 25 Watts                                  |
| Power supply                     | LiPo 4s1p 2.300 mAh                            |
| flight time incl. camera         | > 20 minutes                                   |
| Max. flight time without payload | approx. 30 minutes                             |
| <sup>1)</sup> sensors in detail: |                                                |

acceleration, 3 semiconductor micro machines, global magnetism, air pressure, humidity, temperature

<sup>2)</sup> Autonomous emergency landing system, i.e. in case of RC loss, low battery power etc...

further features: flight recorder (SD-drive) and GPS-support (position hold and waypoint navigation)

table 1: md4-200 technical data

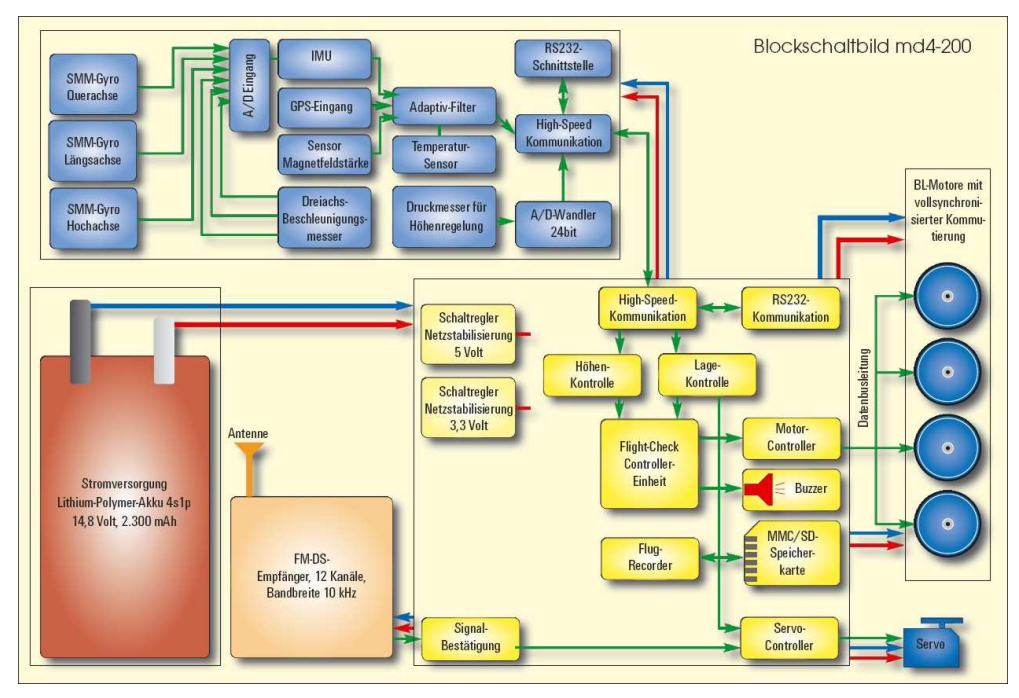

# 1.4.4 md4–200 Block Schematic

figure 7: md4-200 block schematic

# 2 System Overview

# 2.1 Your md4–200 System / The Components

Your md4-200 system is composed of two major components. The first is the drone itself in the custom fitted pelicase. The second is the base station for ground control which is shipped in its own pelicase, fitted as an insert into the larger one as shown in figure 8.

Available options are several different camera types, described in section 2.4 and a GPS aided "position hold" software enhancement.

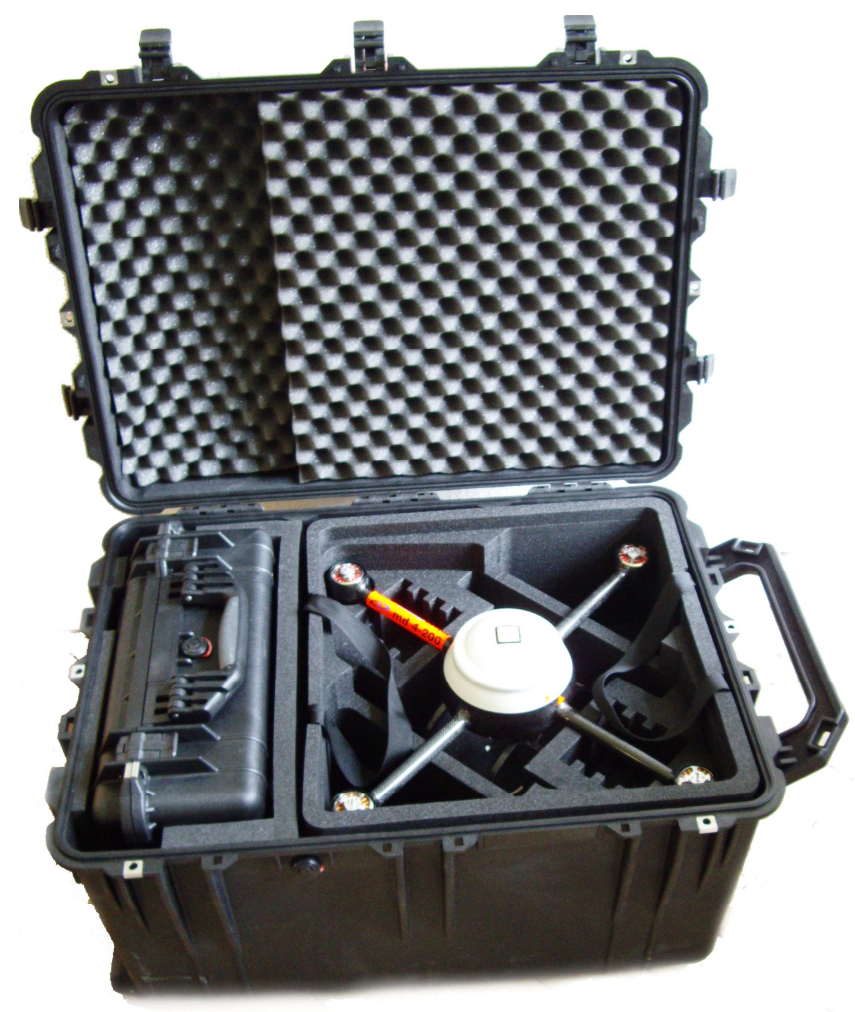

figure 8: complete md4-200 system in pelicase for transport

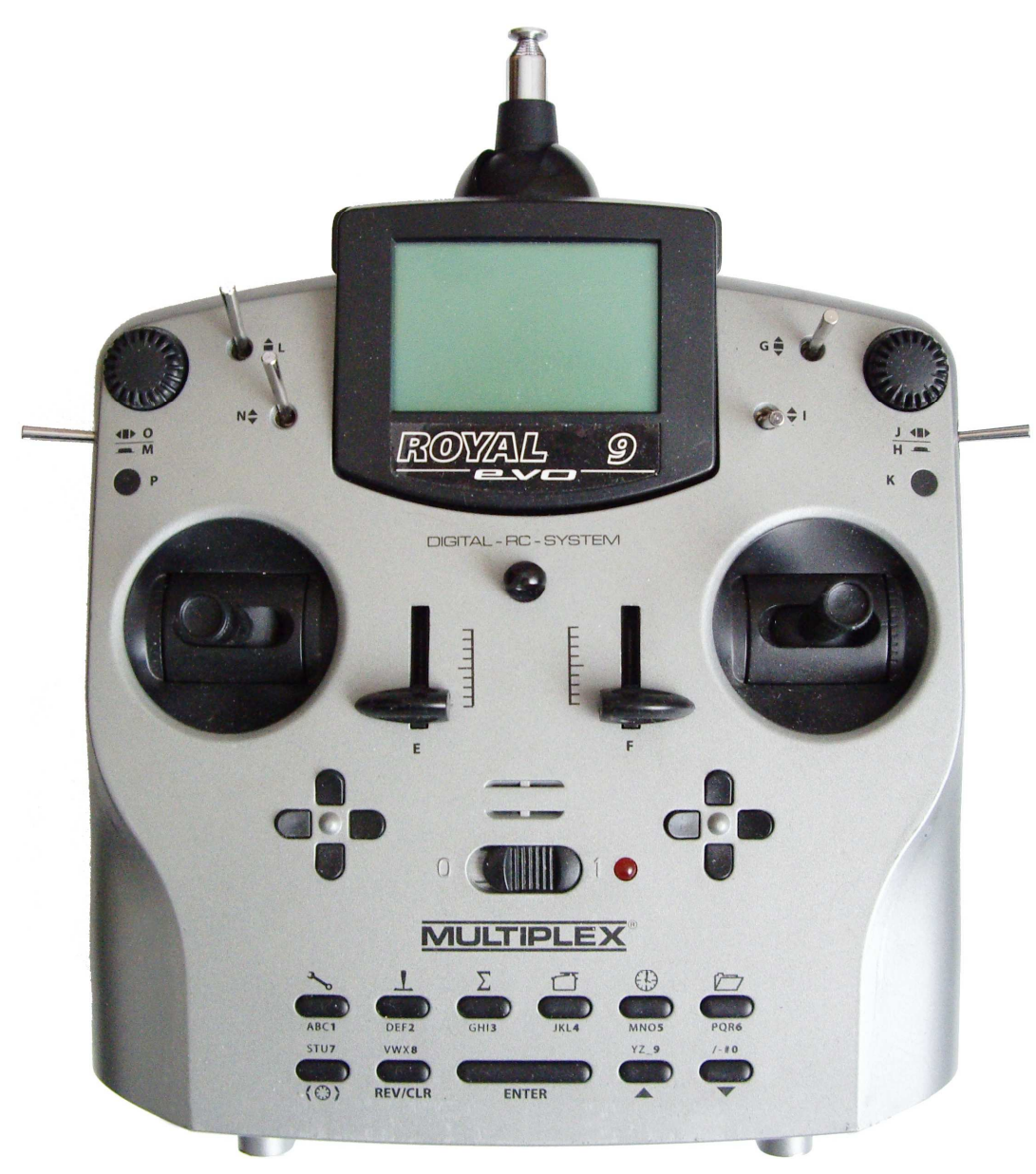

# 2.1.1 The Remote Control

#### figure 9: hand held remote control transmitter

As a hand held transmitter to control the flight of the drone we have selected the Royal evo 9, manufactured by Multiplex. Its form factor and the control switchboard are shown in figure 9. This transmitter is equipped with a so called synthesizer RF-module which enables the selection of any channel in the 35 MHz band without changing a crystal.

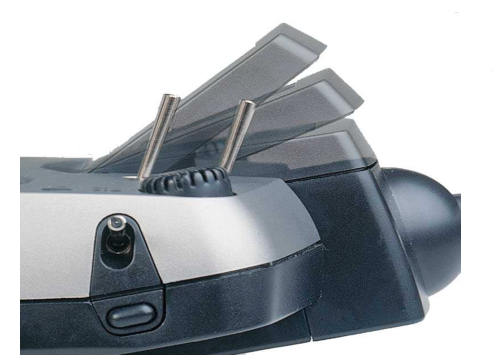

figure 10: tilt of display

The trim of both joysticks (i.e. the preset value which is transmitted in the neutral position) must be set to "ZERO" or *neutral*. The scroll bars in the display of the Royal evo 9 depict the respective values. The four pushbuttons in cross configuration below the joysticks (see figure 9 and figure 11) control these settings. The neutral position is clearly indicated in the display and also triggers a special sound when reached while doing the adjustment.

The display of the Royal evo 9 can be tilted to adjust it for best readability for the pilot (see figure 10).

- The antenna must be fully unfolded during operation.
- Take care to start flying only with a fully recharged battery.

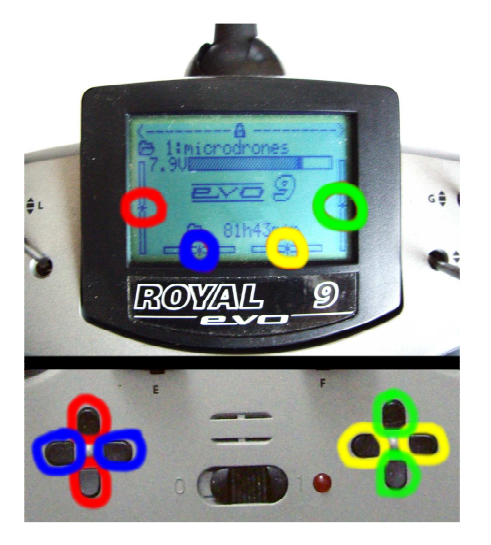

figure 11: association of the trim pushbuttons

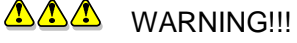

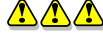

Make sure to take off only while the trim is neutral

 $\Lambda \Lambda$ 

If you fail to comply with this rule, the on board electronic will receive a permanent, non zero control vector and assume the pilots intervention. This leads to a deactivation of the GPS-position hold function.

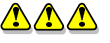

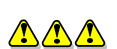

15

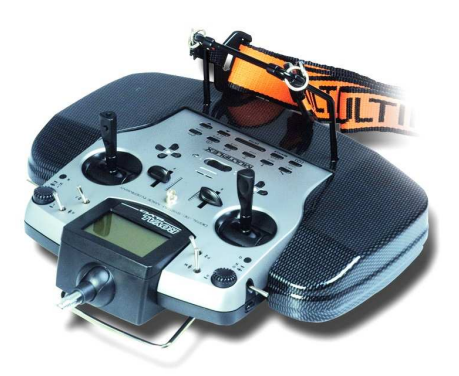

figure 12: transmitter in console

The best sensitivity while controlling the drone is probably reached when you pick the joysticks with the tips of thumb and pointing finger. To ease the handling an optional console is available. The hand held transmitter is pushed into it and may then be carried by a strap around your neck. This frees your hands from carrying the device and leaves all the concentration on the control of the

joysticks and further pushbuttons and switches.

## 2.1.1.1 Switches, sliders and their Functions

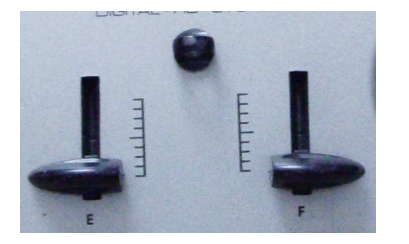

figure 13: motor control

When switching the system on, the sliders "E" and "F" of figure 13 need to be pulled back fully. Pushing "F" to the front is assumed to start the rotors with one exception:

If the GPS-position hold function is enabled but the drone has no sufficient GPS resolution, the start of the engines is blocked for

security reasons. As an exception (e.g. in case of GPS shadowing on ground level), slider "E" may be used to override this safety feature. To initiate this override procedure, "E" needs to be pushed to the front, kept there for a moment and then pulled back. An acoustic acknowledgement is issued by the drone and the motor start via "F" is now enabled.

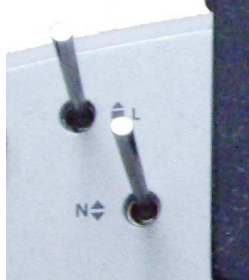

The lever keys "L", "N" on top of the Royal evo 9 need to be in the front position, the lever switches "O" at the left and "J" at the right edge of the hand held transmitter must be in the uppermost position. The latter are still without any function in the case of a scholar transmitter.

On the teachers side (see 2.1.1.6), the switch "O"

toggles between Scholar control and teacher override. Keeping the switch up by

the teacher allows full control of the drone by the scholar. In case of need the teacher may take back control immediately by flipping switch "O" down. Switching the motors on and off is the exclusive right of the teacher in any case.

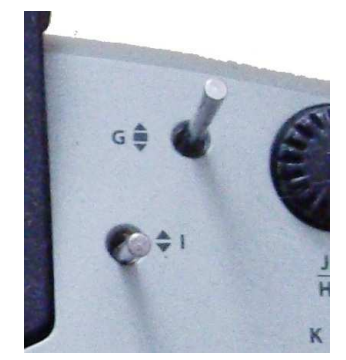

Switch "G" should rest in the neutral position, "I" has to be pulled backwards. Future revisions of the software will employ "G" for teach-in operations to the GPS waypoint system.

Pushing switch "I" to the front operates the shutter of the payload camera Video cameras will capture sequences, photo cameras will repeat shutter releases as long as "I" stays in this position.

#### figure 14: shutter control and waypoint teach-in

#### 2.1.1.2 Assignment of the Joysticks

The left joystick controls the pitch in the meaning of "climb!" by pushing it forward and "drop!" by pulling it back. In the neutral position the automatic flight level stabilization is at work and keeps the drone at the so far predefined altitude.

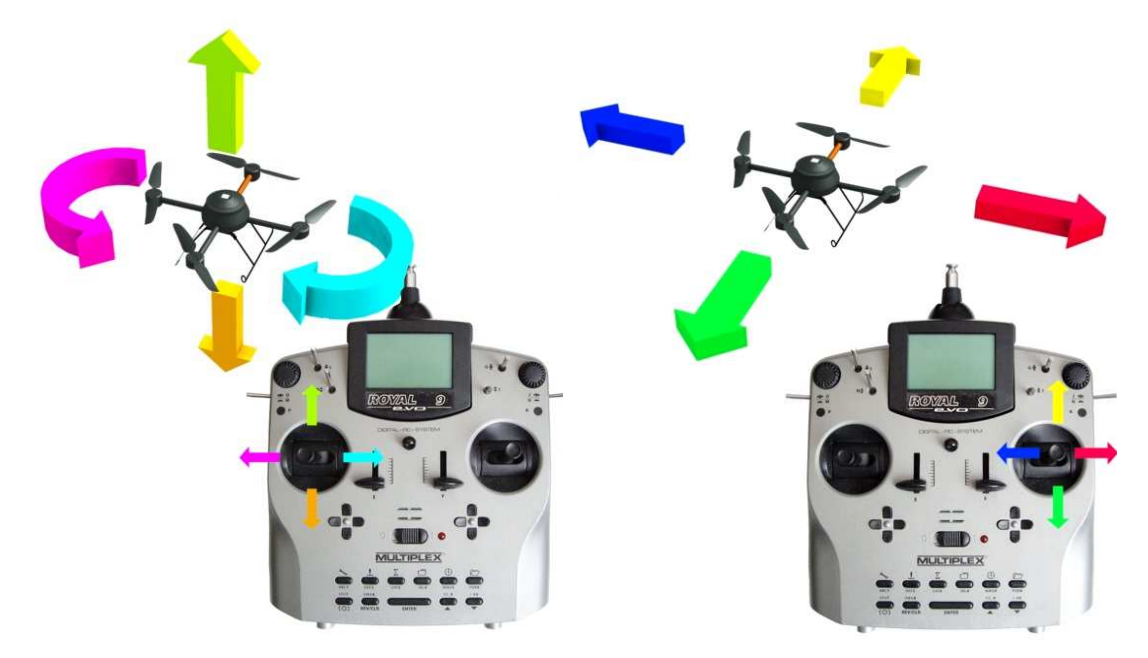

figure 15: assignment of joysticks to movements

Moving the stick sideways turns the drone counter clockwise (to the left) or clockwise (to the right) around the vertical axis. The joystick on the right side moves the drone forward (pushing it) or backward (pulling it). Moving sideways causes the drone to follow in the respective direction with reference to its current heading.

# 2.1.1.3 Selecting an RC Channel

To select a specific channel, make sure the transmitter is switched off. Keep the pushbutton labelled "tools/ABC1" pressed and turn on power at the

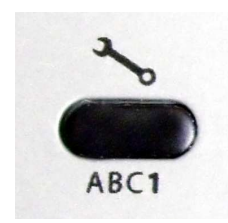

transmitter. Release the button and use the turn knob above switch "J"/"H" to select the channel. You finalize this procedure by acknowledging the selection using the brad "Enter" key in the middle of the service key

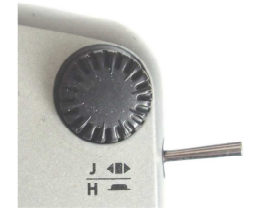

pad. Turn off the transmitter now. The new setting will take effect the next time power is restored and the transmitter will use the selected channel then.

# 2.1.1.4 Toggle between Display Settings

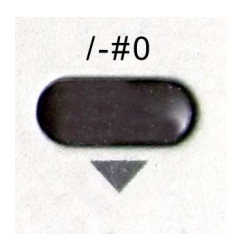

To toggle different display settings, the pushbutton in the lower right corner labelled "/-#0" has to be pressed.

Different displays, including the battery voltage, trim settings or a status screen including a countdown timer are selectable this way.

# 2.1.1.5 Resetting the Countdown Timer to 14 min

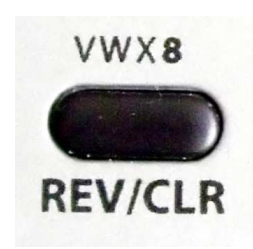

To avoid excessive discharge of the main battery in the drone the countdown timer of the transmitter is preset to 14 minutes. As soon as the motors are started by actuating switch "F" the countdown starts. After the drone has been landed and the battery has been replaced, the countdown

timer should be reset by pressing "REV/CLR" to start a new cycle.

## 2.1.1.6 Teacher/Scholar Operation

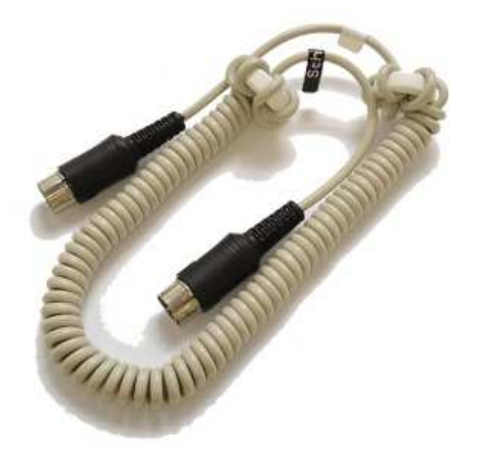

figure 16: the evo9 teacher/scholar cable

The Royal evo 9 offers the capability of a teacher/scholar operation. To enable this mode, two transmitter devices of the type evo 9 are operated in parallel while being connected through a special cable as being shown in figure 16. The switch "O" is now operational on the teacher transmitter to pass control to the scholar (up) or to the teacher (any lower position)

- Make sure not to confuse the teacher and scholar side of the cable
- Make sure the transmitters are programmed to the respective modes. Check the evo 9 operating manual for further details.

Microdrones GmbH offers specific software which facilitates the programming of the transmitters to the correct mode. Using this option, a scholar can be taught by an experienced pilot who can regain control instantaneously whenever this would be required.

## 2.1.1.7 Charging the Accumulators

Charging the batteries of the evo 9 is done by means of a separate battery

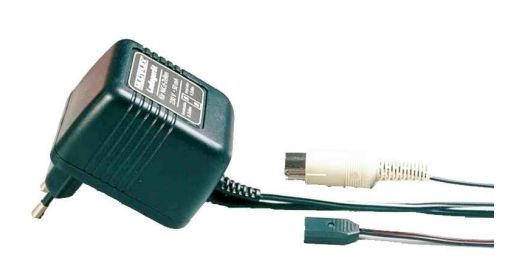

charger. As soon as the reported Voltage in the display has come down to a value of 7.2 to 7.3 Volts, recharging is highly recommended.

Figure 17: compact loader for the evo9

A display containing the charging status can be selected by pressing the key "/-#0" repeatedly. Charging overnight is sufficient to recharge the NiMh battery completely. Use the round DIN connector to plug the battery charger into the socket in the bottom of the transmitter case. Make sure that you align the notch on the plug to the corresponding dip in the socket. Do not use excessive force to press the plug in. The other cable in red and blue on the battery charger is not in use in the setting of the md4-200 system

#### 2.1.1.8 Audible Alarm Signals

As soon as the transmitter has started the count down, as a consequence of starting the motors, an audible alarm is issued after each completed minute of activation.

This signal shall remind the pilot of the time passing by and allows for a precise timing of the flight schedule. As soon as the 14 minute interval has expired a permanent alarm sound is generated. It is highly recommended to land the drone immediately to avoid risks of power failures on the flying drone or excessive discharge of the LiPo batteries. The latter must be changes immediately after the drone has touched down.

## 2.1.1.9 The Antenna

Make sure the antenna of the transmitter is extruded completely during the flight. Do not let the antenna point towards the drone as this setting minimizes the effectiveness of the radio link and reduces the coverage range. It is more efficient to align the antenna perpendicular to the line between the pilot and the drone. To achieve a reasonable general setting, the fully extruded antenna may be tilted upwards by first dragging smoothly at the base and then swinging it upwards.

| transmitter ROYAL evo   | 9, using 6/1800mAh NiMH rechargeable batteries, |  |  |
|-------------------------|-------------------------------------------------|--|--|
| modulation:             | FM/PPM 10 kHz-steps                             |  |  |
| servo impulse format:   | MPX 1,6 +/- 0,55 ms                             |  |  |
|                         | UNI 1,5 +/- 0,55 ms                             |  |  |
| power supply:           | 6 Zellen NiMH, Mignon (AA)                      |  |  |
| operational current     | approx. 20 mA (w/o HF)                          |  |  |
| consumption:            | approx. 165 mA (incl. HFM-4)                    |  |  |
|                         | approx. 190 mA (incl. HFM-S)                    |  |  |
| weight:                 | approx. 900 g (including battery pack)          |  |  |
| dimensions (I x w x h): | 220 x 200 x 60 mm                               |  |  |

table 2: technical data of hand held transmitter

## 2.1.2 The md4-200

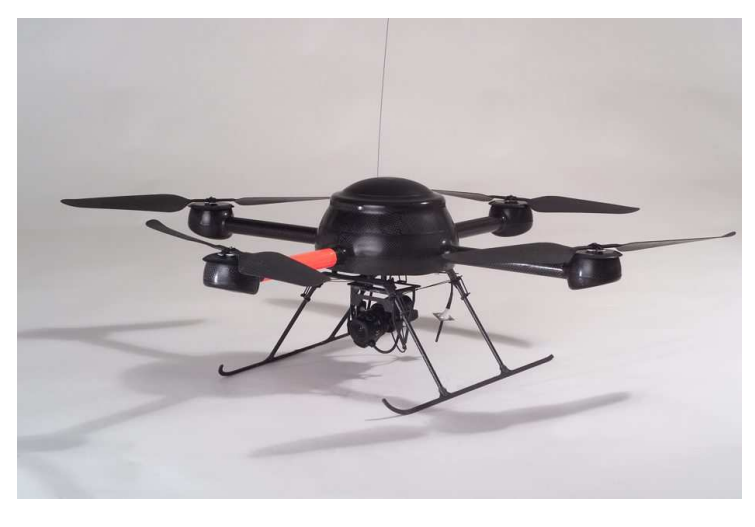

figure 18: md4-200, ready for take off

The md4-200 is a light weight vehicle constructed by carbon fibre and thus requires appropriate and careful handling.

As soon as the battery has been inserted and the system is powered up, the vehicle must not been moved by hand.

Immediately after landing the battery has to be removed and must be replaced by a fully charged one before the next flight can take place.

In case the outdoor temperature is above 15°C the motor covers should be removed to avoid excessive heat ups in the motors. To do so, the two screws fixing the aluminium rotor mounting plates have to be released. Remove the mounting plates and the underlying motor covers before restoring the mounting plates in their original position and fixing them again.

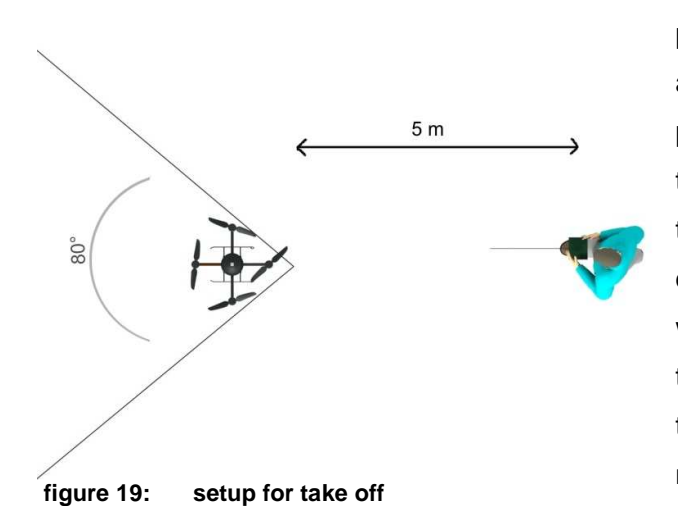

The vehicle should be placed in a distance of approximately 5m from the pilot on a levelled surface, the orange arm pointing in the heading of the pilot. If the drone is tilted, the electronic will refuse to start to avoid the risk of a rotor touching the ground. Take care that not grass is caught by the rotors and strangles the motors.

▲ Keep all in flight positions in an 80° sector in front of your body.

Avoid flying besides or above yourself

In particular beginners will be unable to cope with such a demanding situation. Even more complicated and therefore to be avoided is the so called reverse hovering. In this case, the drone has been rotated by approximately 180 degree from the take off position, the orange arm pointing towards the pilot. In this situation, all controls appear to be inverted! The situation needs great care, experience and a sufficient training on the FMS (see section 2.6.4).

As usual operation of the drone does not require flying in this position, it is highly recommended to avoid it and the accompanying high risk due to the demanding prerequisites in coordination.

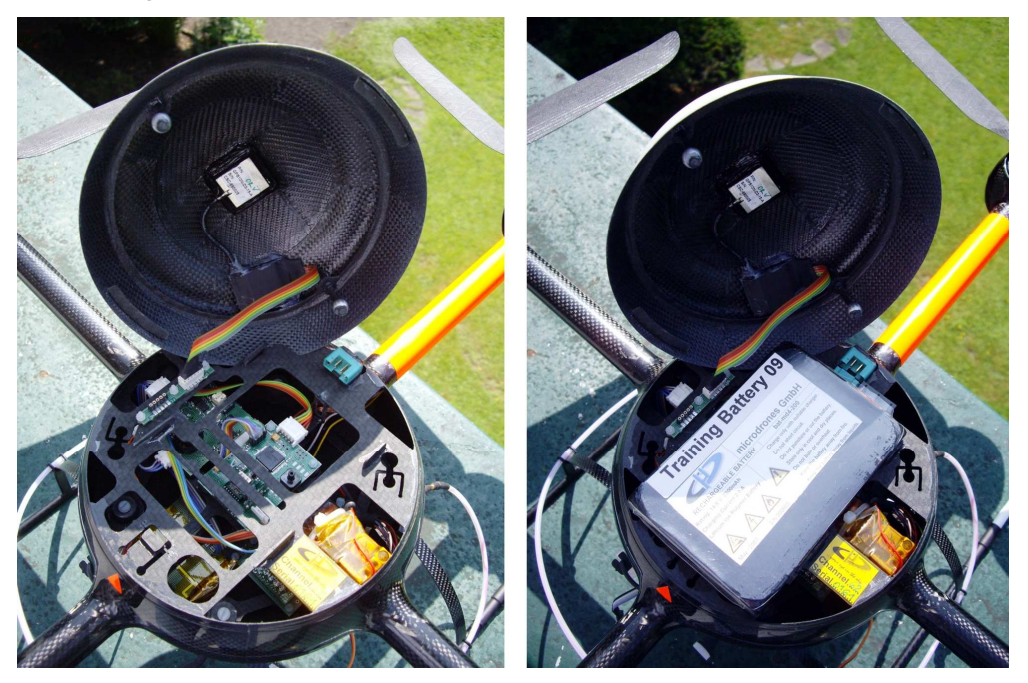

figure 20: open drone without and with battery pack

When fitting the dome on top of the drone, align the two orange arrows and close the cover. The vehicle should be held with one hand at the aft arm while the other hand should turn the dome counter clockwise smoothly until you feel it snapping into its fixture. The open dome may be hooked below the battery level to avoid stress on the GPS antenna cable.

Always take care not to disconnect the GPS antenna cable accidentally while dismounting the dome.

## 2.1.2.1 Insert the Accumulator

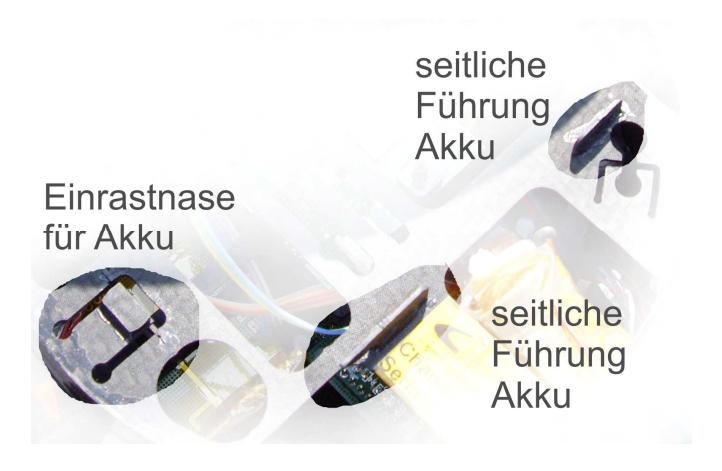

The battery pack of the md4-200 is aligned by the lateral guides shown in figure 21 and thus kept in the correct position. The battery pack has 2 lateral fins which need to lock with the guides in the body work.

figure 21: support mechanics of the battery pack

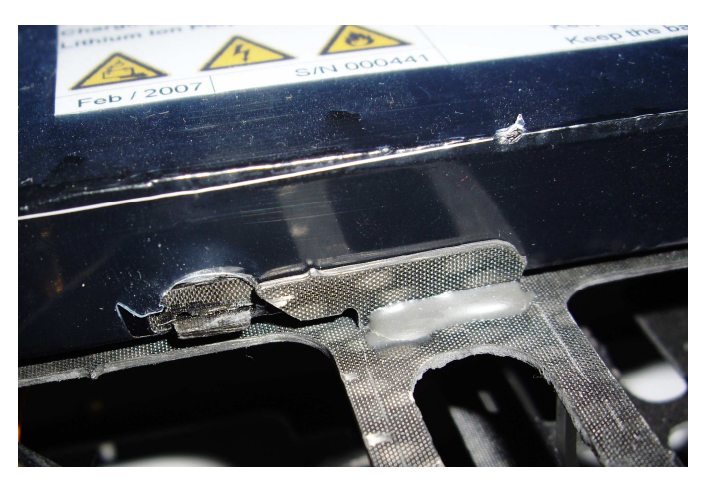

Place the battery pack between the 2 guide rails and slide it slowly forward until it locks with the guides as shown in figure 22.

figure 22: detail of battery pack locking mechanism

You must never place the battery pack in wet grass or put it into you pocket together with a key ring or some coins.

- ▲▲▲ The battery pack is extremely sensitive to short circuit situations. In the worst case a short circuit may cause inflammation of the battery pack. Temperature of more than 2000°C may occur. The pot ential damage is enormous.

All manual operations on the drone, e.g. opening the dome or swapping batteries, should be carried out by the pilot while standing behind the vehicle. The front, orange arm points away from the pilot. One hand grabs the aft arm, the other hand performs the operation.

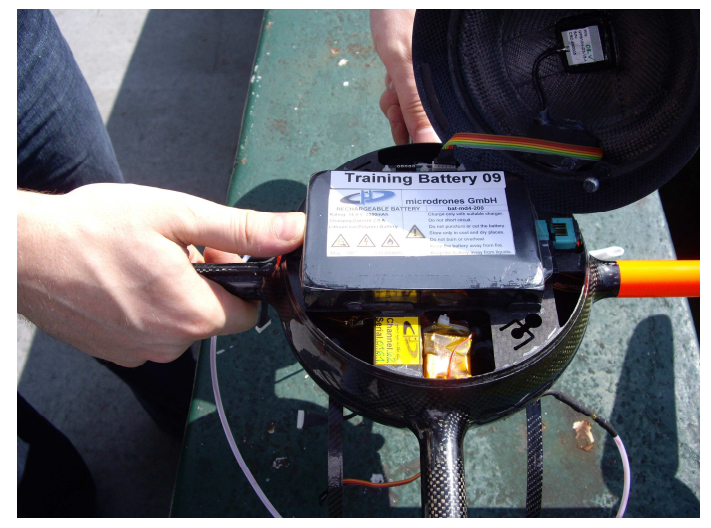

figure 23: inserting the battery pack

While inserting the battery pack, the correct locking o guides and fins has to be checked.

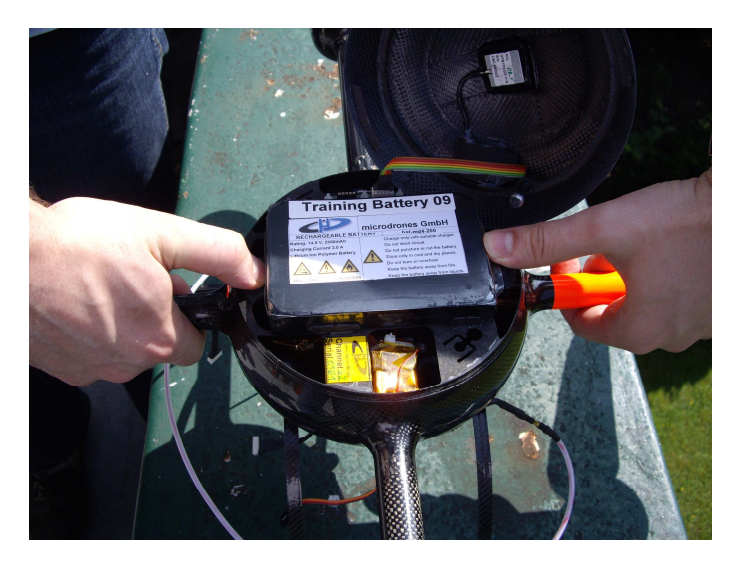

figure 24: unlocking the battery pack

When removing the battery pack, the locking latch on the back side can be pressed down with the thumb as shown in figure 24. The other hand gently pushes the battery pack backwards.
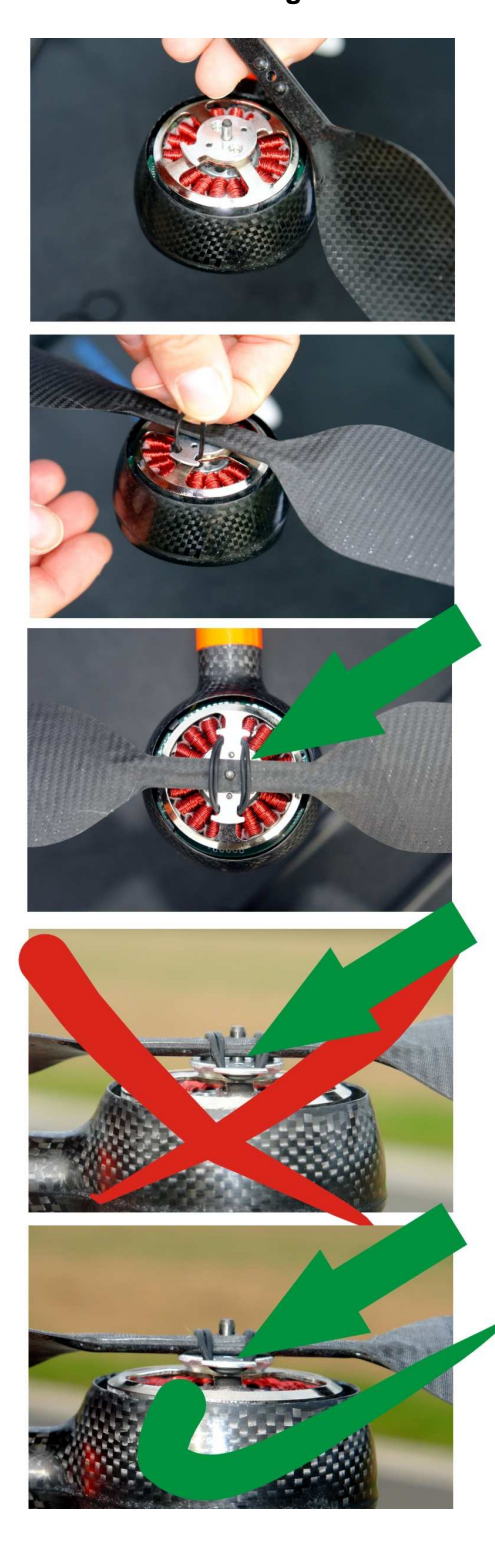

2.1.2.2 Assembling the Rotors

The md4–200 operates four rotors, two of which turn clockwise and the other two counter clockwise. Each rotor has two knobs on its bottom of the centre bar which are matched by two holds in the rotor mounting plate.

To avoid accidental misplacement, both directions of turning use individual distances between these knobs.

When mounting the rotors, the motors must be supported by one finger being pushed inside the bottom hole of the motor pod. If you press too hard from the top without support, the risk is to press the motor frame out of the carbon fibre reinforced plastic (cfrp) pod.

Make sure that the centre bar is level with the top of the mounting plate before you proceed. The rotors are secured by two O-rings of rubber. As rubber wears off, check each ring for proper elasticity and make sure there are no fissures in it.

If new rotors are used ridges around the knobs may hinder the correct fitting. In this case, use a fine file to smoothen the ridges to make the rotors fit nicely.

In case of an accident, in which the rotors have hit any obstacle, a thorough

figure 25: mounting the rotor blades

check of the rotors is mandatory to avoid further mischief by breaking during flight. Besides a visual check for small fissures or ridges the rotor should be picked at the centre bar with two fingers while the other hand gently bends down the rotor tips. If a rotor is damaged, it will break completely in this test while a stable one will show no effect.

#### 2.1.2.3 Connecting external Servos

On the bottom side the drone shows two 3-pin connectors which protrude through a rectangular hole in the sponge rubber.

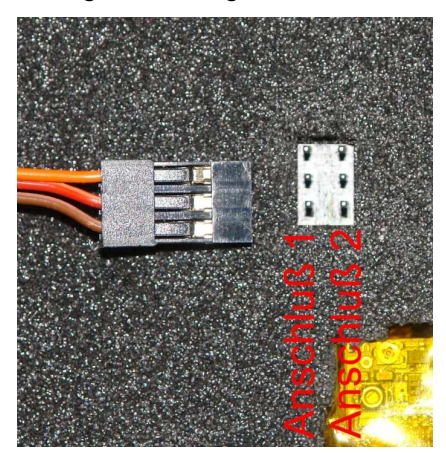

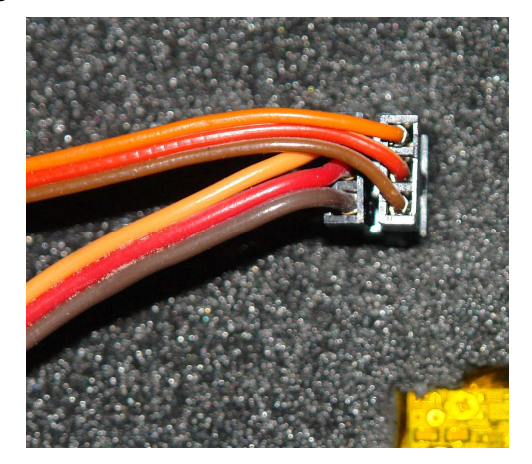

figure 26: cable attachment for the servo connections

All plugs must be inserted with the orange cable heading towards the orange front arm of the drone.

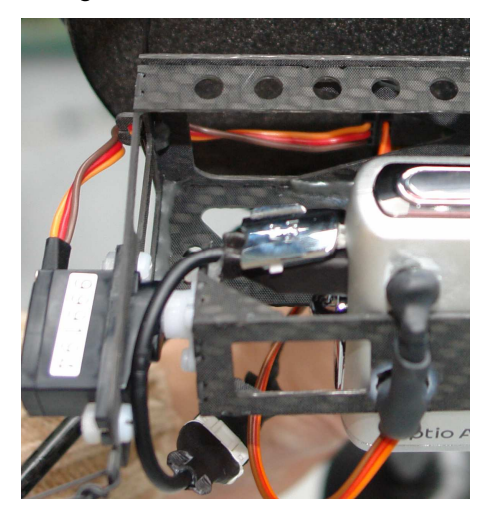

Connector 1 serves to control the tilt of the camera while connector 2 is used to activate infrared link of the remote shutter release.

Make sure that each servo connector is right in place, not being shifted to one side or the other before you insert a battery pack into the drone.

Never attach or detach the servos while power is on!

figure 27: connecting the servos for the camera

figure 28: video antenna and camera connection

Each camera has been equipped with a female connector to provide a live video signal. If the option "video transmitter" is mounted within the drone, a mating plug and an antenna cable can be accessed at the bottom of the drone. Figure 28 depicts the video antenna fort he live signal and on the right side the plug and socket for the video data link in

order to identify them in your system.

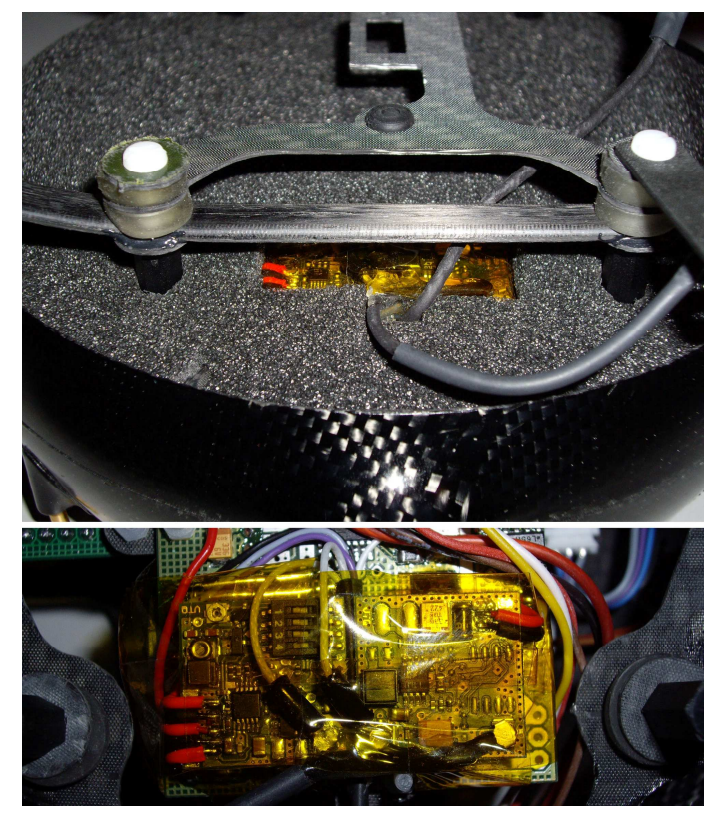

The video transmitter itself is visible at the bottom side of the drone.

The two small PCBs shown in figure 29 incorporate the genuine sender, delivering 10 mW (10dBm) and a matching booster to power up the RF signal to a level o 200 mW (23dBm)

16 different channels may be selected. Drones are delivered with settings of either channel 4, 8, or 12.

figure 29: video transmitter and booster in the drone

| Mikro-Transmitter for V | ideo and Audio Signals                  |
|-------------------------|-----------------------------------------|
| frequency range:        | 2,3 - 2,5GHz                            |
| channels:               | 16 (channel selector switch)            |
| transmit power          | 10mW (10dBm EIRP)                       |
|                         |                                         |
| video input:            | 1Vss ± 0,1Vss @ 75Ohm                   |
| video bandwidth:        | 30Hz - 5MHz                             |
| audio input:            | microphone input with AGC               |
| audio bandwidth:        | 30Hz - 15kHz                            |
| power supply:           | 5,5 - 7,5V DC                           |
| dimensions:             | 18 x 18 x 13mm (w/o antenna)            |
| mass:                   | 10g                                     |
| Mikro-Booster for Mikro | o PLL Transmitter                       |
| frequency range:        | 2,3 - 2,5GHz                            |
| transmit power          | 200mW (23dBm EIRP)                      |
| HF-input:               | Mini-Coax, 50Ohm                        |
| HF-output:              | Mini-Coax, 50Ohm                        |
| power supply:           | 5,5 - 7,5V DC                           |
| dimensions:             | 18 x 18 x 13mm                          |
| mass:                   | 5g                                      |
| features:               | » increases the transmit power to 200mW |

table 3: technical data of the video unit

# 2.2 B1.0 Base Station

#### 2.2.1 Functions and Setup

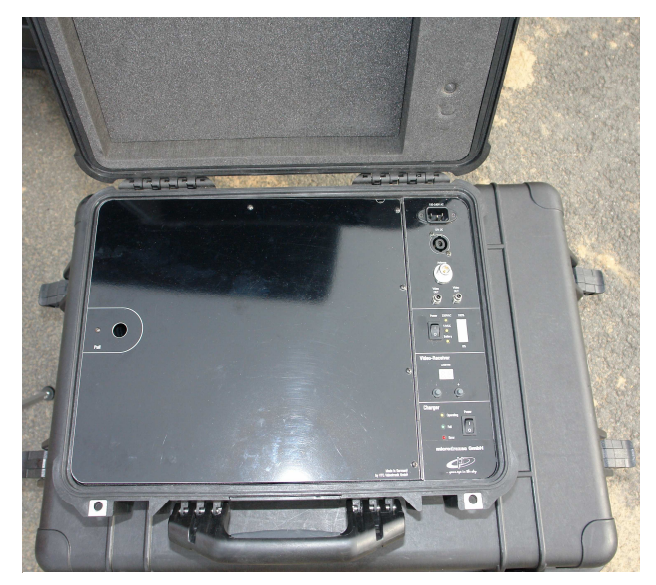

figure 30: base station overview

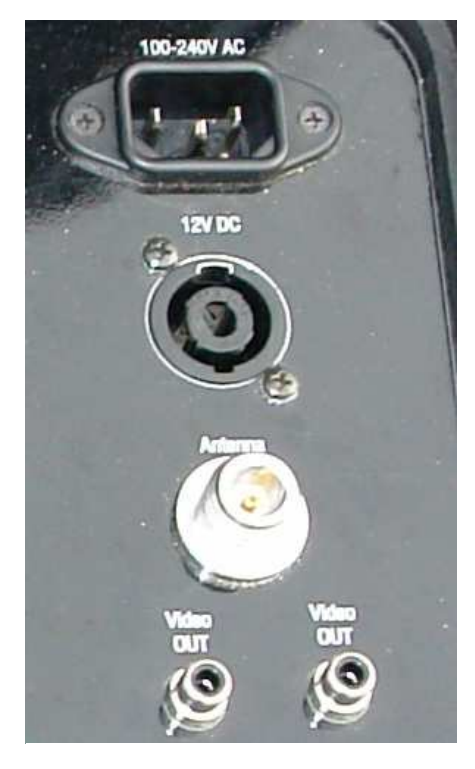

figure 31: external connections on the base station

The base station depicted in figure 30 combines multiple functions. Most important it is a receiver station for the video and telemetry data sent out by the drone. The received signals are decoded and prepared for use in a standard notebook as working platform. In addition, the base station serves as a charger unit for the LiPo rechargeable batteries.

Include in the base

station is a 3–way video splitter which sends one output to the frame grabber device (see 2.2.6) which enables post processing and live images on a PC. This connection is set up by an USB–cable which you find below the large flap on the left of the base station. The other outputs are available on the switchboard at two independent Cinch sockets. The supplied video visor will pick it up here. Alternatively, a beamer or a camcorder may be attached to display and/or capture the video live stream. The video signal is PAL compliant at 720 x 576 pixels @ 25 frames per second. The base station may get its own power supply from three sources, namely power mains at a voltage of 100–240 Volts AC, 12V DC vehicle power from a car or, finally, from the same battery packs which power the drone. The LiPo battery packs may be used as power source (red cable below the flap) or themselves being recharged if one of the two other power sources are in operation.

ATTENTION: New vehicles, vans or lorries my supply other DC voltages than 12V. To avoid permanent damage, consult the operations manual of your vehicle before connecting to the 12V DC inlet. To not tamper with the adapter cable to make it connect to inappropriate power outlets.

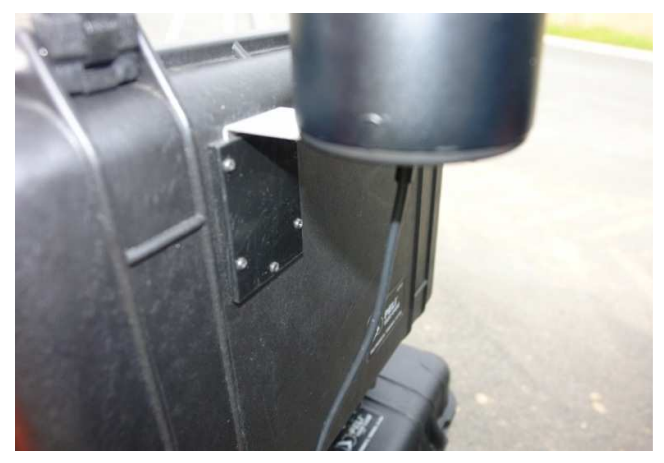

figure 32: mounting the base station antenna

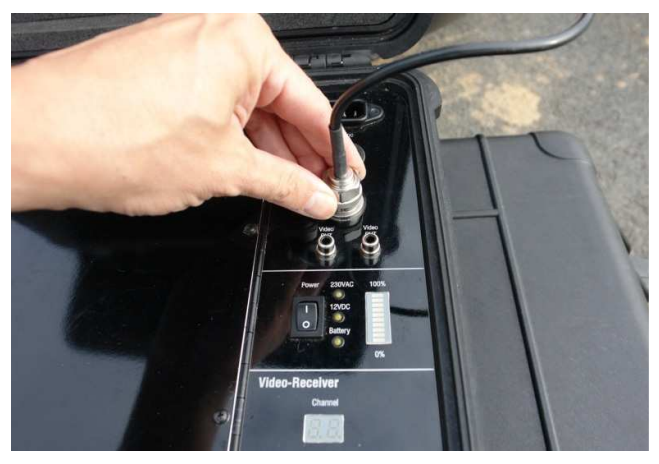

figure 33: connecting the antenna cable

To prepare the base station for operation, the antenna has to be mounted by inserting the foot piece in the slot on the cover of the pelicase (figure 32) and screwing tight the antenna connector on the switchboard (figure 33). Select and activate one of the three available power sources (100-240V AC, 12V DC or LiPo battery pack) before your switch on the base station. An LED besides the power switch will indicate the selected power source.

The two buttons below the 7-segment display are used to select a video channel matching to the setup of your drone. This step has to be repeated only in case of operating different drones from the same base station.

The live video signal (which also bears the telemetry data in the audio channel) is now available at the frame grabber output and at the cinch sockets. The installation of the appropriate user software for the frame grabber and the downlink decoder is covered in section 2.6.

| Technical Data of Recei   | ver           |                                   |
|---------------------------|---------------|-----------------------------------|
| frequency range:          |               | 2,3 - 2,5GHz                      |
| channels:                 |               | 16 (selector switch)              |
| video output:             |               | 1Vss ± 0,1Vss @ 750hm             |
| video bandwidth:          |               | 30Hz - 5MHz                       |
| audio output:             |               | 500mWeff an >1kOhm                |
| audio bandwidth:          |               | 15Hz - 16kHz (3dB)                |
| power supply:             |               | 7 - 30V DC                        |
| dimensions receiver:      |               | 117 x 68 x 35mm (w/o antennas)    |
| dimensions diversity box: |               | 80 x 68 x 32mm (w/o antennas)     |
| mass of receiver:         |               | 230g                              |
| mass of diversity box:    |               | 120g                              |
|                           |               |                                   |
| features: »               | external dive | rsity box using 4 antennas        |
| »                         | audio stereo  | channel indicator                 |
| »                         | switching cha | annel                             |
| »                         | indication of | relative receiver signal strength |
| »                         | video image   | inversion                         |
| »                         | automatic ch  | annel switch                      |
| »                         | video and au  | dio mute option                   |
| »                         | 5V output for | antenna preamplifier              |
| »                         | video detect  | output                            |

table 4: technical data of the downlink receiver

#### 2.2.2 The Charger

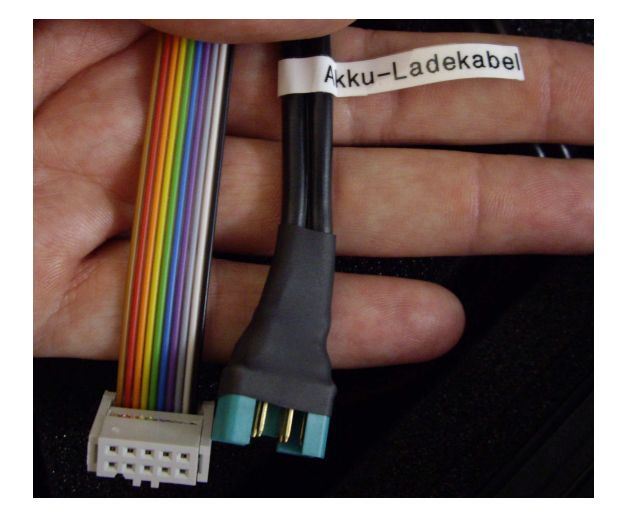

figure 34: connection of the LiPo-charger

Recharging the batteries is applicable only if the base station is powered by mains or by the 12V DC vehicle power inlet. In this case, the LiPo battery pack be has to connected to the two lead sets shown in figure 34 which are to be found in the inside of the base station pelicase. After having connected the battery pack power supply (seen on the right in figure 34) it is mandatory

to connect the so called balancer cable in parallel. The latter is required to ensure the proper equalization of the voltage level in all the cells of the battery pack. Make sure that the power on switch (see figure 35) of the charger unit is turned on (position "1") only after both cables are fitted securely.

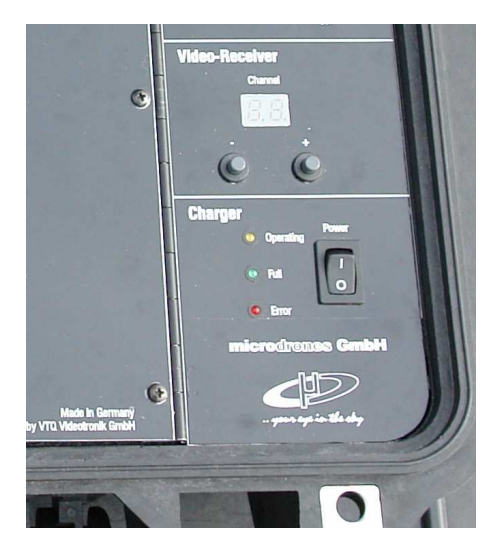

figure 35: The LiPo charger

In a power on check all three LEDs of the display turn on immediately. While charging, the yellow LED remains on to indicate the status "operating".

In case the red "Error" LED remains activated, please check the balancer cable connector at the compartment wall. As a result of vibrations during transport it might have come loose. Having fixed this problem, turn off the charger and switch it back on again.

At most one hour of charging is sufficient to complete the recharge process.

Switch off the charger and unplug the battery back before putting it back to its storage position.

In case you do not intend to use the batteries for quite a while, do not recharge them completely but leave them at approximately 70% of charges capacity.

- ▲ Make sure that the battery back has cooled down completely after use before it is recharged!
- Do not charge LiPo batteries unattended!

#### 2.2.3 The battery packs

The use of *Lithium Polymer* rechargeable batteries is mandatory due to the weight restrictions of the drone. Because of deviations in the manufacturing process the impedance of the battery cells varies as well as the capacity between individual exemplars. To ensure a constant high quality of the battery packs, microdrones selects each cell and matches the set for each battery pack.

▲ Do never ignore the "low battery" warning reported by the base station, even if the flight is still shorter than 20 min in some cases. Temperature and wind conditions may have used more than average energy from the cells.

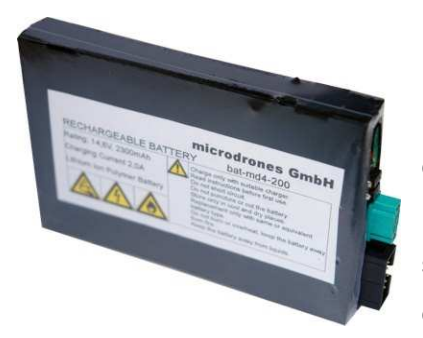

figure 36: LiPo battery pack

Figure 36 shows a *LiPo bat-md4-200* rechargeable battery pack. It is assembled from 4 individual cells of 14.8 Volts and offers a capacity of 2300 mAh.

This battery pack is used in the md4-200 system to power the drone itself as well as to operate the base station.

The recharging can be done in the base station (see 2.2.2) or by a special charging device

offered by microdrones.

All battery packs are operational at room temperature only. If a battery pack has low temperature, e.g. after a night in the booth of a car, they have to be warmed up slowly to 20–40° C at least 3 hours befor e use. A simple way to achieve this is to carry them in the inner pocket of your jacket close to the body.

▲▲ You must avoid a short circuit of the contact elements.

This can happen even by some coins in your pocket, a key ring or by leaving the battery pack in grass wetted by rain or dew! Long term storage should be planned ahead as the battery pack should be charged to 75% of the maximum level only for this case. The value displayed by the meter at the base station (in battery pack operation) or the charge level indicator of the downlink decoder give easy access to this information.

- If, during a flight, the "battery low" warning is issued, the drone has to be landed at once!
- Even if this warning is followed by a "battery ok" message, the general condition has not changed. A sudden drop of the wind speed may have led to a temporal rising of the battery voltage. The "battery low" warning must lead to immediate landing and an exchange of the battery pack!
- Directly after the landing the battery pack has to be taken from the drone at once.

You should avoid keeping the drone in the sunshine when not flying. This would cause a heat up of the drone and consequently can violate the specified maximum operational temperature of the embedded electronic and thus cause malfunctions!

Take off is allowed only after insertion of a fully charged battery pack! Make sure to distinguish fully charged from partial discharged battery packs by storing the first kind in the upper compartment of the sponge rubber tablet and the others in the lower section. This handling strategy avoids accidental confusion.

Most crashes and harsh landings are caused by taking off with a partially discharged battery pack!

New battery packs do not offer the full capacity at once but they "learn" their capacity during the first 10 recharge cycles. Thus, flight times with new battery packs should never be extended beyond 10 min. Do not forget to start the recharge only after the battery pack has cooled down completely after flight.

Battery packs which are not subject to complete discharging will provide substantially more charging cycles in their lifetime. Take care to recharge the battery packs regularly to avoid such a "deep discharge" situation. This is a further reason to recommend flight times well below the 20 min limit. The 14 min duration as being programmed in the hand held transmitter has proven to be a reliable value to *initiate the landing procedure*.

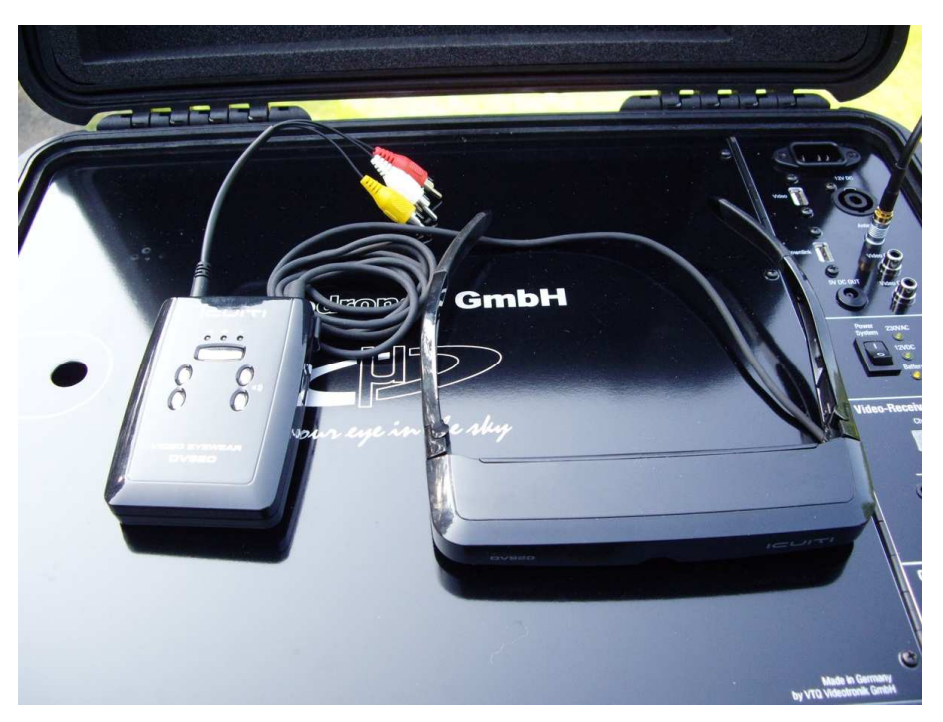

#### 2.2.4 The Video visor

figure 37: components of the video visor

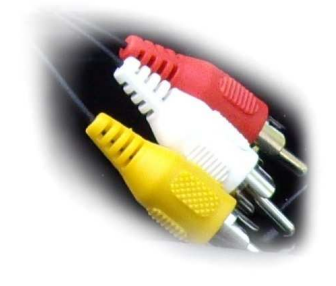

The video signal is input into the visor by the yellow plug which has to be inserted into one of the video outputs of the switchboard. The other two plugs (audio input) remain

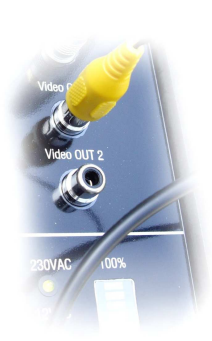

unused.

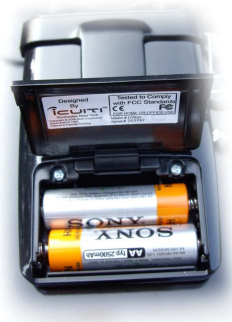

Operational power is supplied by two AA-type rechargeable batteries inserted from the back of the control cells device. The can be recharged using the battery charger included in the visor set.

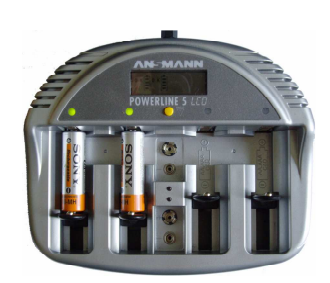

The charging device can be operated from a 12 Volts DC or a 230 Volts AC power source.

▲ The video visor should be switched off while not in use as the control device and the TFT illumination lead to a high operational current consumption and lead to a fast discharge of the cells.

The on/off switch is located at the edge of the control device (see figure 38). To adapt to the visus of your eyes the visor provides a white slider at the bottom on each side of the housing as shown in figure 39.

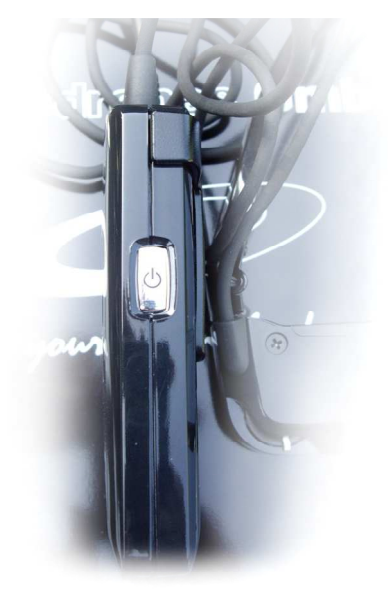

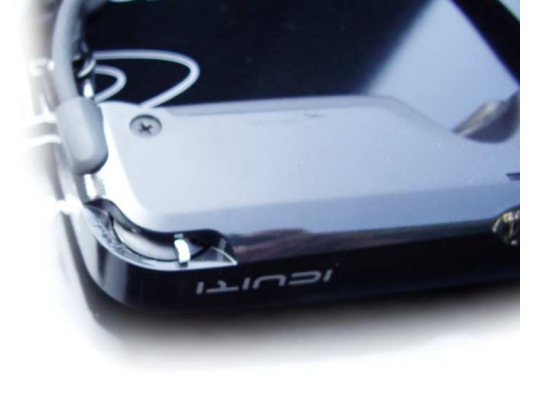

figure 38: on/off switch of video visor

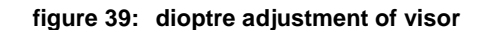

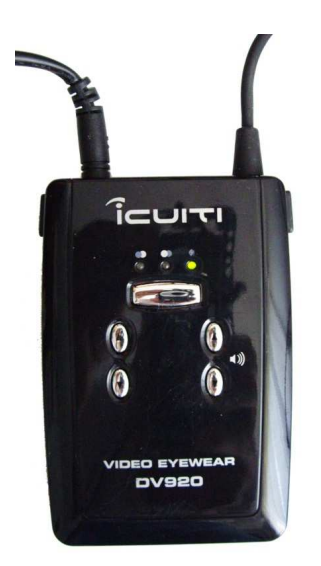

The visor device is operational if the green LED to the right is in "on" state as shown in figure 40. If another LED is illuminated, press the broad key below the LED row until exactly the right green LED is on.

The video visor set also contains a cinch cable with female connectors. This can be used in conjunction with a standard cinch extension to allow the pilot to move in a larger perimeter from the base station. In this case, take care that the pilot can still here the announcements from the base station.

figure 40: control device for the video visor

#### 2.2.5 The Downlink Decoder

The downlink decoder (see figure 41) is a piece of hardware needed to support the functionality of the downlink recorder and the downlink player software. In conjunction with these PC (notebook) based applications the

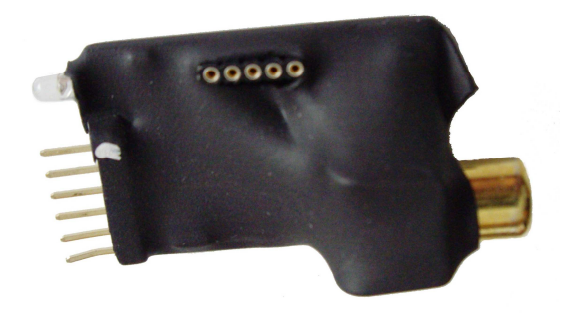

figure 41: the downlink decoder

telemetry data conveyed in the audio channel of the video downlink are being made visible in real time on the Windows desktop and storable on the hard disk drive. This way the pilot has continuous information on the current state of the drone during flight.

The downlink decoder needs to be plugged into the cinch connector in the backward compartment of the base station where the antenna is stored when not in operation. The 6-pin connector on the other side will be connected to the multifunctional cable. The 5-pin socket on the top side enables future software updates and is unused currently.

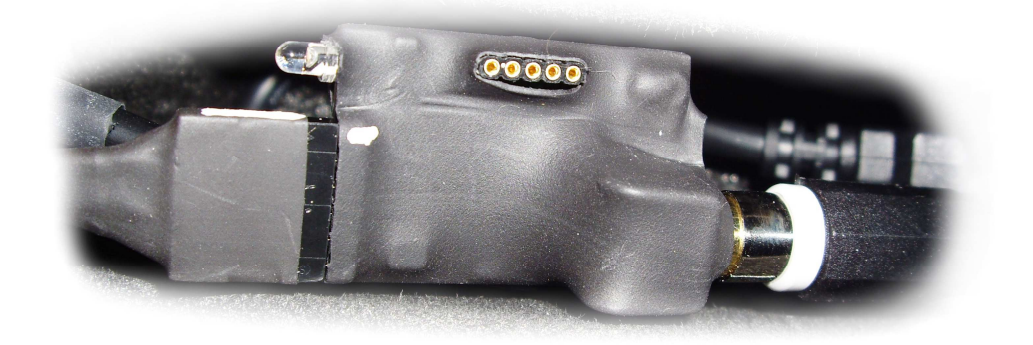

#### figure 42: downlink decoder mounted

Check that the white markers on the decoder and the plug are aligned. They must point to the same side. The USB cable must be arranged to leave the lower compartment in the base station via the breakout in the covering flap.

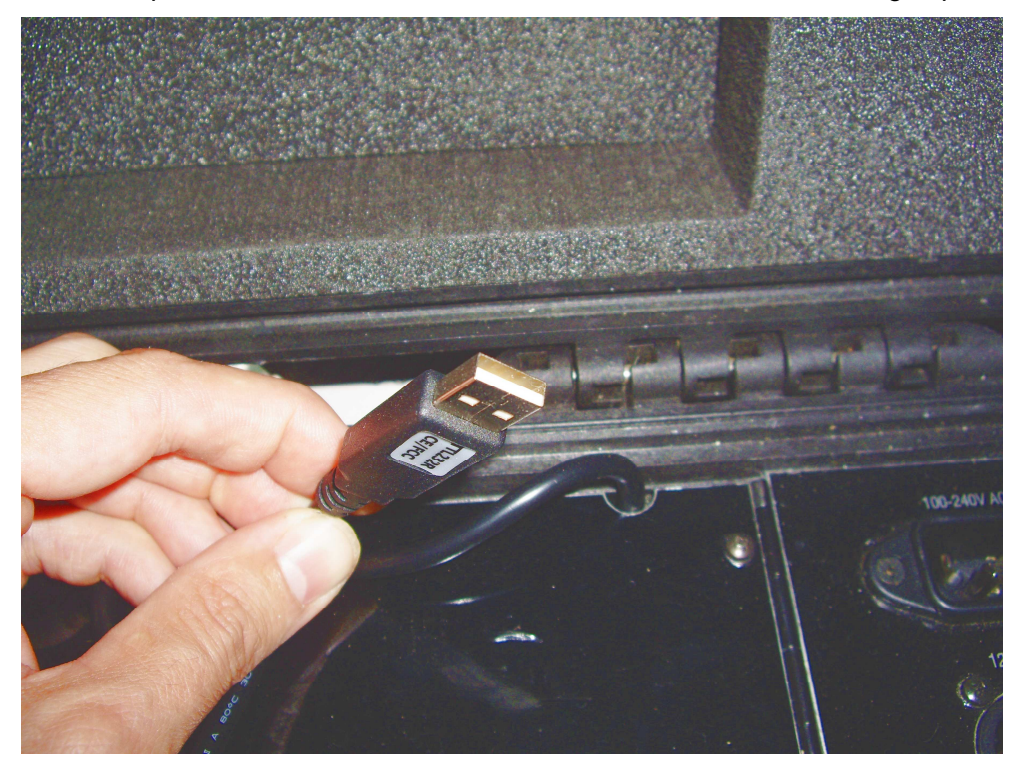

figure 43: USB-connection of the downlink decoder

A detailed software installation description is found in section 2.6.1 of this manual.

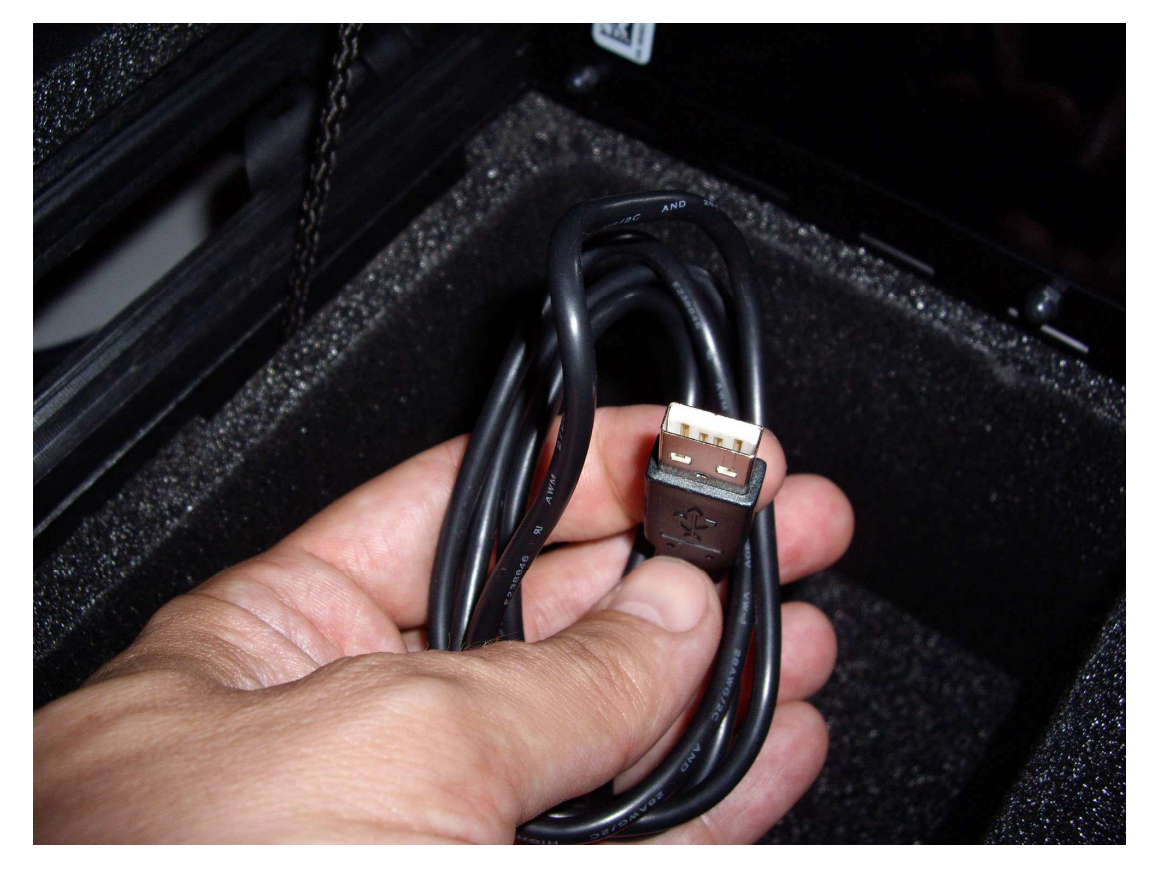

#### 2.2.6 The Frame Grabber

figure 44: USB-connection of the frame grabber

The frame grabber enables the display and the storage of the video signal from the flying drone by use of a notebook PC. The hardware is mounted as an integral part of the base station and accessible through an USB cable which protrudes through the right side of the backward compartments wall. It must be put through the opening of the cover flap and be connected to a free USB port.

A detailed description of the needed software installation is given in section 2.6.5 of this manual. The USB port which has been used or the initial setup must be reused each time the system is put to operation. If another USB port is chosen, Windows may fail to identify the frame grabber hardware correctly and therefore lead to malfunctions in the application.

#### 2.3 Mobile Video Receiver

The mobile video receiver enables the decoding and live watching of the drone's video signal independent from the base station. As this equipment lacks all off

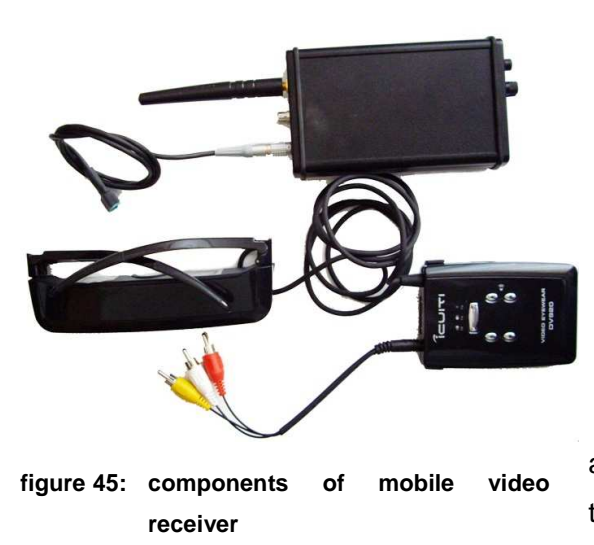

the safety features—which are enabled by the base station and the downlink decoder—the mobile video receiver is no cheap replacement for the base station. Its function is rather a supplement to allow the pilot to move freely and concentrate on the flight and the picture taking while a partner controls the base station telemetry.

The mobile video receiver

includes an identical copy of the video visor contained in the base station. The mobile video receiver is powered by the same LiPo battery packs which are used fort the drone and the base station.

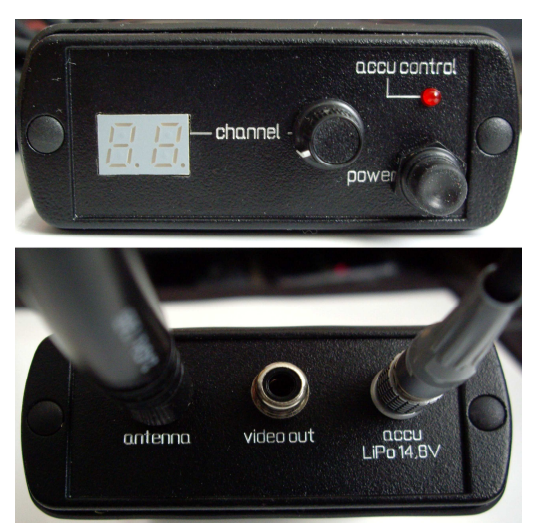

figure 46: control elements of mobile video receiver

#### 2.4 Cameras

#### 2.4.1 The Camera Suspension

Each camera type which is offered by microdrones is accompanied with a specific mounting frame which makes the camera an integral part of the md4-200. All mounting frames are constructions from cfrp. Each is hooked to a common support at the bottom of the drone. To make the mounting process easy and in order to save weight, any locking mechanism has been sacrificed. The gravity of each camera is used to keep the construction tight in the hinges. (This works fine as the md4-200 is not capable to do a looping.)

Do not turn the drone upside down once a camera is attached. The camera might fall out and crash.

All mounting frames are equipped with a remotely controlled servo motor to tilt the optical axis of the camera lens from a horizontal position by 90 degrees to a straight vertical direction.

You must not try to change the tilt of the camera by hand. The fragile gear box of the servo motor would inevitably get destroyed by such a handling!

To control the angle of tilt by the remote control, press the push button "H" on the lower right edge of the hand held transmitter and use the left joystick. The "pitch" function is no replaced by the camera tilting function while "H" is pressed. Pulling back the joystick will raise the lens of the camera, pushing the joystick forward makes the lens look down.

Make sure not to forget pressing "H" permanently during the procedure as the result would be a climbing o falling drone. The proper connection of the servo connection is described in detail in section 2.1.2.3.

# 2.4.2 Still Photography Camera Pentax

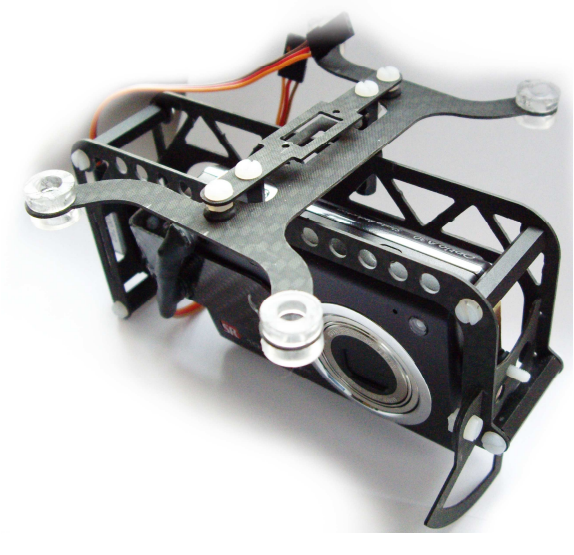

figure 47: still photography camera

again.

The Pentax Optio A 30 delivers high quality still photographs as a resolution of 10 mega pixels is provided.

The shutter is controlled by an infrared control at the front of the camera. The shutter is released by pushing the switch "I" to the front.

Keeping the switch in this position will cause repeated snapshots as long as the process is not stopped by pulling "I" back

The picture which is usually displayed on the LCD screen on the back side of the camera is switched off and transmitted in real time via the connected AVcable and the video transmitter to the base station and thus allows the selection of scene.

The mounting frame compensates roll of the drone around the longitudinal axis. Self amplification of oscillations is prevented by an integrated damper. Check the camera battery and free storage capacity on the camera's SD card before take off.

The proper cabling of the servo connections for tilt control and shutter control is described in detail in section 2.1.2.3.

#### 2.4.3 Video Camera Panasonic Lumix

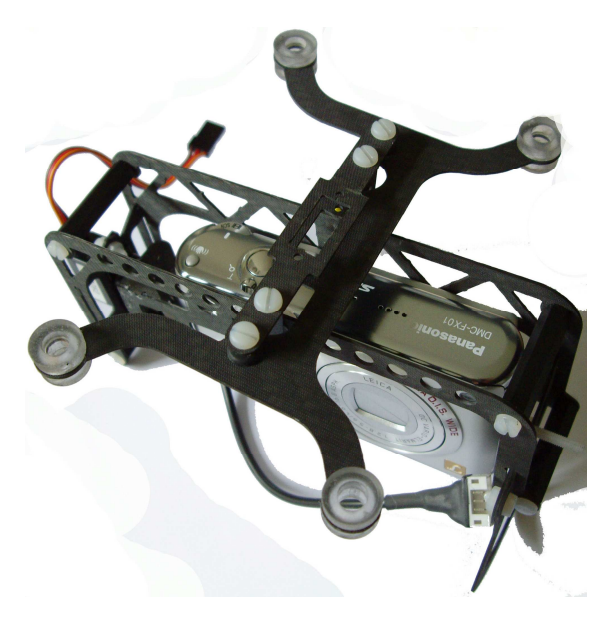

figure 48: high quality video camera

The Panasonic Lumix has been selected in favour of its high quality video capture facility to produce onboard videos.

The resolution of the video clips is 848x480 pixels at a frame rate of 30 frames per second. The output format is QuickTime \*.mov.

In contrast to the other cameras the shutter is released manually by the pilot before take off. Take care not to point to an object very close while switching the camera on because this would shut off the auto focus. The

resulting pictures would be blurred in that case during the flight.

The video file is stored on a camera internal 1 GB SD card.

The mounting frame compensates roll of the drone around the longitudinal axis. Self amplification of oscillations is prevented by an integrated damper. Check the camera battery and free storage capacity on the camera's SD card before take off.

The proper cabling of the servo connection for tilt control is described in detail in section 2.1.2.3.

## 2.4.4 CCD Daylight Camera

The CCD daylight camera is a designated video camera without internal storage capacity. Due to this a separate battery is not needed while the video stream is sent live to the base station.

The focus of the camera is fixed. To capture the video in a file the use f the frame grabber software is mandatory. The mounting frame does not compensate roll of the drone.

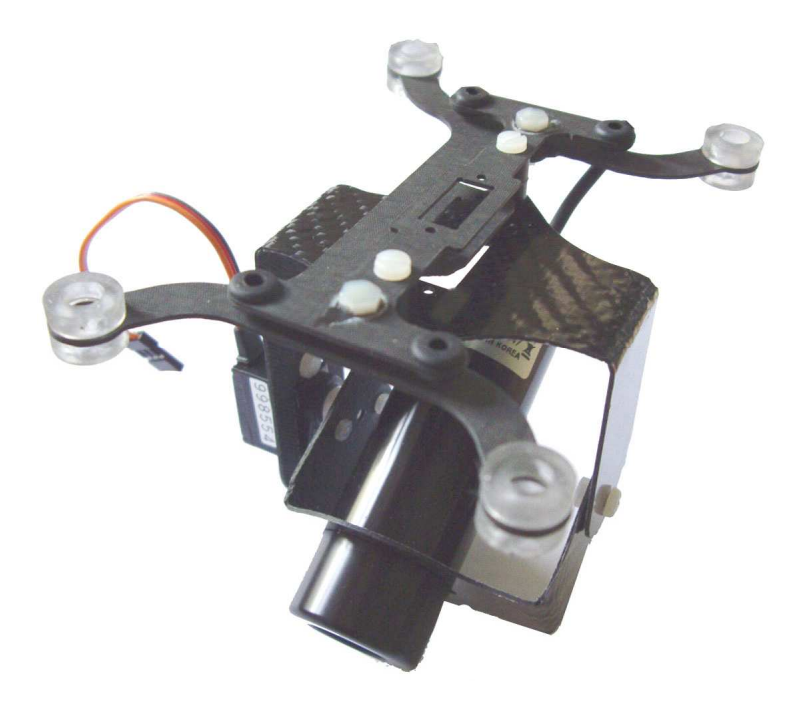

figure 49: daylight video camera

#### 2.4.5 Dawn Camera

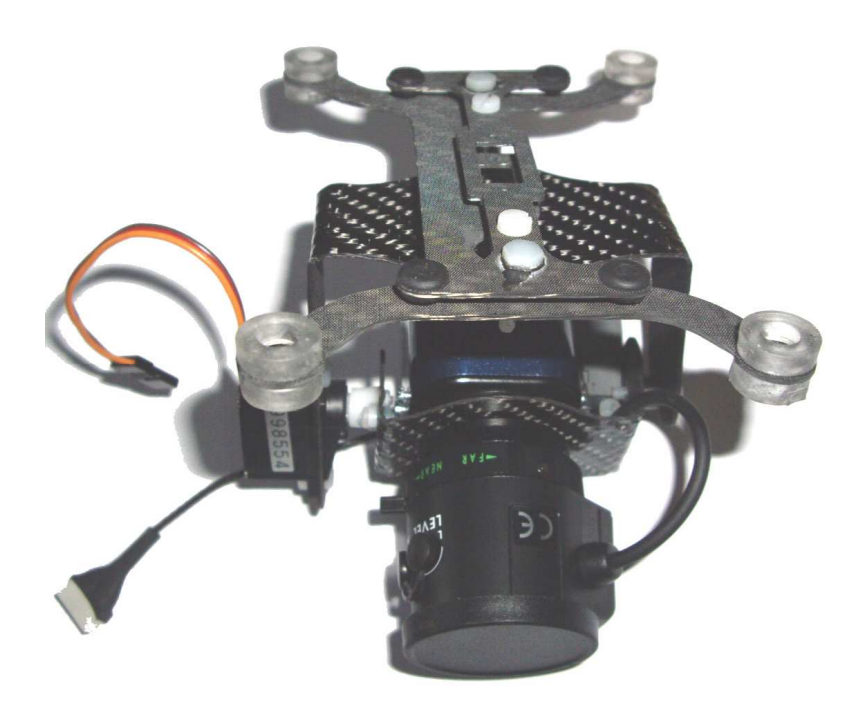

figure 50: high sensitivity "dawn"-camera

The twilight or dawn-camera is a specialized video camera for use in a low luminosity environment even at night time. This high sensitivity camera is operable at luminosities of 0.0003 Lux.

The camera is dedicated for live streaming. No storage media or battery pack is included. The video image is streamed live to the base station. The focus of the camera is fixed. The recording is done by the frame grabber application on the notebook.

# 2.5 GPS including Position Hold

The GPS-position hold option employs the Global Positioning System (GPS) to stabilize the drone during the flight and to keep the absolute position close to a spot autonomously.

The pilot therefore is freed from the flight control for a while and may concentrate fully on the operation of the camera. The GPS antenna is an integral

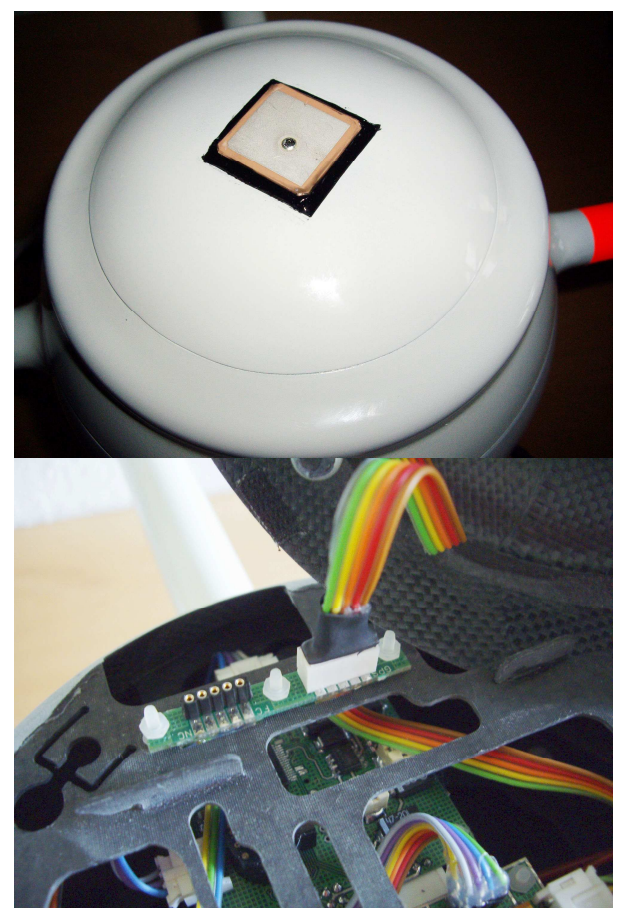

part of the upper dome of the drone's body.

When detaching the dome, take care not to disconnect or even tear off the GPS connection cable.

The dome has to be turned counter clockwise until the two orange arrows are aligned and can be taken off with care now. It may be fixed by sliding it under the battery pack locking mechanics as shown in figure 51.

The GPS subsystem indicates its status by audible beeps. Just after power up a slow sequence of beeps indicates the search for the GPS satellite signals. As the quality

figure 51: intermediate storage for the dome

of the satellite information increases, i.e. if 4 or more satellites are readable and the precision of the location estimation has improved, the beeping shortens its rhythm. After a short while (depending on the situation 30s or more are possible), the rhythm changes to twin beeps. Even before that the downlink decoder will report "GPS ok" and display the number of received satellites (SV, space vehicles) and a-hopefully decreasing-figure or the mean position deviation in meters.

The twin beep signal indicates the "ready for take off" status o the drone in which the engines may be turned on. To avoid problems in this procedure the following precautions should be taken:

Move away at least 5 meters from the system after having inserted the battery pack, closed the dome and putting the md4-200 to its take off position.

If you do not stay clear of the drone or pull out the RC antenna in this phase, the RC signal may jam the satellite reception!

After the twin beep attention has settled to a steady rhythm in GPSposition hold mode, the engines may be turned on by pushing the slider "F" (see figure 52) to the forward position. Keep the left joystick pulled back to the limit to avoid and accidental take off.

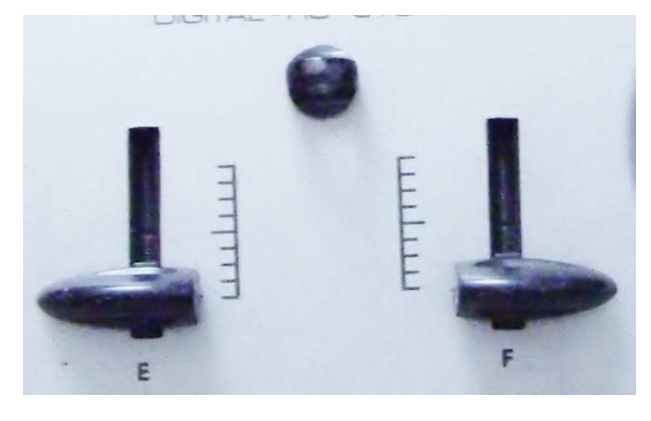

figure 52: sliders for motor control

If the system works all right, the drone utters a "melody" of acknowledge beep and the rotors start turning. Now it is time to pull out the antenna completely. You should tilt up the fully extended antenna by gently pulling at its base to unlock the mechanical lock and then swing it upwards.

If there is any problem, i.e. the drone may have lost the sufficient satellite signal before the motors are started, the rotors stand still. The drone reports a fast series of beep as an error indication. In this case, slide back "F" and wait again or a while. You can not take off just now! In case this problem persists, two options are available:

- 1. Open the dome, disconnect the battery first and the GPS sensor afterwards. Now re-insert the battery. The GPS-position hold option is deactivated after the power up and you may start at any time.
- 2. An override of the take off blocking safety routine is possible. To do so, push slider "E" to the front and pull it back about 2 seconds later. This will switch off the safety check. The engines are unblock a may be powered on by the above procedure. The drone will try to derive its position during flight time.

The second option should be used only as a rare exception. If the drone regains sufficient position information during the flight, this might result in a sudden yaw as a result of the alignment procedure.

# 2.6 Application Software

The application software introduced in this section is designed to operate on WIN XP Service Pack 2. Other operating systems have not been tested and may cause malfunctions.

# 2.6.1 Downlink Decoder

#### 2.6.1.1 Setup and First Steps

To operate the telemetry option of the downlink, hardware components are required as indicated (summarized in figure 53):

- Multifunctional cable USB to serial
- Downlink decoder hardware
- Audio cinch connector in the base station backward compartment

The files "USB\_Driver" and the he figure 53: application "Downlink\_Decoder r1.0" need to be loaded from the microdrones figure web page (see "downloads/software" section.

telemetry hardware 54) in the

| w Kadinasau Dis                                                                                                    | HEIM ERVORAN                                                                                                    | u Elina i                                                                                                    |                                                                                                    |
|----------------------------------------------------------------------------------------------------|----------------------------------------------------------------------------------------------------|----------------------------------------------------------------------------------------------------|----------------------------------------------------------------------------------------------------|
| Zunick • 🕥 🖉                                                                                                    | 82                                                                                                    | 👔 🔎 Suchen: 🥎 Favorien 🐼 🍰 🍃 🕎                                                                                                    |                                                                                                    |
| tani 🔊 Mip://www.e                                                                                                    | iciodianes con                                                                                                    | a/)                                                                                                    |                                                                                                    |
| ogie C+                                                                                                    | 2                                                                                                    | Los gate d - O B - O Lassonichers PageFlare -                                                                                                   | 🖗 Sil blackant 👘 Racktonhadquidlang 👻 🦛 Senden anv                                                                                                    |
| to@microidrones.o                                                                                                    |                                                                                                    |                                                                                                    |                                                                                                    |
|                                                                                                    |                                                                                                    | SOFTWARE                                                                                                    |                                                                                                    |
|                                                                                                    |                                                                                                    | and the stand of the second second second second second second second second second second second second second                                 | and the second strength of the second second s |
| These software                                                                                                    | nackanes a                                                                                                    | re dedicated for our customers, we will support                                                                                                 | the latest revisions at this blace. Most of the                                                                                                    |
| software will no                                                                                                    | packages a<br>t work with                                                                                                    | yout the hardware of our dranes, specialized dev                                                                                                | coders or cables. The topmost entry is always                                                                                                    |
| These software<br>software will no<br>the latest releas                                                                       | packages a<br>t work with<br>e or update                                                                                                    | re dedicated for our customers, we will support<br>tout the hardware of our drones, specialized ded<br>5.                                       | coders or cables. The topmost entry is always                                                                                                    |
| These software<br>software will no<br>the latest releas                                                                       | packages a<br>t work with<br>e or update                                                                                                    | re deducated for our clustomers, we will support<br>out the hardware of our dranes, specialized ded<br>5.                                       | the latest revisions at this place. Next of the coders or cables. The topmost entry is always                                                                                                    |
| These software<br>software will no<br>the latest releas                                                                       | packages a<br>t work with<br>e or update                                                                                                    | re dedicated for dur clustomers, we will support<br>out the hardware of our dranes, specialized der<br>5.                                       | the latest revisions at ons place. Nost of the<br>coders or cables. The topmost entry is always                                                                                                    |
| These software<br>software will no<br>the latest releas<br>02/05/2007                                                         | t work with<br>e or update                                                                                                    | Downlink_Decoder r1.0 (856 kb)                                                                                                    | more information                                                                                                    |
| These software<br>software will no<br>the latest releas<br>02/05/2007<br>11/12/2006                                           | packages a<br>t work with<br>e or update                                                                                                    | Downlink_Decoder r1.0 (856 kb)                                                                                                    | more information                                                                                                    |
| These software<br>software will no<br>the latest releas<br>02/05/2007<br>11/12/2006<br>11/06/2006                             | packages a<br>t work with<br>e or update                                                                                                    | Downlink_Decoder r1.0 (856 kb)                                                                                                    | more information                                                                                                    |
| These software<br>software will no<br>the latest releas<br>02/05/2007<br>11/12/2006<br>11/06/2006<br>11/02/2006               | packages a<br>twork with<br>e or update                                                                                                    | Downlink_Decoder r1.0 (856 kb)<br>MD_Salayer_cv r1.0 (9.721 mb)<br>FMS_slohaB5 (5.920 mb)                                                       | more information<br>more information<br>more information<br>more information                                                                                                    |
| These software<br>software will no<br>the latest releas<br>02/05/2007<br>11/12/2006<br>11/02/2006<br>11/02/2006<br>11/02/2006 | packages a<br>twork with<br>e or update<br>provide<br>provide<br>prov | Downlink_Decoder r1.0 (956 kb)<br>MD_common<br>SD_Player_cv r1.0 (9.721 mb)<br>FMS_slphaR5 (5.920 mb)<br>FMS_md4.200 (938 kb)                   | more information<br>more information<br>more information<br>more information<br>more information<br>more information                                                                                                    |
| These software<br>software will no<br>the latest releas<br>02/05/2007<br>11/12/2006<br>11/02/2006<br>11/02/2006<br>11/02/2006 | packages a<br>twork wild<br>e or update<br>an update<br>an update<br>an update<br>an update<br>an update<br>an update                                                                                                    | Downlink_Decoder r1.0 (856 kb)<br>Mb<br>SD_Player_cv r1.0 (9.721 mb)<br>FMS_sights85 (5.920 mb)<br>FMS_mode.200 (838 kb)<br>USB_Driver (404 kb) | more information   more information   more information   more information   more information   more information   more information   more information   more information   more information   more information                                                                                                    |

figure 54: screenshot of microdrones download page

Download the USB driver as a first step and unzip the file to a directory of your choice. Double click on the executable file to install the driver.

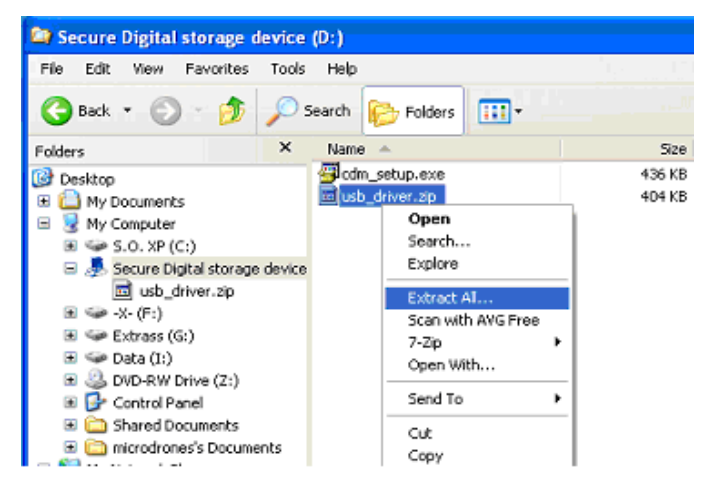

You may also double click on the file entry in the archive to do so. The successful completion of the operation is indicated by a message box.

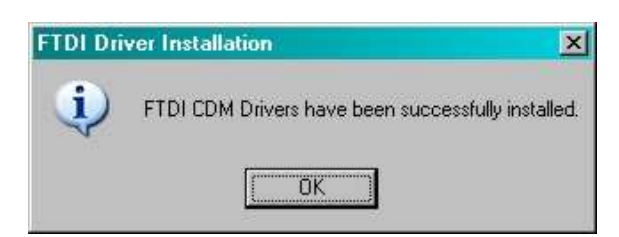

You may now connect the USB cable to a free port on the notebook.

# Window will remember the USB port. Use the same port each time fort he downlink decoder!!

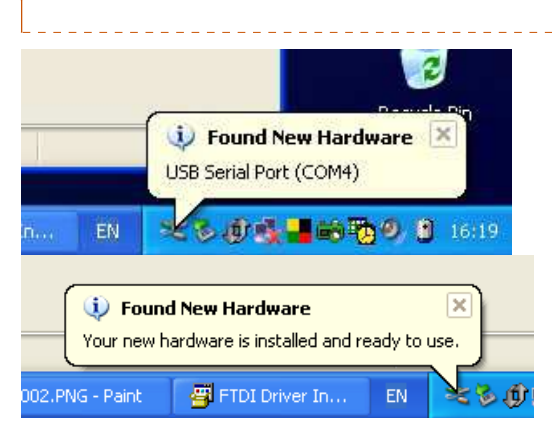

**Comment [R.B.1]:** Ist es notwendig, die basis-station bereits aktiv zu haben?

Windows detects the new hardware automatically and reports the progress of detection and registration via legend entries at the tray.

You may either remember the COM port index which is shown during auto detection of check in the system manager, which new COM port has been activated. Move your mouse to the "my computer" symbol on the desktop or in the start section. A right click on the symbol opens a drop down menu from which you select "properties".

2

**Annly** 

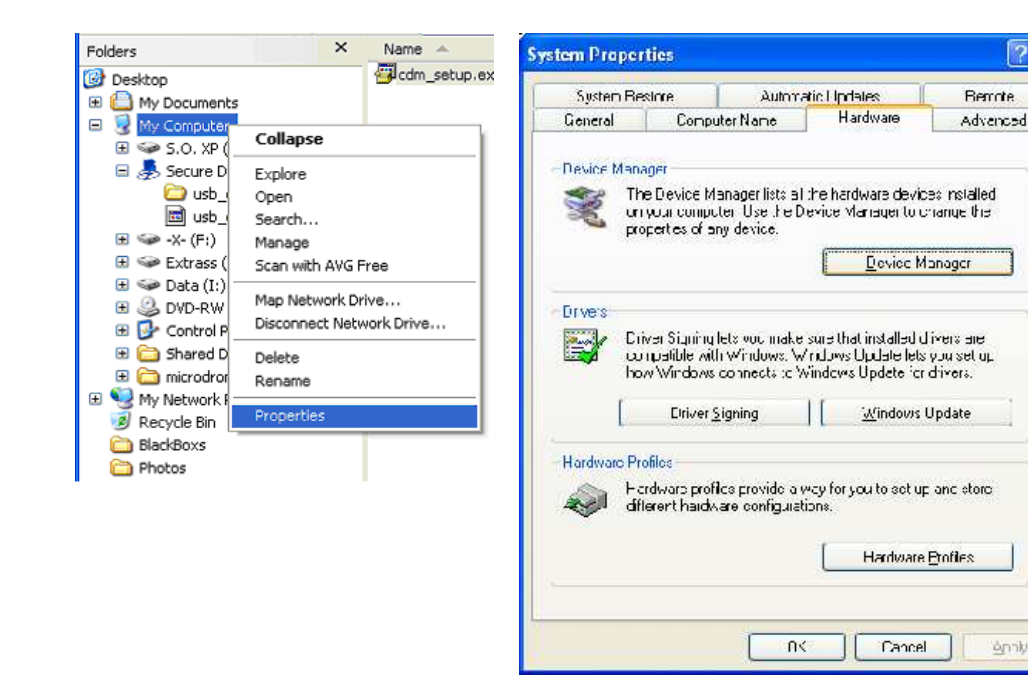

Move to the "hardware" register in the "system properties" dialog and hit the button "device manager"

The device manager application pops up and lists the information on the available system devices. Navigate to the entry Ports (COM & LPT) and unfold the tree at this node by clicking on the plus (+) sign. You will find an entry labelled USB Serial Port, which showed an assignment to COM4 while the screenshots for this manual were taken.

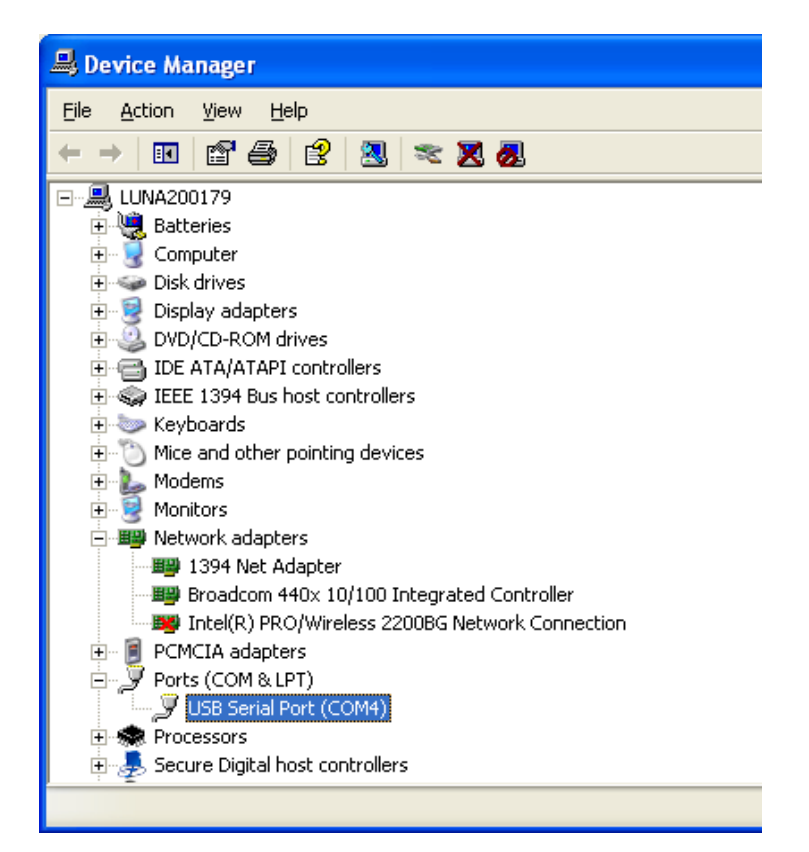

Remember the COM port number and connect the downlink decoder hardware of the multifunctional cable.

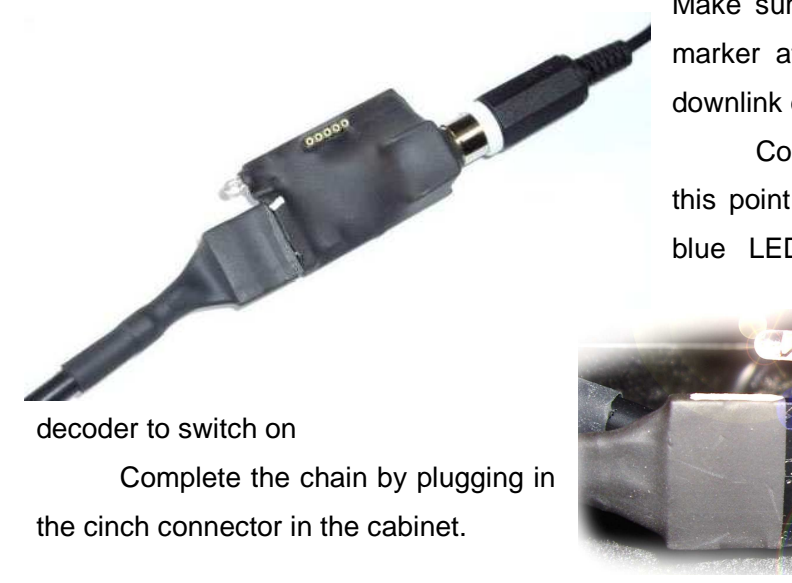

Make sure to align the white marker at the cable and the downlink decoder hardware.

Connecting correctly at this point should result in the blue LED on the downlink

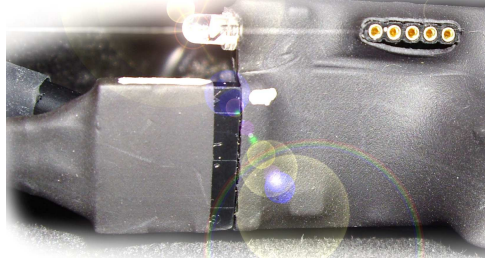

| Name 🔺                    | Größe    | Hav         | ing     | comple     | eted   | the   |
|---------------------------|----------|-------------|---------|------------|--------|-------|
| Cownlink_Decoder          | 1.195 KB | hardware    | in      | stallatio  | n      | the   |
| Downlink_Decoder          | 1 KB     | naraware    |         | istanatic  | /11    | uio   |
| 🕺 snd_battery_ok          | 32 KB    | downlink    | deco    | oder a     | pplic  | ation |
| 🛂 snd_data_ok             | 31 KB    | maybaina    |         | d Thin i   | a dar  | h h i |
| 🕺 snd_flighttime_05_min   | 38 KB    | may be ins  | stallet | . This i   | 5 001  | ie by |
| wsnd_flighttime_10_min    | 37 KB    | unpacking   | the r   | espectiv   | /e arc | chive |
| 🕺 snd_flighttime_15_min   | 39 KB    | 1 0         |         | ·          |        |       |
| wsnd_flighttime_20_min    | 35 KB    | to a folder | of yo   | ur choic   | e.     |       |
| wsnd_flighttime_25_min    | 37 KB    | Δfto        | r ı     | Innackir   | na     | that  |
| 🕺 snd_flighttime_30_min   | 31 KB    | Alte        | i t     | праски     | ıy,    | that  |
| 🕺 snd_flighttime_35_min   | 37 KB    | folder sho  | uld     | contain    | the    | files |
| 🙅 snd_flighttime_40_min   | 35 KB    |             |         | <i>t</i> 1 |        |       |
| 🛂 snd_gps_ok              | 33 KB    | snown on t  | ne ie   | π.         |        |       |
| 🕶 snd_rc_ok               | 29 KB    |             |         |            |        |       |
| snd_warning_emergency_lan | 47 KB    |             |         |            |        |       |
| snd_warning_low_battery   | 29 KB    |             |         |            |        |       |
| 🚾 snd_warning_no_data     | 30 KB    |             |         |            |        |       |
| 🔯 snd_warning_no_gps      | 27 KB    |             |         |            |        |       |
| 🔯 snd_warning_no_rc       | 25 KB    |             |         |            |        |       |
|                           |          |             |         |            |        |       |

- >> Launch the application by double clicking on **Downlink\_Decoder.exe**.
- » Press the "Setup" button as a first step.
- » Select the correct number of the COM port for communication in the radio button group.
- » Make sure that the battery warning level is set to 14.0000 Volts.
  - o Dropping to or below this limit during operation will cause the report of the "Battery low!!" warning.
- » Press "OK" to finish the setup procedure and start the operation by clicking the switch to the "COM ON" position.

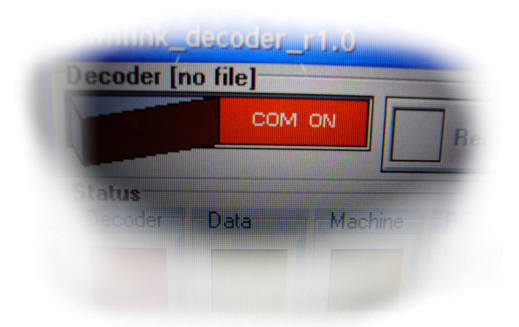

The indicator field "Decoder" should present a green colour now while all the other indicators remain olive and tell "inactive" by that. This status is depicted in figure 55.

| ecoder [         | no file] | 1       |        |         |       |
|------------------|----------|---------|--------|---------|-------|
|                  | СОМ      |         | Record | 1       | Setup |
| tatus<br>Decoder | Data     | Machine | RC     | Battery | GPS   |
|                  |          |         |        |         |       |

figure 55: operational indication of the downlink decoder

As soon as the battery pack has been inserted into the drone, the RC control is switched on and the GPS receiver has found space vehicles to read from, all status indicators switch to light green. The indicator or "machine" is unused and therefore idle still.

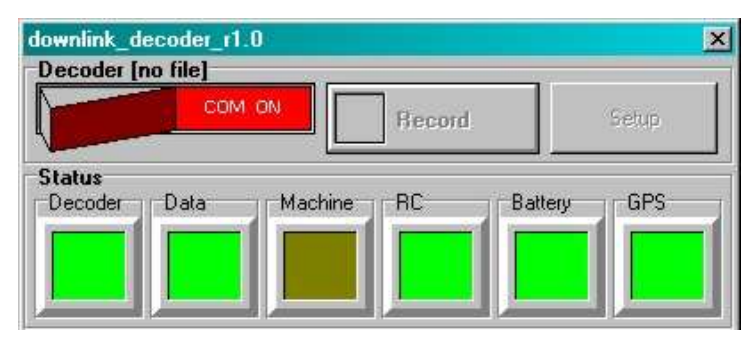

In this case the LED on the downlink decoder hardware will be on continuously.

It takes a while for the drone to find at least 4 satellites and to derive the current location at a reasonable precision. This is a prerequisite to achieve the "ready for take off" status in GPS–Position–Hold mode.

The base station will report "GPS ready!" when the drone's receiver has detected its first connection. Be patient, the "ready for take off" status will take a bit more time to be confirmed and the drone will acknowledge this with a "beep-beep" sound. Half a minute should be enough for deriving a reliable data connection with the GPS satellites.

#### 2.6.1.2 Operation of the Downlink Decoder

The complete GUI of the downlink decoder is represented in figure 56. A light green "Data" field indicated that the figures and the battery level are live values from the md4-200 status.

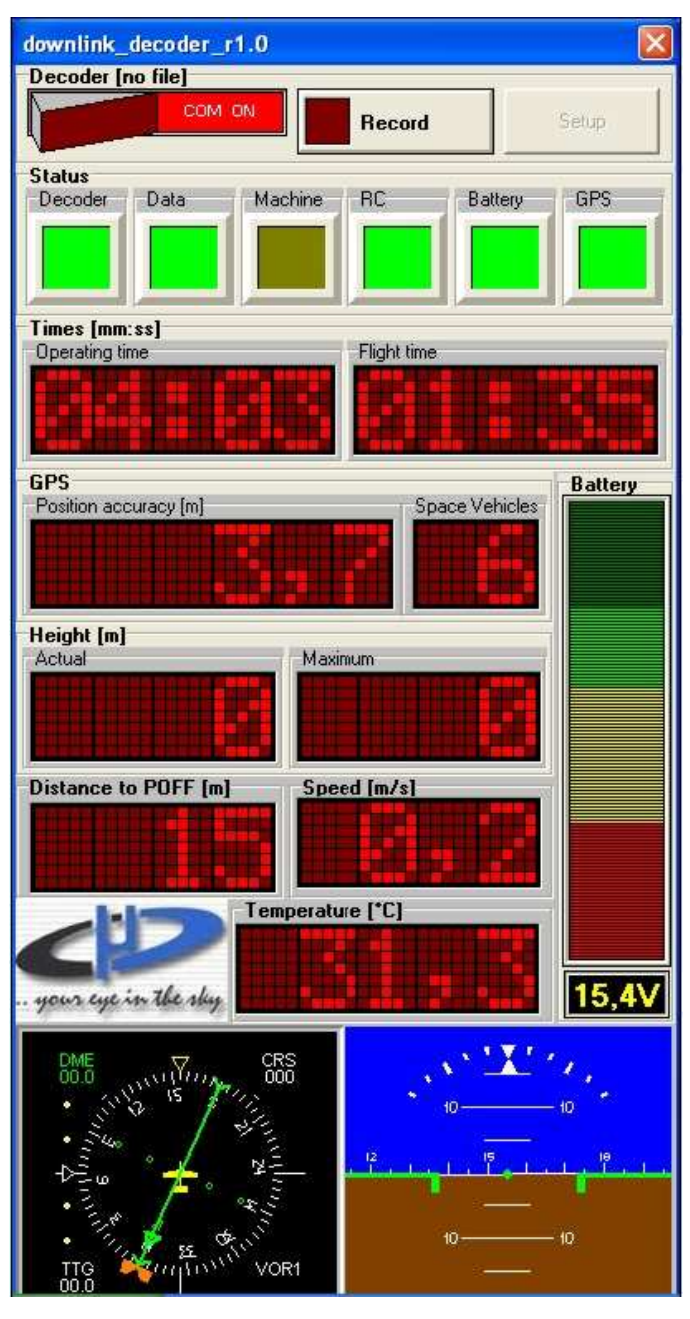

figure 56: GUI of the downlink decoder

- The "Operating time" lists the time which has passed since the battery pack has been inserted.
- The "Flight time" counter starts to run as soon as the slider "F" has been pushed to the forward position.
- The "Space Vehicles" display denotes the number of satellites from which a valid GPS signal can be tracked. A number of four satellites is the absolute minimum for successful operation of the GPS-position hold option
- The "Temperature" display reads the temperature inside the bodywork of the drone.
- Keep an eye on the voltage display!
- A Make sure that the battery warning level has been set to 14 Volts in the setup section of the application!
- ▲ ▲ ▲ It is an imperative to land the drone when the "Battery low!" warning is issued. Further "battery ok" message must be ignored as they are due to short lived temporal improvements!!

# 2.6.2 The Downlink Player

The downlink decoder includes a record facility which can be activated by pushing the "record" button.

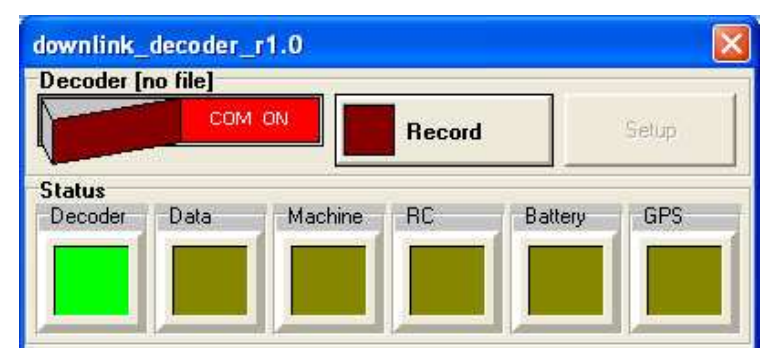

The live displays of the downlink decoder will be dumped into a file if this option is activated. By doing so, a complete protocol of the flight will be available for an ex post analysis. All status information and all control vectors being received from the RC link will be contained in that file.

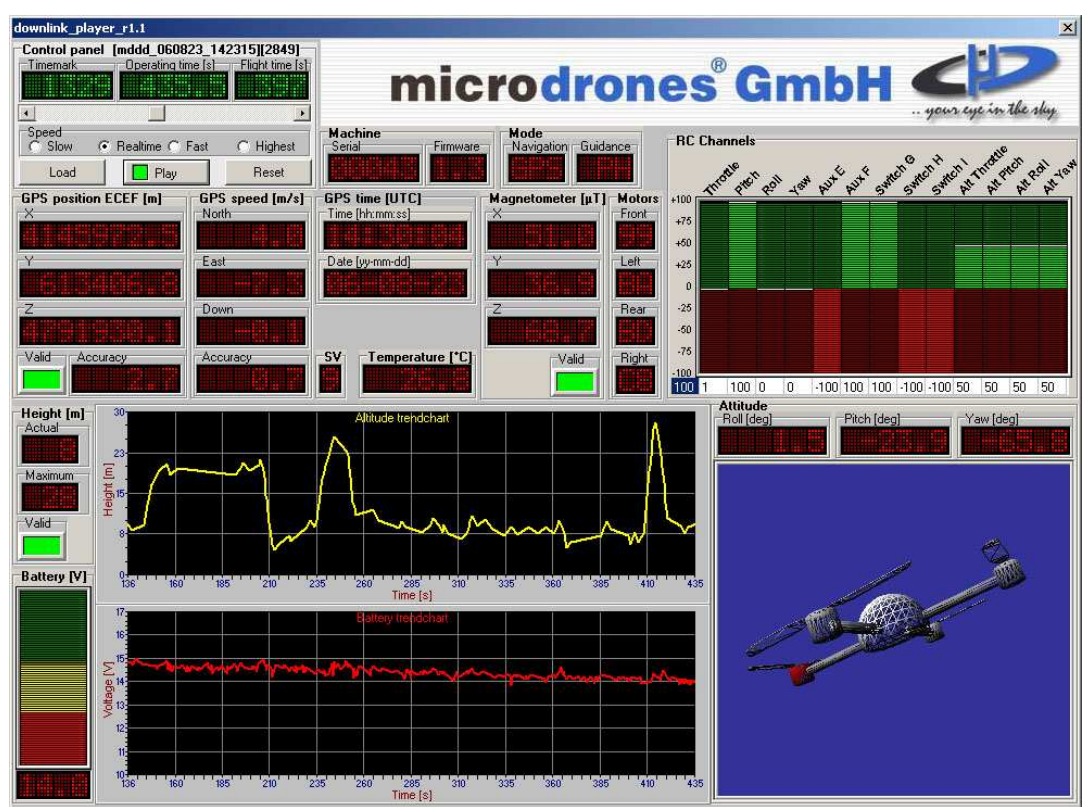

Recoded files will have the extension "\*.ddf" as for **D**ownlink **D**ecoder **F**ile To replay these files, the downlink player software is used.

The downlink player is available at the microdrones download site in the web as indicated in figure 54. Unzip the archive and install the application analogous to the downlink decoder.

# 2.6.3 The SD-Player

The md4-200 is equipped with an on board flight recorder in form of a micro SD card which operates similar to the well known black box in an airliner and stores all relevant flight data including the commands received via the RC link.

The SD card is placed, slightly hidden, on the bottom side of the flight controller PCB (see figure 6 for identification) as indicated by the green arrows in figure 57 or figure 58 respectively.

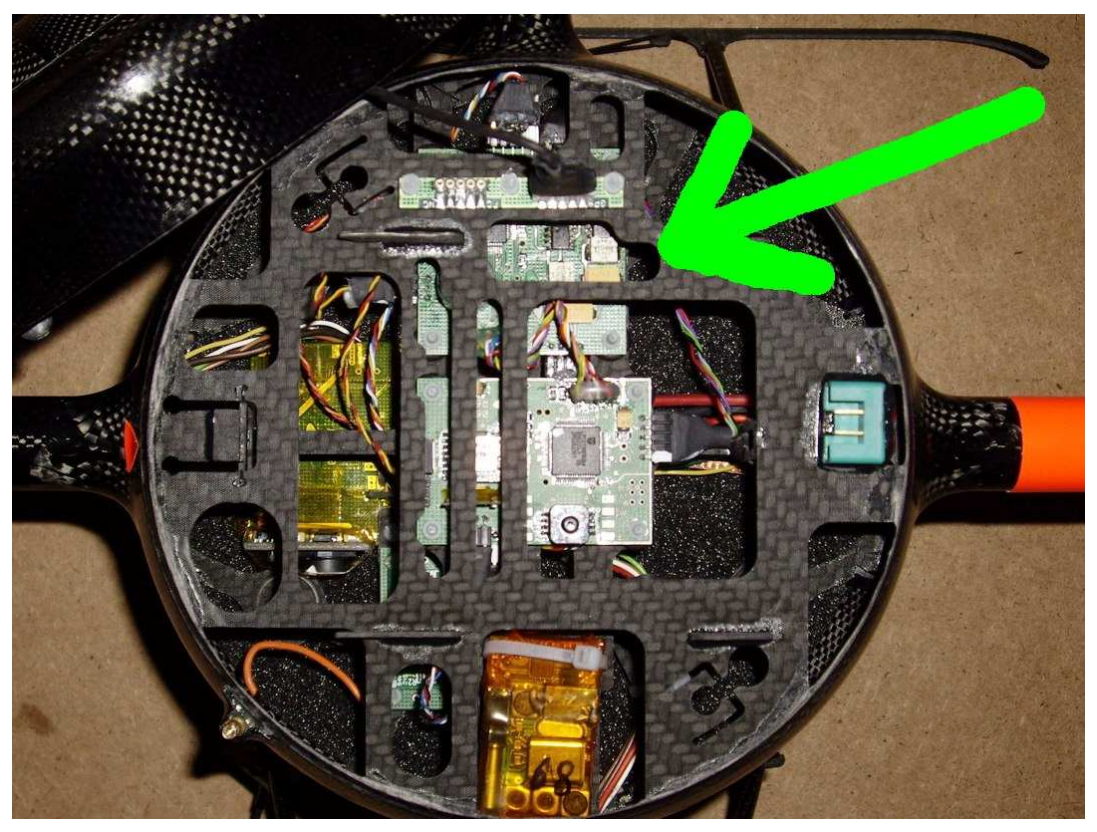

figure 57: location of the micro-SD card

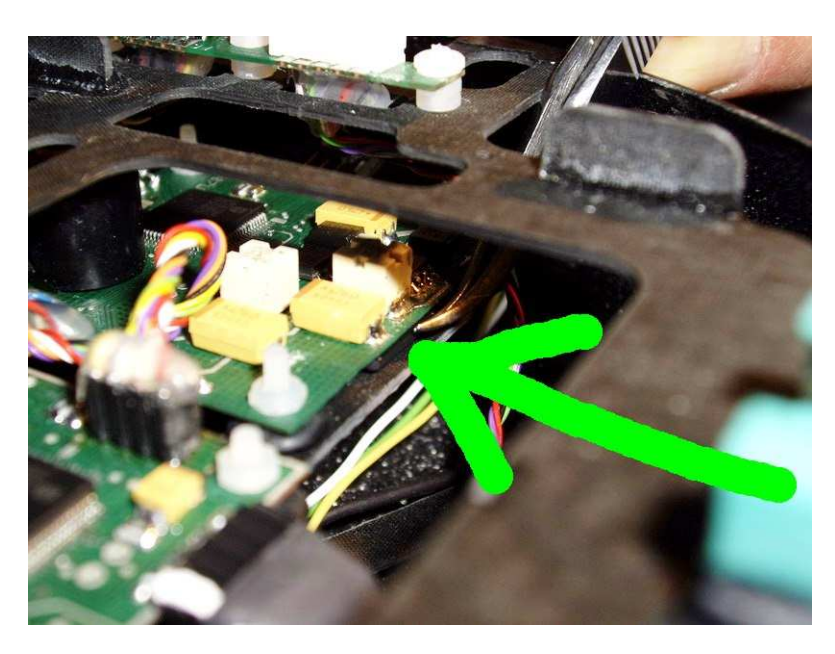

figure 58: mounting location of micro-SD, seen from the edge

To detach the micro SD card press slightly against the outer edge of the card with the forefinger. The card gives way and unlocks on being released. It may be taken out.

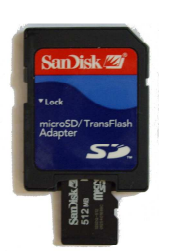

| git 1851*                        | -          | Irmideta in Co. 20 + 1 Pr. reneterpeut. Course - 5                                                   | gr 62 blockart in Hachtscheispelaung + in benden en*                                         | - O trostuge  |
|----------------------------------|------------|----------------------------------------------------------------------------------------------------|----------------------------------------------------------------------------------------------|---------------|
| amicrostrones o                  | -          | microdro                                                                                             | nes GmbH 🥌                                                                                   | ic in the day |
| ME COMPA                         | AN PR      | ODUCTS DOWNLOADS PRESS CUSTO                                                                         | MER GALLERY CONTACT IMPRINT                                                                  |               |
|                                  |            | SOFTWARE                                                                                             |                                                                                              |               |
| hese software<br>oftware will no | packages   | are dedicated for our customers. We will support<br>hout the hardware of our drones, specialized dev | the latest revisions at this place. Most of the oders or cables. The toomost entry is always |               |
| e latest releas                  | e or updat | e.                                                                                                   |                                                                                              |               |
|                                  |            |                                                                                                    |                                                                                              |               |
| 1/12/2006                        | 12         | MD_Dialog +1.1 (617 kb)                                                                              | more information                                                                             |               |
| 1/06/2006                        | 3          | 50_Player_ov r1.0 (9.721 mb)                                                                         | more information                                                                             |               |
| 1/02/2006                        | 92         | FMS_alpha85 (5.920 mb)                                                                               | more information                                                                             |               |
| 1/02/2006                        | -          | FMS_md4-208 (628 kb)                                                                                 | more information                                                                             |               |
| /02/2006                         |            | USB_Driver (404 kb)                                                                                  | mare information                                                                             |               |
| 3/28/2006                        | 3          | Downlink_Player.zip r1.1 (723 kb)                                                                    | more information                                                                             |               |
|                                  | -          |                                                                                                    |                                                                                              |               |
|                                  |            |                                                                                                    |                                                                                              |               |
|                                  |            |                                                                                                    |                                                                                              |               |
|                                  |            |                                                                                                    |                                                                                              |               |
|                                  |            |                                                                                                    |                                                                                              |               |

The supplementary micro-SD adapter should enable the use in most notebooks. To read and display the date, the SD-player software is needed.
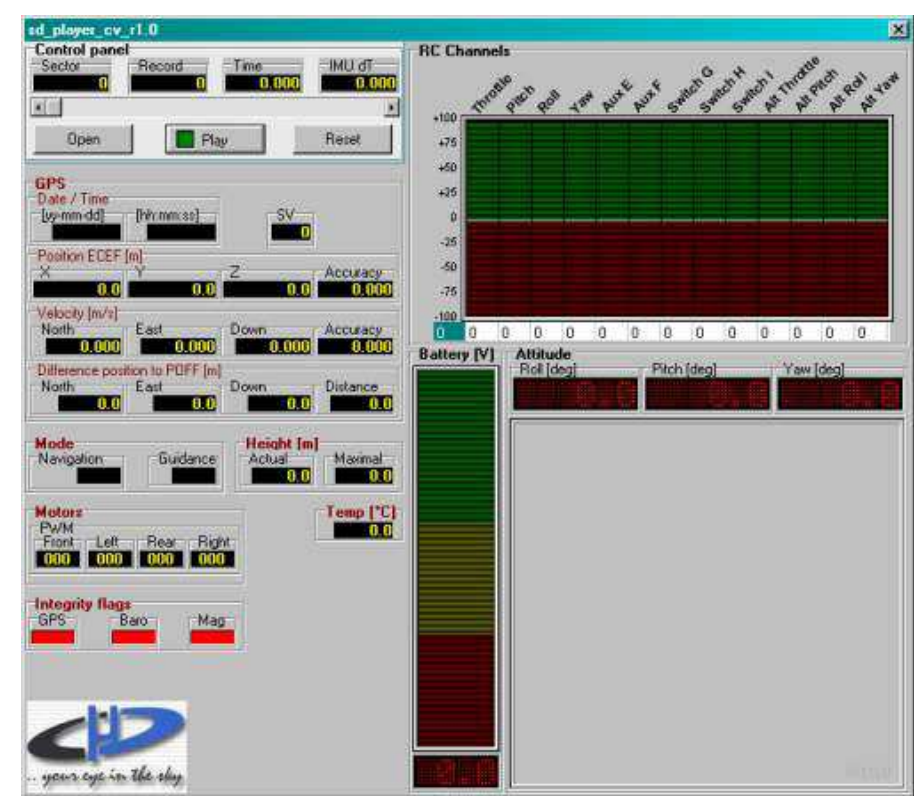

Having downloaded the software from the microdrones download page and having unzipped it, just start the SD-player without any further installation.

Click on "Open" to find the dialog below.

| PDrive selec                                            | et            |       | 🖳 Drive sele                                     | et                                                                                                    |                                                                                                    |
|---------------------------------------------------------|---------------|-------|--------------------------------------------------|----------------------------------------------------------------------------------------------------|----------------------------------------------------------------------------------------------------|
| Select drive<br>F:1<br>G:1<br>L:1<br>N:1<br>File select | Select flight |       | Select drive<br>F:\<br>G:\<br>N:\<br>File select | Select flight 11,00004801,0077 12,00004901,0076 13,00005001,0079 14,00005101,0079 15,00005201,0080 16,00005301,0082 01,00003801,0074 02,00003901,0074 03,00004001,0076 05,00004201,0076 06,00004301,0076 07,00004401,0076 08,00004501,0076 09,00004601,0077 10,00004701,0077 Direct sector read | 7111,00784051<br>14052,00791975<br>11976,00797570<br>17571,00802025<br>12026,00821449<br>11450,00842520<br>17942,00748790<br>18791,00749487<br>19488,00753269<br>13270,00753752<br>13753,00756780<br>16781,00763758<br>13759,00767706<br>17707,00772253<br>12254,00777210 |
| .ók.                                                    | Write         | Abort | Ök.                                              | Write                                                                                                    | Abort                                                                                                    |

⚠

⚠

Select the card drive and check the available data sets, one for each recorded flight. The ordinal number in the first column is an index, starting at 16 for the most recent flight down to "0" for the oldest available one. Select the appropriate data set and press "OK" to view the content.

As the data has been written directly to the logical sectors of the file system, the windows explorer will show a "\_DATA.txt" file as the only and unintelligible entry.

You must never store data to the micro SD-card with a conventional file system.

Such an operation would destroy all flight records.

If you desire to extract the flight data to a separate file for documentation, press "Write" in stead of "OK". You will be prompted for a sector from which to start.

| iput s  | start set | cor |     |       |   |
|---------|-----------|-----|-----|-------|---|
| start s | ector     |     |     |       |   |
|         |           |     |     |       |   |
|         |           |     |     |       |   |
|         |           | ĸ   | Abb | echen | 1 |

The start sector is marked in red in figure 59. Omit the leading zeros. Press "OK" now

You will be prompted for the terminal sector now, marked green in figure 59.

| end sector    |           |
|---------------|-----------|
| 842520        |           |
| neresta a con |           |
| OK            | Abbrechen |

| 🕻 Drive sele            | ect 📃 🗆 🗙                                                                                                    |
|-------------------------|----------------------------------------------------------------------------------------------------|
| Select drive            | Select flight                                                                                                    |
| :)<br>5:)<br>ile select | 11,00004801,00777111,00784051<br>12,00004901,00784052,00791975<br>13,00005001,00791976,00797570<br>14,00005101,00797571,00802025<br>15,00005201,00802026,00821449<br>16,00005301,00821450,00842520<br>01,00003801,00747942,00748790<br>02,00003901,00747942,00748790<br>02,00003901,00747948,00753269<br>04,00004101,00753270,00753752<br>05,00004201,00756781,00763758<br>07,00004401,00763759,00767706<br>08,00004501,00767707,00772253<br>09,00004601,00772254,00777110<br>Direct sector read |
| ók                      | Write Abort                                                                                                    |

figure 59: flight data sets

Pressing "OK" again will lead you on to the well known "save" dialog of Windows.

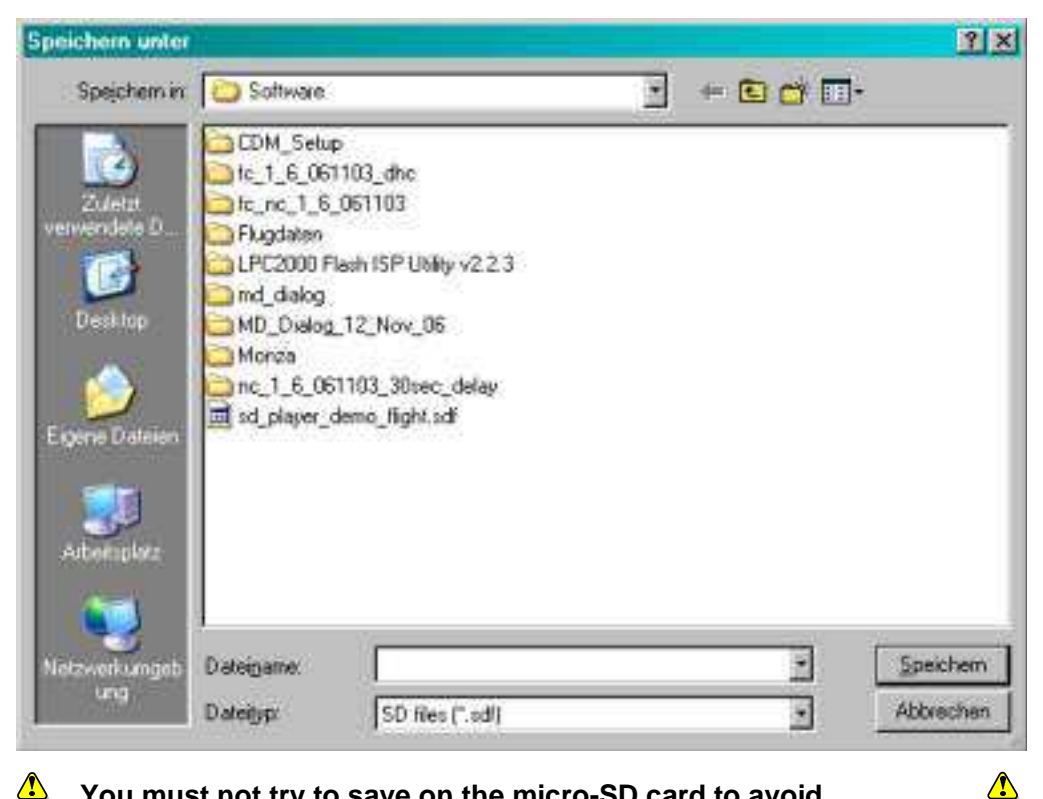

# You must not try to save on the micro-SD card to avoid destruction of the light data

The output file is named "\*.sdf" and may be distributed in the usual ways, e.g. being sent per e-mail.

Clicking the "OK" button in the dialog of figure 59 opens the flight data set. The flight data is now available for a timed replay, giving full coverage of all status and control data values in a specific moment. In addition, the deducted light position of the drone is simulated. You can watch the GPS coordinates, date and time of the current flight situation, the selected navigation mode (e.g. RC, GPS-position hold or waypoint control) and the detailed control vectors being received via the RC link either in numerical or in comprehensive graphical form.

Above the graphical display of the drone, the three angles of rotation are given in numerical values. The front arm of the drone is marked in read

The acronym "POFF" means "point of first fixture" and denotes the distance of the drone relative to that position which was first detected by GPS in that flight. Usually, this would be the position of take off. In case the pilot had

⚠

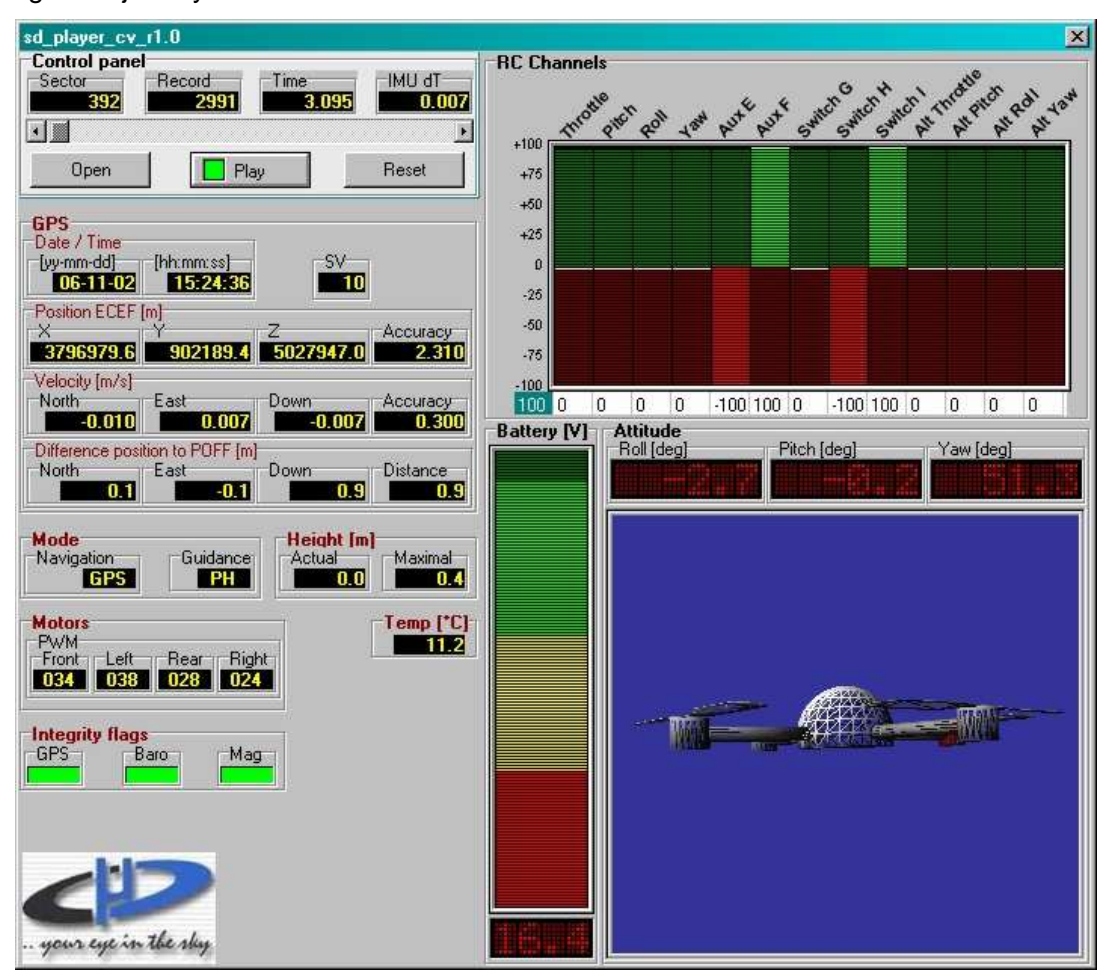

overridden GPS by use of slider "E", the POFF position may be anywhere on the lights trajectory.

The display "PWM" in the group "motors" means "pulse width modulation" and denotes the fraction of the maximum engine power which just is drawn from that specific motor. The maximum value of 255 means "full power".

#### 2.6.4 FMS (Flight Model Simulator)

The flight model simulator (FMS) is a piece of freeware to which a model of our md4-200 has been added. This software is considered as a means for microdrones customers to acquire some of the needed motorical capabilities to control the md4-200 in flight by using the hand held transmitter as a computer input.

The properties of the md4-200 simulation model in the FMS are not fully equivalent to the real vehicle. In FMS the model requests continuous control signals, may topple over and is incapable of autonomous flight level control. It is rather comparable to a conventional model helicopter.

For this reason, don't get irritated by unsuccessful trials but concentrate on the basic impacts of using the joysticks!

#### For installation:

Download the files "FMS\_alpha85" and "FMS\_md4-200" from the microdrones web page.

| Deschatter Aug                                                                                                    |                                          | - F.M. 2                                                                                                    |                                                                                                    |
|----------------------------------------------------------------------------------------------------|------------------------------------------|----------------------------------------------------------------------------------------------------|----------------------------------------------------------------------------------------------------|
| tei <u>B</u> earbeiten <u>A</u> ns                                                                                                    | iont <u>F</u> avoritei                   | n Egilas <u>í</u><br>🔨 🔘 Cushan 🐣 Esumitan 🕜 📿 a 📐 🗖                                                                                                    | <b>-</b> - <b>-</b>                                                                                                    |
|                                                                                                    |                                          |                                                                                                    |                                                                                                    |
| egse e http://www.m                                                                                                    | icrodrones.com                           | V PageBank                                                                                                    |                                                                                                    |
| ogie G-                                                                                                    | <u> </u>                                 |                                                                                                    | Be blockleit of Hechtschreidprufung - Senden an-                                                                                                    |
| o@microdrones.co                                                                                                    |                                          | 😁 microdro                                                                                                    | nes GmbH 🧲                                                                                                    |
| HOME COMPA                                                                                                    | NY PRO                                   | DOUCTS DOWNLOADS PRESS CUST                                                                                                    | OMER GALLERY CONTACT IMPRINT                                                                                                    |
|                                                                                                    |                                          | 2057111455                                                                                                    |                                                                                                    |
|                                                                                                    |                                          | SOFTWARE                                                                                                    |                                                                                                    |
| These software p<br>software will not<br>the latest release                                                                              | backages a<br>t work with<br>e or undate | re dedicated for our customers. We will suppo<br>out the hardware of our drones, specialized do                                                                                                    | rt the latest revisions at this place. Most of the<br>ecoders or cables. The topmost entry is always                                                                                                    |
| These software j<br>software will not<br>the latest release<br>02/05/2007                                                                | packages a<br>t work with<br>e or update | re dedicated for our customers. We will support<br>tout the hardware of our drones, specialized do<br><br>Downlink_Decoder r1.0 (856 kb)                                                                                                    | rt the latest revisions at this place. Most of the<br>ecoders or cables. The topmost entry is always<br>more information                                                                                                    |
| These software will not<br>software will not<br>the latest release<br>02/05/2007<br>11/12/2006                                           | packages a<br>t work with<br>e or update | re dedicated for our customers. We will support<br>out the hardware of our drones, specialized do<br>be been been been been been been been b                                                                                                    | rt the latest revisions at this place. Most of the<br>ecoders or cables. The topmost entry is always<br>more information<br>more information                                                                                 |
| These software  <br>software will not<br>the latest release<br>02/05/2007<br>11/12/2006<br>11/06/2006                                    | Dackages a<br>t work with<br>e or update | re dedicated for our customers. We will support<br>tout the hardware of our drones, specialized do<br>Downlink_Decoder r1.0 (856 kb)<br>MD_Dialog r1.1 (617 kb)<br>SD_Player_cv r1.0 (9.721 mb)                                                                          | rt the latest revisions at this place. Most of the<br>ecoders or cables. The topmost entry is always<br>more information<br>more information<br>more information                                                             |
| These software yill not<br>software will not<br>the latest release<br>02/05/2007<br>11/12/2006<br>11/06/2006<br>11/02/2006               | ackages a<br>twork with<br>e or update   | re dedicated for our customers. We will support<br>tout the hardware of our drones, specialized do<br>bownlink_Decoder r1.0 (856 kb)<br>MD_Dialog r1.1 (617 kb)<br>SD_Player_cv r1.0 (9.721 mb)<br>FMS_alpha85 (5.920 mb)                                                | rt the latest revisions at this place. Most of the<br>ecoders or cables. The topmost entry is always<br>more information<br>more information<br>more information<br>more information                                         |
| These software (<br>software will not<br>the latest release<br>02/05/2007<br>11/12/2006<br>11/02/2006<br>11/02/2006                      | ackages a<br>twork with<br>e or update   | re dedicated for our customers. We will support<br>out the hardware of our drones, specialized de<br>Downlink_Decoder r1.0 (856 kb)<br>MD_Dialog r1.1 (617 kb)<br>SD_Player_cv r1.0 (9.721 mb)<br>FMS_alpha85 (5.920 mb)<br>FMS_md4-200 (888 kb)                         | rt the latest revisions at this place. Most of the<br>ecoders or cables. The topmost entry is always<br>more information<br>more information<br>more information<br>more information<br>more information                     |
| These software will not<br>software will not<br>the latest release<br>02/05/2007<br>11/12/2006<br>11/02/2006<br>11/02/2006<br>11/02/2006 | ackages a<br>twork with<br>e or update   | re dedicated for our customers. We will support<br>tout the hardware of our drones, specialized de<br>Downlink_Decoder r1.0 (856 kb)<br>MD_Dialog r1.1 (617 kb)<br>SD_Player_cv r1.0 (9.721 mb)<br>FMS_alpha85 (5.920 mb)<br>FMS_md4-200 (888 kb)<br>USB_Driver (404 kb) | rt the latest revisions at this place. Most of the<br>ecoders or cables. The topmost entry is always<br>more information<br>more information<br>more information<br>more information<br>more information<br>more information |

Unpack the contained files into a directory and install the FMS.

Next, copy the md4-200 model files into the directory named "model" below the installation directory of FMS.

| 🚔 Model                                     |                 |        |                       |                  |                     | _ 0 ×         |
|---------------------------------------------|-----------------|--------|-----------------------|------------------|---------------------|---------------|
| Datei Bearbeiten Ansicht Eavoriten Extras 2 |                 |        |                       |                  |                     | 1             |
| 🔇 Zurück 🔹 🕥 – 🎓 🔎 Suchen 🍋 Ordner 💷 •      |                 |        |                       |                  |                     |               |
| Adresse C:\Programme\FMS\Model              |                 |        |                       |                  | ¥                   | 🛃 Wechseln zu |
| Outner ×                                    | Name -          | Größe  | Тур                   | Geändert am      | Bild aufgenommen am | Abmessungen 🛋 |
|                                             | S md4-200.bmp   | 118 KB | Bitmap                | 14.10.2006 16:34 |                     | 200 x 200     |
|                                             | 📄 md4-200.mgo   | 498 KB | MQD-Datei             | 02.12.2006 15:05 |                     |               |
| E C Des                                     | md4-200.par     | 3 KB   | PAR Datei             | 27.11.2006 18:34 |                     |               |
|                                             | 📥 md4-200.wav   | 646 KB | VLC media file (.wav) | 15.10.2006 19:07 |                     |               |
|                                             | md4-200.x       | 458 KB | X-Datei               | 02.12.2006 15:05 |                     |               |
| Canguage<br>Model<br>ParEditor              | md4-200_prv.jpg | 6 KB   | JPEG-Bild             | 14.10.2006 17:02 |                     | 200 x 200     |

Connect the FMS cable between the Royal evo 9 and your PC.

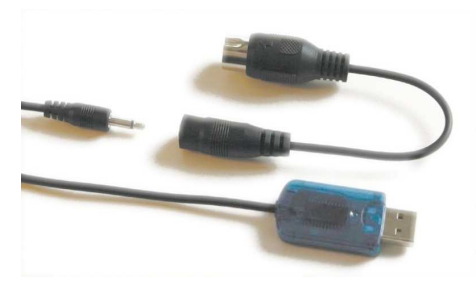

The FMS cable set has a USB connector on the one side and a phone jack on the other. To this phone jack a DIN to phone adapter is fitted which plugs into the evo 9's bottom side socket.

First, connect the DIN plug to the

evo 9 remote control. Take care of the notch and press only gently. Now, connect the USB part to your PC on a free slot.

Finally, start FMS and move to the menu "Steuerung->Analoge Steuerung".

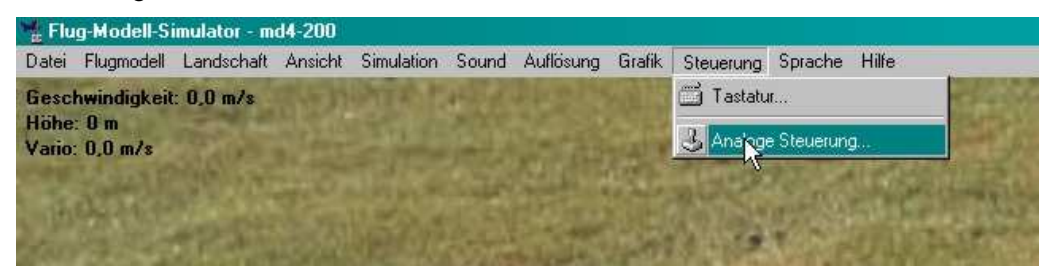

Select the item "Joystick Interface" in the next list box and click on "Belegung/Kalibration" (input assignment/calibration).

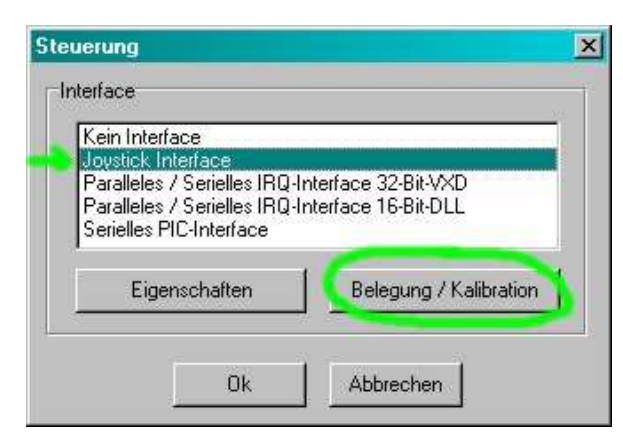

The window shown in figure 60 appears. Please copy the settings shown in that figure to your screen. The upper four entries are irrelevant for the md4-200 model as they are applicable for fixed wing lying models only.

|                | Kanal   | linu | Eup | Attaction | 10<br>          |                   |                 |        |       |         |     |
|----------------|---------|------|-----|-----------|-----------------|-------------------|-----------------|--------|-------|---------|-----|
|                | Karia   |      | CAP |           | 2               | 3                 | 4               | 5      | 6     | 1       | 8   |
| beitenruder:   |         | _    |     |           |                 |                   |                 | П      | П     | П       |     |
| -löhenruder:   |         |      | Γ   |           |                 |                   |                 |        | Ш     |         |     |
| Juerruder      | 3       |      | Г   |           |                 |                   |                 |        | H     | H       |     |
| Cordrossel:    | 1       | V    |     |           |                 |                   |                 |        |       |         |     |
| leckrotor:     | 4       | Γ    |     |           |                 |                   |                 |        |       |         |     |
| Vicksteuerung: | 2       | Γ    | Г   | Um<br>Sie | den 3<br>auf 'K | dende<br>Calibrie | er zu<br>eren'. | kalibi | ieren | , klicł | (en |
| Rollsteuerung: | 3       | Γ    |     |           |                 |                   |                 |        |       |         |     |
| Pitch:         | 1       | ₽    |     |           |                 |                   | Kalib           | rierer | ٩ľ    |         |     |
|                | 96 - 14 |      | _   |           |                 | -                 | 107517          |        |       |         |     |
|                |         |      |     | 13        |                 |                   |                 |        |       |         |     |

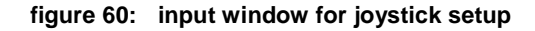

Now press the "Kalibrieren" (calibrate) button. Rotate both joysticks several times in a circular fashion around the extreme positions in the mechanical end points. You'll receive a prompt, telling you to release hold of the joysticks which should bring them back to the centre position.

**Tip:** When receiving that prompt, try to confound the setup by pressing the left joystick a bit to the front. This will mimic the automated flight level control and the model will not start to sink immediately when you loosen your grip.

To use the software on a photo realistic background, the web page <u>www.rc-sim.de</u> offers a good selection of scenes under Downloads/FMS/Version >>2.8.x/FMS-2.8.x scenes!

The environment data for each scene just has to be copied into the "Landscape" of the FMS installation. Now you may select that environment under "Landschaft / Laden.

This envisages a realistic training setup.

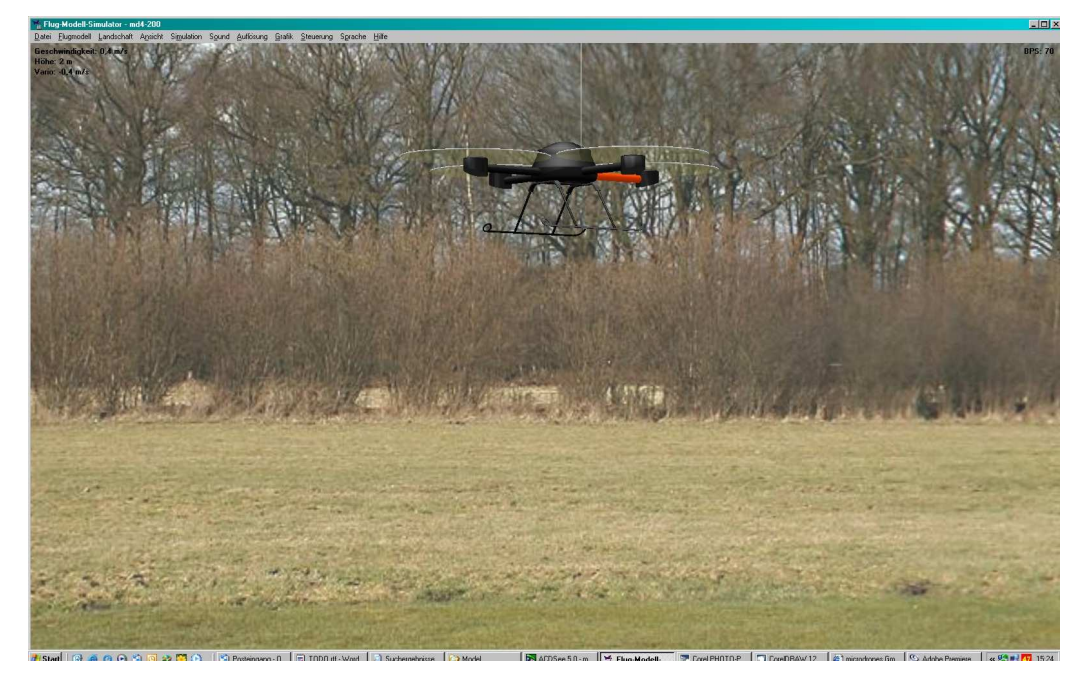

#### 2.6.5 PVR Frame Grabber

A frame grabber device is included as an integral component of the base station which can be accessed via the USB cable protruding into the backward cabinet under the flap. Guide this cable trough the opening at the rear of the flap before closing it.

Connecting this cable to the notebook PC enables the live display of the downlink video signal in a desktop window and the storage of the stream on disk. The corresponding application is the PVR frame grabber which will be installed as follows:

» Insert the CD labelled "DVD Maker.

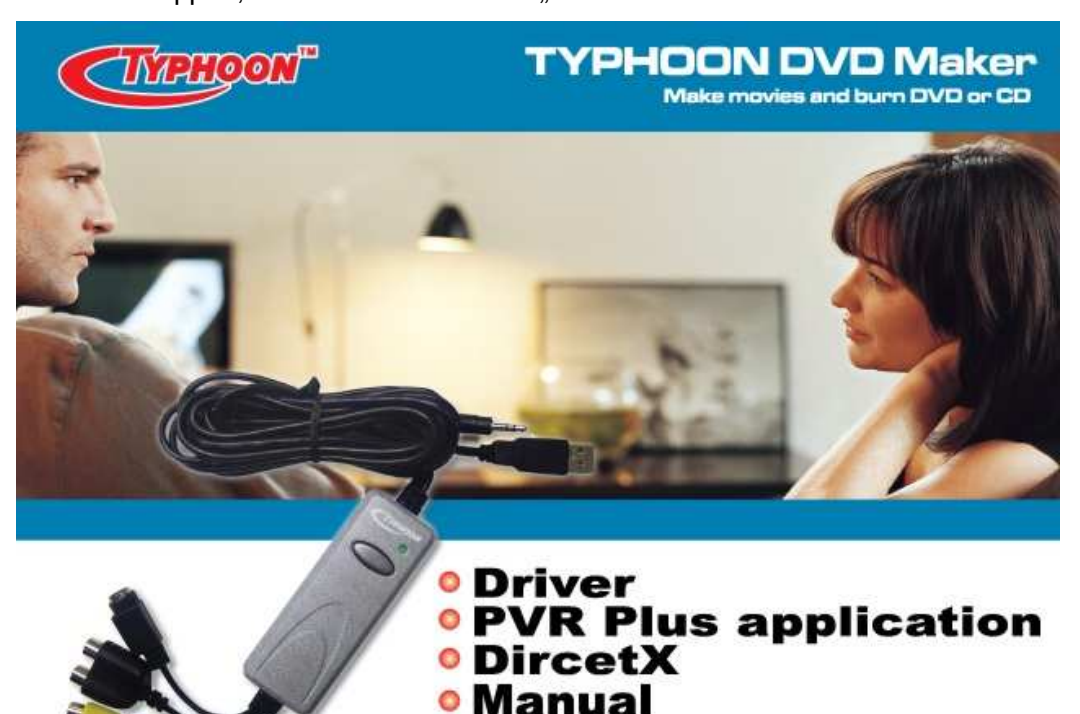

Browse

>> Usually, the installer should start up automatically. If this does not happen, double click on the file "Autorun.exe" in the CD root folder.

- » Click to "DirectX" and follow the instructions.
- » Next, click to "Driver" and install the frame grabber driver.

0

- Install "PVR Plus application" as a last step by clicking on the item and following the instructions.
- Reboot your PC now and start up the application "PVR plus" after Windows is up again.
- Click to the monitor symbol which is emphasized in the applications main window in figure 61.

PVR PLUS

Two further windows open up:

First there is the video display frame which is

figure 61: control applet for PVR

Exit

filled with the live picture from the camera, second a dialog appears which provides further control and the capability to write the stream to disk.

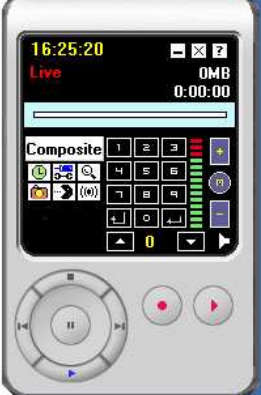

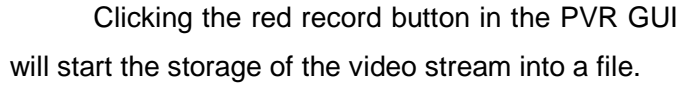

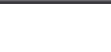

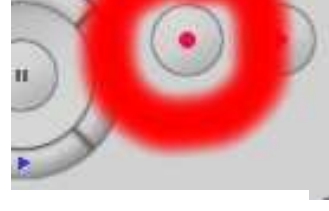

A 0

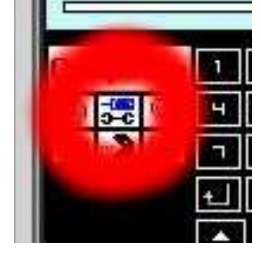

figure 62:

record control of the PVR

| nstellen                                                                                                    |                                                                                                    | 2                         |
|----------------------------------------------------------------------------------------------------|----------------------------------------------------------------------------------------------------|---------------------------|
| 🖁 Aufnahme 🛱 🕅                                                                                                    | /ideo 🚔 Andere 🛛                                                                                                    |                           |
| Videoaufnahmegerät:                                                                                                    | USB 2820 Video                                                                                                    | •                         |
| Videoeingabeformat:                                                                                                    | YUY2                                                                                                    |                           |
| Aufnahmeformat(Profil):                                                                                                    | DVD (PAL)                                                                                                    |                           |
| Aufnahmegröße: 7                                                                                                    | 20x576 Bitrate (Kbps):                                                                                                    | 3950 🚖                    |
| Aufnahmegualität: A                                                                                                    | am schnellster 👻 Framerate:                                                                                                    | 25                        |
| and the second second second second second second second second second second second second second second second                                           |                                                                                                    |                           |
| Aufnahme Verzeichnis C                                                                                                    | NDokumente und Einstellungen/Thor                                                                                                    | sten\Eig 👫                |
| Aufnahme Verzeichnis<br>Aufnahmedateibezeicl @                                                                                                    | NDokumente und Einstellungen/Thor                                                                                                    | sten \Eig 👔               |
| Aufnahme Verzeichnis<br>Aufnahmedateibezeicl •<br>C                                                                                                    | NDokumente und Einstellungen/Thor<br>Verwendes Datum/Uhrzeit als Datei<br>Benutzerdefiniert <mark>Capture</mark>                                                                                                    | sten\Eig 👔                |
| Aufnahme Verzeichnis<br>Aufnahmedateibezeicl<br>C<br>Zeitlimin ermöglicher                                                                                 | NDokumente und Einstellungen/Thor<br>Verwendes Datum/Uhrzeit als Datei<br>Benutzerdefiniert <mark>capture</mark><br>n <u>60 </u> Sekunde                                                                                                    | sten/Eig                  |
| Aufnahme Verzeichnis<br>Aufnahmedateibezeicl<br>C<br>Zeitlimin ermöglicher<br>Audioaufnahme Option:                                                        | Nokumente und Einstellungen/Thor<br>Verwendes Datum/Uhrzeit als Datei<br>Benutzerdefiniert <mark>capture</mark><br>n <u>60 </u> Sekunde<br>Keine Audioaufnahme                                                                                                    | sten/Eig 👫                |
| Aufnahme Verzeichnis<br>Aufnahmedateibezeici<br>Zeitlimin ermöglicher<br>Audioaufnahme Option:<br>Audioaufnahmegerät:                                      | Nokumente und Einstellungen/Thor<br>Verwendes Datum/Uhrzeit als Datei<br>Benutzerdefiniert <u>Capture</u><br>60 💽 Sekunde<br>Keine Audioaufnahme<br>Realtek HD Audio Input                                                                                                    | sten/Eig 😤                |
| Aufnahme Verzeichnis<br>Aufnahmedateibezeicl<br>Zeitlimin ermöglicher<br>Audioaufnahme Option:<br>Audioaufnahmegerät:<br>Audioauele:                       | Nokumente und Einstellungen/Thor Verwendes Datum/Uhrzeit als Datei Benutzerdefiniert capture 60 Sekunde Keine Audioautnahme Realtek HD Audio Input Stereomix                                                                                                    | sten/Eig 😤 name (vyyymmdo |
| Aufnahme Verzeichnis<br>Aufnahmedateibezeicl<br>Zeitlimin ermöglicher<br>Audioaufnahme Option:<br>Audioaufnahmegerät:<br>Audioguelle:<br>Audio Format: PCI | <ul> <li>Nokumente und Einstellungen/Thor</li> <li>Verwendes Datum/Uhrzeit als Datei</li> <li>Benutzerdefiniert Capture</li> <li>60 Sekunde</li> <li>Keine Audioaufnahme</li> <li>Realtek HD Audio Input<br/>Stereomix</li> <li>M, 44100 Hertz, 16 Bits, 2 Channels</li> </ul> | sten/Eig 😤                |

Clicking the "tool" button in the GUI will open up a dialog to control the record settings fort he PVR:

The most convenient choice probably is the native "DVD (PAL) format.

Deactivate the audio capturing and select a directory to which the final stream file shall be written.

Don't forget to restore the identical physical USB connection each time you use this software and the frame grabber. Failing to do so will cause Window to complain with a message box, requesting a new installation and the application will not be able to operate.

#### 2.7 System Software

#### 2.7.1 The MD-Dialog

A direct wired link communication between the drone and your notebook is possible by use of the "MD-Dialog" software. Its use is in checking operational parameters of the vehicle and uploading of updates for the embedded controllers FC and NC.

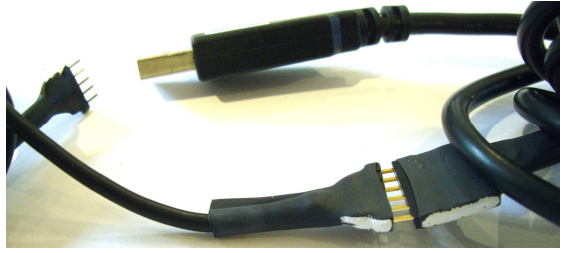

The multifunctional cable, which is used to connect the downlink decoder via USB in flight operation, must be attached to the separate 5pin to 6-pin adaptor. Similar to all

other cases, make sure the white markers on both parts are aligned on a common edge.

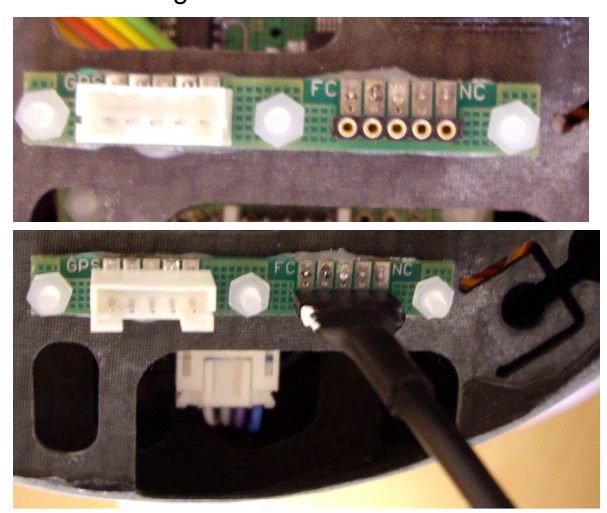

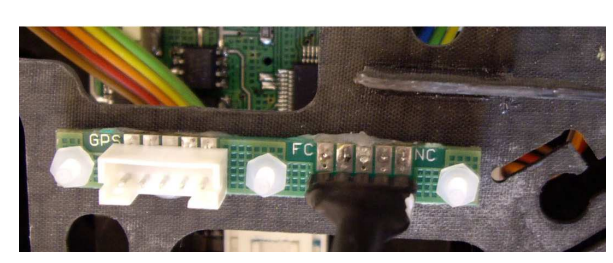

figure 63: connections for software download

To the side of the GPS connector another 5-pin socket can be identified. Its position is just in the middle between the FC NC. and the Due to its symmetrical nature, the 5-pin end of the adaptor cable can be inserted in distinct two orientations.

The white marking on the 5-pin side tells you, which of the two controllers is addressed. Pointing to the FC label on the PCB means communication with and programming of the flight controller (FC). The other orientation gets the white marker towards the navigation controller (NC) label (see figure 63 upper (FC) and lower (NC) or details).

Connect the USB cable to the PC. Download the MD\_Dialog.zip file from the microdrones web site, unzip it to a folder and start the application "MD\_Dialog.exe". Select the appropriate COM port in the same way as you did it for the downlink decoder.

There is a combo box to the right of the "ON" switch in which the port can be selected. Start the operation after having selected port by clicking on the switch.

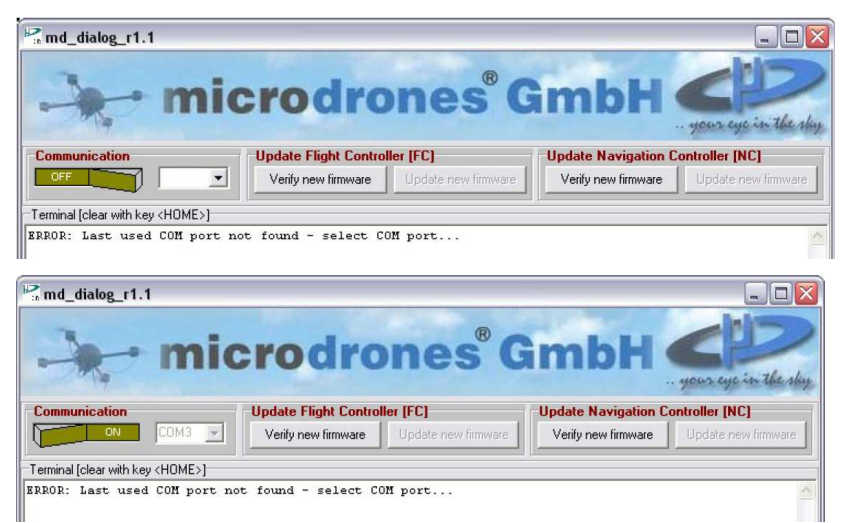

Insert a **completely charged** LiPo battery into the drone. Initial data, such as firmware revision, total flight time etc will now be displayed.

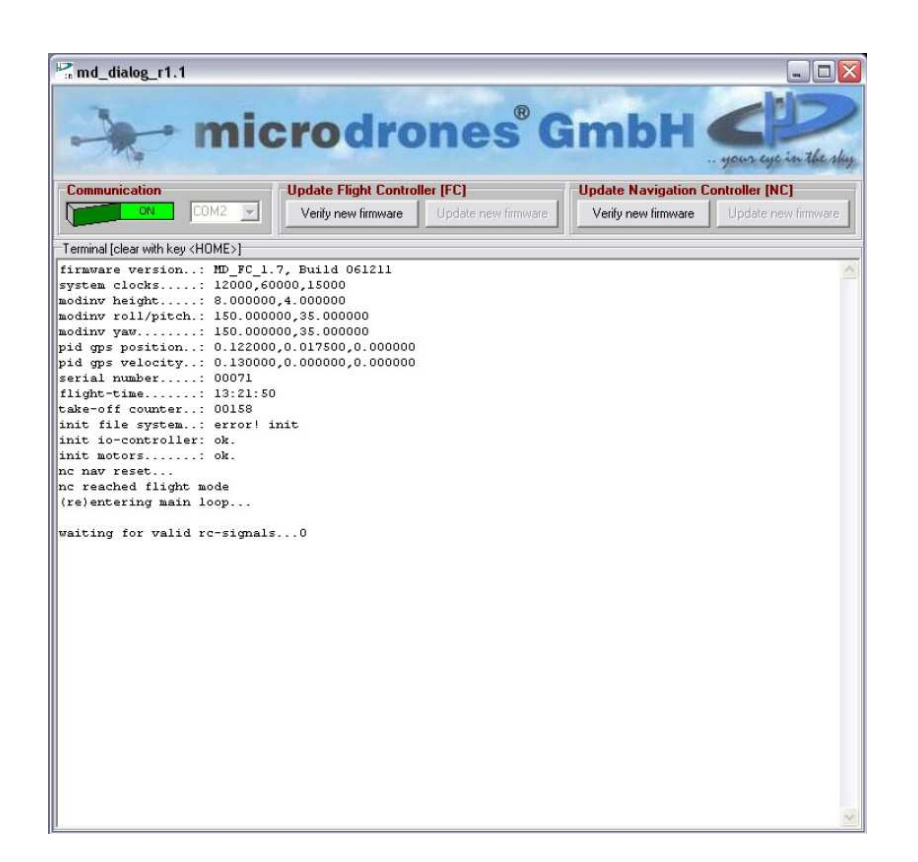

figure 64: textual output of the flight controller while starting up.

#### 2.7.2 Software updates for the system components

A A Read this section entirely and carefully before you do any action!

- While updating the embedded system software of the md4–200, each handling error may lead to a destruction of the software image on the embedded controllers. Again, this would leave the md4–200 system unusable.
- A Read this section carefully and follow all instructions precisely after that.
- Before proceeding in each step, check all the connections and settings carefully.

If you have been notified of a system update fort he embedded controllers, check its content thoroughly. If there are two files, namely ".fcf" and ".ncf", the follow all steps in the order described in the following.

A complete system update always starts by upgrading the flight controller (FC). Therefore, it is mandatory to start the programming procedure with the

white marker on the upload cable pointing to the flight controller (FC) (see figure 63 to identify the orientation).

Once you have seen all the outputs depicted in Figure 66, press the "Enter" key on your keyboard. The drone switches to the so called "Command-Mode" and awaits further instructions.

Click to the "Verify new firmware" button for the flight controller.

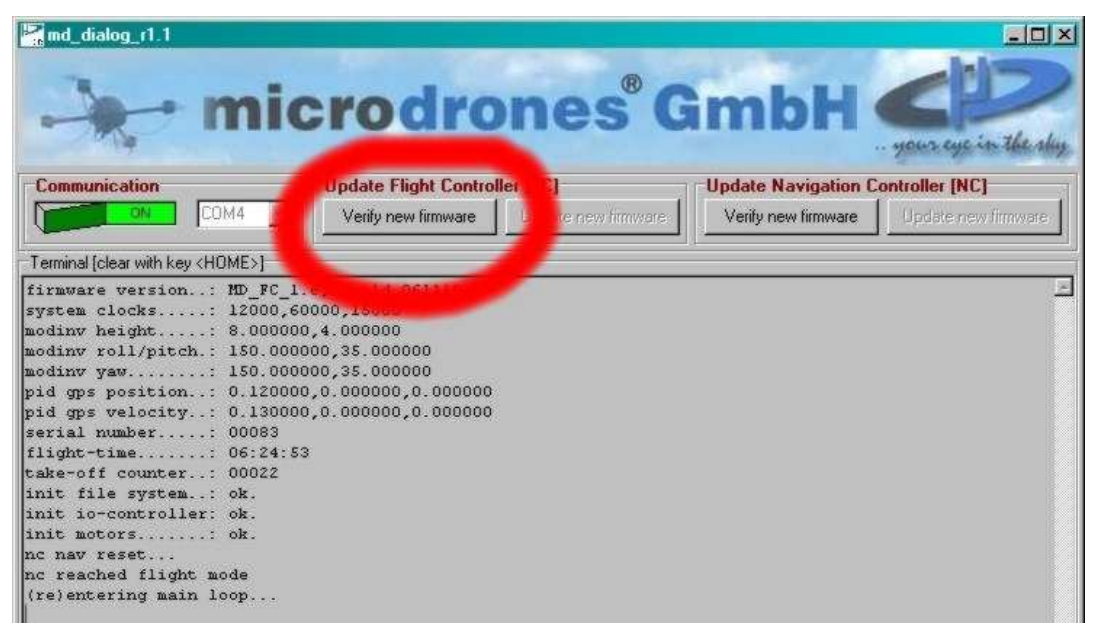

A file selection dialog box appears which prompts you to select the file for upload. The file must be named with an extension "\*.fcf" (flight controller file).

| 🛃 md_dialog_r1                                                                                                    | .1                                                                   |                                  |                                 |                                |              |                                               |                     |                        |
|----------------------------------------------------------------------------------------------------|----------------------------------------------------------------------|----------------------------------|---------------------------------|--------------------------------|--------------|-----------------------------------------------|---------------------|------------------------|
| -                                                                                                    | • mi                                                                 | cro                              | droi                            | nes                            | Gr           | nbł                                           | - your              | ye in the sky          |
| Communication                                                                                                    | n<br>COM4 -                                                          | Update Fli<br>Verify nev         | ght Controller                  | <b>(FC)</b><br>Jpdate new firm | ware         | <mark>date Navigal</mark><br>/erity new firmw | tion Controller     | (NC)<br>e new firmware |
| Terminal [clear wit                                                                                                    | h key <home>]</home>                                                 |                                  |                                 |                                |              |                                               |                     |                        |
| firmware vers<br>system clocks                                                                                                    | sion: MD_FC_<br>s: 12000                                             | 1.6, Build 0                     | 61110                           |                                |              |                                               |                     | 1                      |
| modinv heigh                                                                                                    |                                                                      | 000 4 000000                     |                                 |                                |              |                                               | 2                   | 1                      |
| modinv roll.                                                                                                    | select for file to                                                   | veniy                            |                                 |                                |              |                                               | 1                   |                        |
| pid gps pos:                                                                                                    | <u>S</u> uchen in:                                                   | MD_Dialog                        | 12_Nov_06                       |                                | <u>·</u> 🗢 ( | ù 👉 🎫                                         |                     |                        |
| pid gps vel.<br>flight-time<br>take-off cos<br>init file s<br>init io-com<br>init motors<br>nc nav rese<br>(re)enterin<br>waiting for | Zuletat<br>verwendete D<br>Desktop<br>Eigene Dateien<br>Atbeitsplatz | <u></u><br><b>m</b> fc_1_6_0611  | 10.fef                          |                                |              |                                               |                     |                        |
| -                                                                                                    | Netzweikumgeb<br>ung                                                 | Datei <u>n</u> ame:<br>Dateityp: | fc_1_6_0611<br>flight controlle | 10.fcf<br>er firmware files    | ™.fcf)       | ×                                             | Öjfnen<br>Abbrechen |                        |

After having selected a file and confirmation of the selection by the "open"

| R_md_dialog_r1.1                                                                                                    |                                                                                                    |                              |                     | _ <b>_ _ _</b> ×    |
|----------------------------------------------------------------------------------------------------|----------------------------------------------------------------------------------------------------|------------------------------|---------------------|---------------------|
| - mic                                                                                                    | rodro                                                                                                    | ones <sup>®</sup> C          | ambH                | your eye in the sky |
| Communication                                                                                                    | Update Flight Contro                                                                                             | oller (FC)                   | Update Navigation C | ontroller [NC]      |
| COM4 -                                                                                                    | Verify new firmware                                                                                              | Update new firmware          | Verify new firmware | Update new firmware |
| Terminal [clear with key <home>]</home>                                                                                                    |                                                                                                    |                              |                     |                     |
| <pre>system clocks: 12000_6C<br/>modimv height: 8.000000<br/>modimv yeak: 150.0000<br/>pid gps position: 0.120000<br/>pid gps velocity: 0.130000<br/>srial number: 00083<br/>flight-time: 06:24:55<br/>take-off counter: 00022<br/>init file system: 0k.<br/>init in-countroller: 0k.<br/>init in-countroller: 0k.<br/>init inotors: 0k.<br/>nc reached flight mode<br/>(rejentering main loop<br/>waiting for valid rc-signals</pre> | 000,15000<br>100,35.000000<br>100,35.000000<br>1,0.000000,0.000000<br>1,0.000000,0.000000<br>1,0.000000,0.000000 | nformationen 💌<br>Verity okl |                     |                     |

Having finished the check successfully, the GUI prompts with an "OK" message box. The button "Update new firmware" for the flight controller (FC) is enabled in this case.

button, the file in question will be checked for validity.

| <b>M</b> md_dialog_r1.1                                                                                                    |                                                                                                    |                     |                     |                     |
|----------------------------------------------------------------------------------------------------|----------------------------------------------------------------------------------------------------|---------------------|---------------------|---------------------|
| - mic                                                                                                    | rodro                                                                                                    | ones <sup>®</sup> ( | GmbH                | your eye in the sky |
| Communication                                                                                                    | Update Flight Co                                                                                         | oller [FC]          | date Navigation     | Controller [NC]     |
| COM4                                                                                                    | Verify new firmwe                                                                                        | Update new firmware | Verify new firmware | Update new firmware |
| Terminal [clear with key <home>]</home>                                                                                                    |                                                                                                    |                     |                     |                     |
| <pre>system clocks: 12000,66<br/>modinv height: 8.00000<br/>modinv roll/pitch: 150.0000<br/>pid gps position: 0.120000<br/>pid gps velocity: 0.130000<br/>serial number: 00083<br/>flight-time: 06.24:53<br/>take-off counter: 00023<br/>init file system: 0k.<br/>init io-controller: ok.<br/>init io-controller: ok.<br/>init motors: ok.<br/>nc nav reset<br/>nc reached flight mode<br/>(re)entering main loop<br/>waiting for valid rc-signals</pre> | 000,15000<br>0,4.000000<br>00,35.000000<br>0,0.00000,0.00000<br>0,0.000000,0.00000<br>0,0.000000,0.00000 | 0<br>0              |                     |                     |

Click on the button.

| Mand_dialog_r1.1                                          |                     |
|-----------------------------------------------------------|---------------------|
|                                                           | your eye in the sky |
| Terminal [clear with key <home>]</home>                   |                     |
| firmware version: MD_FC_1.6, Build 061110                 | E                   |
| Starting update                                           |                     |
| File open & read                                          |                     |
| ok.                                                       |                     |
| Setting controller to bootstrap mode                      |                     |
| ok.                                                       |                     |
| Connecting to controller                                  |                     |
| ok.                                                       |                     |
| Synchronizing controller<br>ok.                           |                     |
| Writing program to flash memory - this takes some minutes |                     |

The update start and data is being uploaded into the drone. This operation may take several minutes to complete.

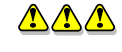

▲ ▲ ▲ You must not interrupt this process in any case. Do not perform any other operation on you PC meanwhile!

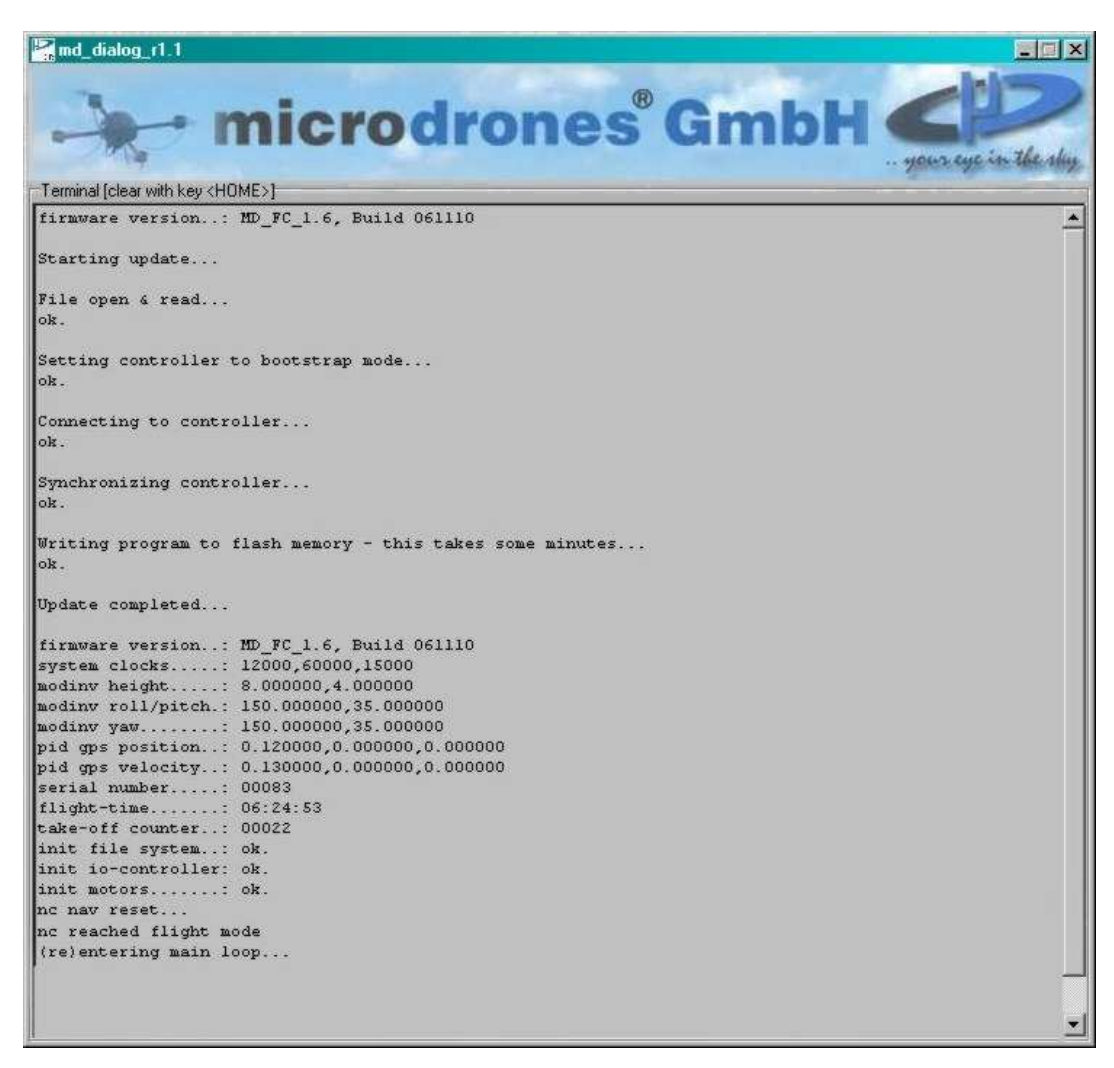

The software returns by displaying an "Update completed..." message. Remove the battery from the drone as the next action. This will cause a restart of the whole md4–200 system, which is mandatory before the navigation controller (NC) may be programmed.

▲▲ Check the orientation of the download cable. You must choose the settings for navigation controller programming (as depicted again in figure 65) before you proceed from here.

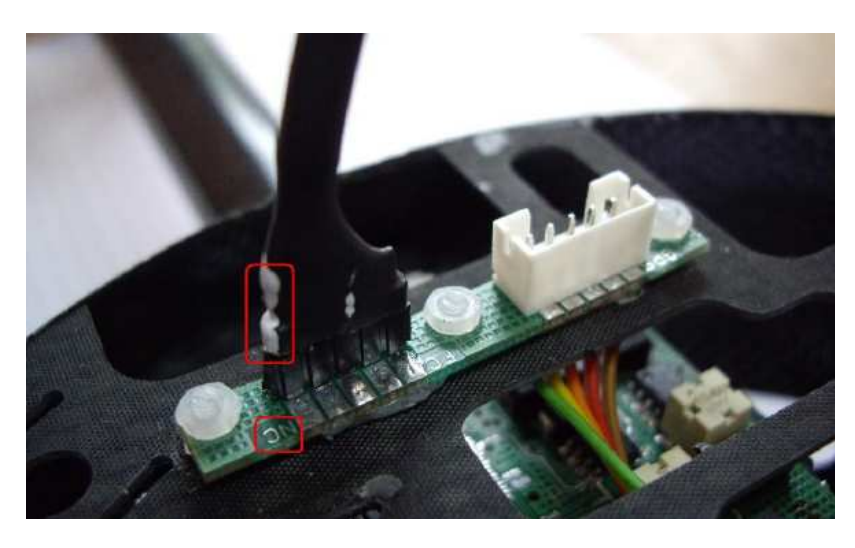

figure 65: programming connection for the navigation controller

Insert the battery pack to the drone. Messages like the following, issued from the navigation controller, appear on the screen.

| 🖓 md_dialog_r1.1                                                                                                    |       |       |       |       |                                                                          |       |       |       |       |       |             |                                                                              |       |       |       |     |   |
|----------------------------------------------------------------------------------------------------|-------|-------|-------|-------|--------------------------------------------------------------------------|-------|-------|-------|-------|-------|-------------|------------------------------------------------------------------------------|-------|-------|-------|-----|---|
| microdrones GmbH                                                                                                    |       |       |       |       |                                                                          |       |       |       |       |       |             |                                                                              |       |       |       |     |   |
| Communication                                                                                                    |       |       |       |       | Update Flight Controller [FC]<br>Verify new firmware Update new firmware |       |       |       |       |       | Upda<br>Ver | Update Navigation Controller [NC]<br>Verify new firmware Update new firmware |       |       |       |     |   |
| Terminal [clear with key <home>]</home>                                                                                                    |       |       |       |       |                                                                          |       |       |       |       |       |             |                                                                              |       |       |       |     |   |
| <pre>starting acc hand calibration old acc calibration parameters: ee acc parameter: (0.000000,1.000000) (0.000000) (0.000000) (0.000000) time progress</pre> |       |       |       |       |                                                                          |       |       |       |       |       |             |                                                                              |       |       |       |     |   |
| 000                                                                                                    | 000%0 | 000   | 000%0 | 000   | 000+0                                                                    | 000   | 000+0 | 000   | 000*0 | 000   | 000%0       | 000                                                                          | 000%0 | 000   | 000%0 | 000 |   |
| 01080                                                                                                    | 000   | 01080 | 000   | 010%0 | 000                                                                      | 01080 | 000   | 01080 | 000   | 010%0 | 000         | 01080                                                                        | 000 1 | 010%0 | 000   |     |   |
| 010%0                                                                                                    | 000   | 010%0 | 000   | 010*0 | 000                                                                      | 010#0 | 000   | 010%0 | 000   | 010%0 | 000         | 010%0                                                                        | 000   | 010*0 | 000   |     |   |
| 01080                                                                                                    | 001   | 010%0 | 001   | 01080 | 001                                                                      | 010%0 | 001   | 010%0 | 001   | 010%0 | 001         | 010%0                                                                        | 001   | 010%  | 001   |     |   |
| 010%                                                                                                    | 001   | 01080 | 001   | 010%0 | 001                                                                      | 010%  | 001   | 010%0 | 001   | 010%0 | 001         | 010%0                                                                        | 001   | 010%  | 001   |     |   |
| 010%0                                                                                                    | 001   | 010%0 | 001   | 010%  | 001                                                                      | 010%0 | 001   | 010%0 | 001   | 010%0 | 001         | 010%0                                                                        | 001   | 010%0 | 001   |     |   |
| 010%0                                                                                                    | 001   | 010%0 | 001   | 010%□ | 001                                                                      | 010%0 | 001   | 010%0 | 001   | 010%0 | 002         | 010%0                                                                        | 002   | 010%0 | 002   |     |   |
| 010%0                                                                                                    | 002   | 010%0 | 002   | 010%0 | 002                                                                      | 010%0 | 002   | 010%0 | 002   | 010%0 | 002         | 010%0                                                                        | 002   | 010%0 | 002   |     |   |
| 010%□                                                                                                    | 002   | 010%0 | 002   | 010%0 | 002                                                                      | 010%0 | 002   | 010%□ | 002   | 010%0 | 002         | 010%0                                                                        | 002   | 010%0 | 002   |     |   |
| 010%0                                                                                                    | 002   | 010%0 | 002   | 010%0 | 002                                                                      | 010%0 | 002   | 010%0 | 002   | 010%0 | 002         | 010%0                                                                        | 002   | 010%0 | 002   |     |   |
| 010%0                                                                                                    | 002   | 010%0 | 002   | 010%0 | 002                                                                      | 010%0 | 002   | 010%0 | 003   | 010%0 | 003         | 010%0                                                                        | 003   | 010%0 | 003   |     |   |
| 010%0                                                                                                    | 003   | 010%0 | 003   | 010%0 | 003                                                                      | 010%0 | 003   | 010%0 | 003   | 010%0 | 003         | 010%0                                                                        | 003   | 010%0 | 003   |     |   |
| 010%0                                                                                                    | 003   | 010%0 | 003   | 010%0 | 003                                                                      | 010%0 | 003   | 010%0 | 003   | 010%0 | 003         | 010%0                                                                        | 003   | 010%0 | 003   |     | F |
| 010%0                                                                                                    | 003   | 010%0 | 003   | 010%0 | 003                                                                      | 010%0 | 003   | 010%0 | 003   | 010%0 | 003         | 010%0                                                                        | 003   | 010%0 | 003   |     |   |
| 010%□                                                                                                    | 003   | 010%0 | 003   | 010%0 | 004                                                                      | 010%0 | 004   | 010%0 | 004   | 010%0 | 004         | 010%0                                                                        | 004   | 010%0 | 004   |     |   |
| 010%□                                                                                                    | 004   | 010%0 | 004   | 010%□ | 004                                                                      | 010%0 | 004   | 010%0 | 004   | 010%0 | 004         | 010%0                                                                        | 004   | 010%□ | 004   |     |   |
| 010%□                                                                                                    | 004   | 010%0 | 004   | 010%□ | 004                                                                      | 010%0 | 004   | 010%0 | 004   | 010%0 | 004         | 010%0                                                                        | 004   | 010%0 | 004   |     |   |
| 010%□                                                                                                    | 004   | 010%0 | 004   | 010%0 | 004                                                                      | 010%0 | 004   | 010%0 | 004   | 010%0 | 004         | 010%0                                                                        | 004   | 010%0 | 004   |     |   |
| 010%0                                                                                                    | 004   | 010%0 | 005   | 010%0 | 005                                                                      | 010%0 | 005   | 010%0 | 005   | 010%0 | 005         | 010%0                                                                        | 005   | 010%0 | 005   |     |   |
| 010%0                                                                                                    | 005   | 010%0 | 005   | 010%0 | 005                                                                      | 010%0 | 005   | 010%0 | 005   | 010%0 | 005         | 010%0                                                                        | 005   | 010%0 | 005   |     |   |
| 010%□                                                                                                    | 005   | 010%0 | 005   | 010%0 | 005                                                                      | 010%0 | 005   | 010%□ | 005   | 010%0 | 005         | 010%0                                                                        | 005   | 010%0 | 005   |     |   |
| 010%□                                                                                                    | 005   | 010%0 | 005   | 010%0 | 005                                                                      | 010%0 | 005   | 010%0 | 005   | 010%0 | 005         | 010%0                                                                        | 005   | 010%0 | 005   |     |   |
| 010%□                                                                                                    | 006   | 010%0 | 006   | 010%0 | 006                                                                      | 010%0 | 006   | 010%0 | 006   | 010%0 | 006         | 010%0                                                                        | 006   | 010%0 | 006   |     |   |
| 010%0                                                                                                    | 006   | 010%0 | 006   | 010%0 | 006                                                                      | 010%0 | 006   | 010%0 | 006   | 010%0 | 006         | 010%0                                                                        | 006   | 010%0 | 006   |     |   |
| 010%□                                                                                                    | 006   | 010%0 | 006   | 010%0 | 006                                                                      | 010%0 | 006   | 010%0 | 006   | 010%0 | 006         | 010%0                                                                        | 006   | 010%0 | 006   |     |   |
| 010%□                                                                                                    | 006   | 010%0 | 006   | 010%0 | 006                                                                      | 010%0 | 006   | 010%0 | 006   | 010%0 | 006         | 010%0                                                                        | 006   | 010%0 | 007   |     |   |
| 010%□                                                                                                    | 007   | 010%  |       |       |                                                                          |       |       |       |       |       |             |                                                                              |       |       |       |     |   |
| acc calibration: error!                                                                                                    |       |       |       |       |                                                                          |       |       |       |       |       |             |                                                                              |       |       |       |     |   |
| 0                                                                                                    |       |       |       |       |                                                                          |       |       |       |       |       |             |                                                                              |       |       |       |     |   |
|                                                                                                    |       |       |       |       |                                                                          |       |       |       |       |       |             |                                                                              |       |       |       |     | ~ |
|                                                                                                    |       |       |       |       |                                                                          |       |       |       |       |       |             |                                                                              |       |       |       |     |   |

Once the output has stopped for some seconds, press the "Enter" key again to set the navigation controller to the "command mode". It will wait now for further instructions.

Click to "Verify firmware" in the "Update Navigation Controller" group box. You will be prompted to select the appropriate file (\*.ncf). Select the file and click to the "open" button in the file open dialog box.

You should see the "Verfiy ok" message box, close that one and find the button "Update new firmware" enabled now.

Clicking to the "Update new firmware" button will initiate the upload process. This may take several minutes to complete.

▲ ▲ You must not interrupt this process in any case. Do not perform any other operation on you PC meanwhile!

The program returns by printing an "Update completed..." message to the screen. Remove the battery pack from the md4–200 to finalize the procedure.

Depending on the release further actions may be needed to initialize some default parameters or to setup some calibrations. In any case, check accompanying documentation of each update before you start the system update!

## 3 Handling

#### 3.1 Pre Flight Check List

Before you take off you are advised to check the following items:

- » Battery pack for the drone
- » Hand held RC transmitter
- » Base station
- » Rechargeable batteries for the video visor
- » Notebook
- » photo or video camera
- » if applicable, check the mobile video receiver

Check air temperature and wind speed. Make sure that the conditions comply with the specifications of the md4-200 system.

If wind speed at ground level is above 3m/s, you must expect that even in moderate altitudes of several meters wind speeds of more than 6m/s will be encountered (leaving the shelter of trees, buildings etc.) The system is not designed to operate in these conditions. DO NOT TAKE OFF!

To get a good guess about the wind speed in some altitude, check the movement of clouds and of tree tops. If temperatures have been falling below 15℃, take into account the operating conditions of the LiPo battery packs and warm them up in advance by putting them into your jacket.

#### 3.2 Physical Effects during the Flight

#### 3.2.1 The Downwash Effect

The so called downwash effect has impact for helicopters when the vehicle drops in a steady lateral position while there is only low wind speed. The rotors always generate a turbulent pillar of streaming air in downward direction. Dropping down on the spot means that the vehicle sinks into these turbulences and thus the rotors will loose their momentum as their aerodynamics starts to fail. At the same time, the vehicle and the rotors are being accelerated downwards by the "falling" air which means that additional power is required (see also Figure

66) to keep the system flying. The inexperienced pilot will see a drop down which is much faster than had been expected in the first place, so beware.

Wind from the side literally blows away the turbulences from below the vehicle and therefore reduces the downwash effect significantly.

If no wind is at hand, the pilot should avoid dropping the vehicle on the spot. Rather a circulating movement or a tilted way down should be selected in order to move the drone out of the turbulences on its own account.

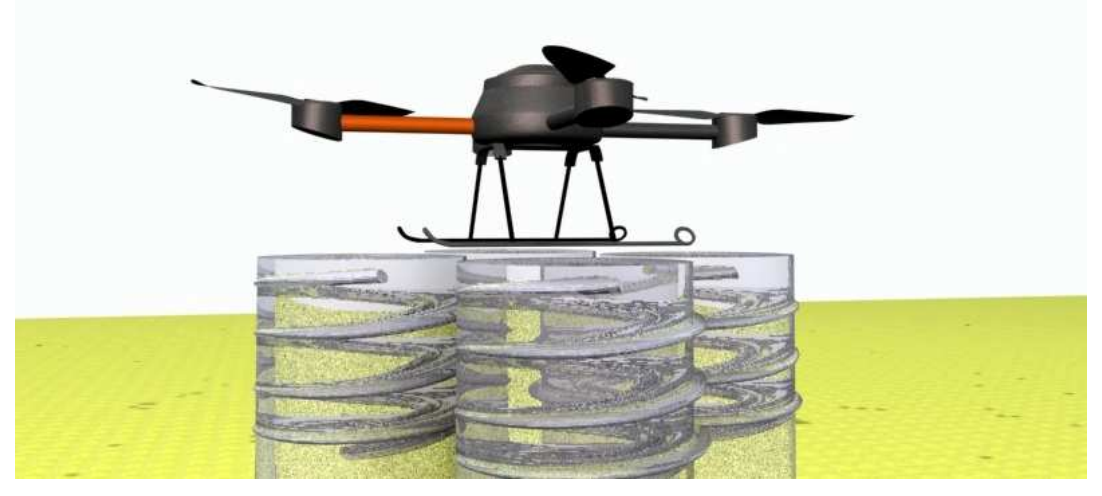

Figure 66: basics of the downwash effect

#### 3.2.2 The Ground Bounce Effect

When a helicopter approaches ground, the downwash effect is counteracted by the so called "ground bounce". The turbulent air stream, accelerated downward, which just before has been creating the downwash, now is reflected by the earth's surface. The repelled air stream suddenly starts to bear the helicopter and counteracts the pilots command to sink down the last meters. As a rule of thumb, the ground effect reaches significance when the distance to earth is less than a half to a full span of the main rotor.

Hard surfaces encourage the ground bounce as it is easier or the accelerated air to climb up again than to spread on the floor. Water surfaces or high grown grass minimize the effect as they tend to absorb the energy of the falling air stream.

In larger altitudes the ground bounce has no effect.

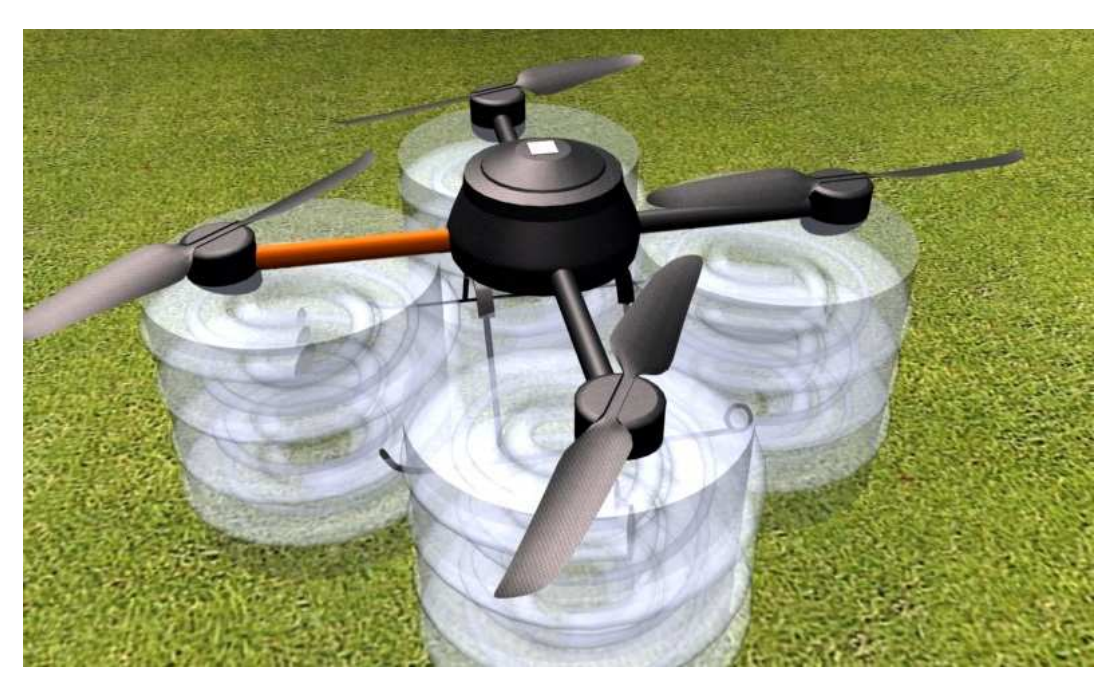

Figure 67: the ground bounce effect

#### 3.3 The Take Off

The take off procedure starts, after the pre-flight checks have been done, by powering on the remote control.

▲ Do not pull out the RC antenna in this stage. It may cause interference with the GPS system of the drone.

The drone is placed on a level surface in front of the pilot, heading away from his position. Now the LiPo battery pack is inserted into the drone (see section 2.1.2.1). The drone will acknowledge the start up by several convenient beeps. (If the remote control isn't on, you can sense the alert!). The dome must be shut closed next.

▲ Do not move the drone manually any more before takeoff.

If a tilted surface is selected, the drone will sense this and deny the engine power up for security reasons, i.e. the rotors will be protected from touching the ground.

Power up the base station and start the downlink decoder software! Announcements will tell you about the communication status and the status of the drone. Note that, in some situations, the video transmitter antenna may be hidden in grass and the link to the base station may be weak.

After having passed all power up self test the drone will start a slow, repeating beeping rhythm to indicate the search for GPS signals. The rhythm accelerates as more satellites are detected and the more precise its own location can be derived. Having found four or more, the base station will report "GPS ok".

The last step requests some patience, as the drone will refuse to start the engines while the GPS precision is insufficient. Watch the decreasing diameter of the position estimate on the downlink decoder to pass some time. It may take 30s or more for the drone to get a good result.

Finally, the drones rhythms changes to a "beep-beep" which acknowledges the status "ready for take off". When you hear this signal, start the motors by pushing slider "F" to the front while fully pulling back the left joystick. The drone respond by a series of acknowledge beeps and all rotors must start turning. If not, the drone will most likely respond with a continuous series of beeps to indicate that the "ready for take off" status was lost or never achieved before the "start engine" command. Pull back "F" again and—wait!

Move away at least 5 meters from the drone in its aft direction, pull out the antenna and tilt it upward in order not to point towards the drone. The minimum distance has to be kept before the RC antenna is pulled out as the RC signal may confuse the GPS electronic.

Push the left joystick to the front (neutral would just mean "stay where you are"). The motors accelerate and the drone takes off.

Take care not to be fooled by the ground bounce which, of course, is in effect just after take off. It can tilt the drone easily.

The best way to avoid such a mischief is probably to take off fast and to be prepared, counteracting any tilt with the right joystick. The ground bounce will be insignificant above one meter altitude and the drone should be stable now. Make sure not to fly over your own head!

Do not point towards the drone with the RC antenna to avoid temporal RC malfunctions as this geometric situation is the worst to happen to the radio link.

A continuous beep after insertion of the battery pack into the drone may also happen if the magnetometer reports malfunction. This would cause the drone to loose its bearing. A reason for this most likely is an anomaly of the earth's magnetic field, usually cause by electric power lines in the vicinity, metallic surfaces of buildings etc.

In such a case, change you location. Even some meters may be enough.

GPS is vulnerable by shadowing due to buildings and wet trees after a rain fall in summer. Change the starting position if GPS does not seem to work. As a rule of thumb, look for a good view of the sky!

#### 3.4 The Flight

For your first attempts it is probably a good idea to find an open meadow. It should be a quite place too in order not to get disturbed. Spectators are rather a risk than a help at the first steps, especially when they walk the meadow on more than 2 feet.

Do not fly further away than 30–40 meters at most and keep low altitudes so that you can see the drone and its orientation easy and clear. For a newbie it is a hard task, which requires routine and experience, to judge the orientation and flight situation of the md4-200 in 100 meters distance at 120 meters altitude. Don't let yourself get under compulsion to act too fast.

Turning the heading of the drone by more than 90 degrees with respect to the pilot's heading implies an unnecessary and highly increased risk for an inexperienced pilot. It is strongly recommended to train the inverted flight situation with the FMS before trying it first in flight experiments.

A Never ignore the voltage level display on the downlink decoder!

▲ The "battery low" message is an imperative request to prepare for landing.

The battery alarm level in the downlink decoder must not be set below 14 Volts by the setup option.

Even if the "battery low" warning is followed by a "battery ok" message, this means only a temporary improvement due to somewhat relaxed flight conditions. Never reconsider your decision to land promptly after the first warning!

Keep the drone clear of trees, buildings or other possible obstacles to collide with during flight. Never get close enough as to let the rotors collide with any obstacle.

#### 3.4.1 Exercises

#### 3.4.1.1 Rectangular Parcours

This exercise is designed to enable you to fly the drone to an arbitrary point while keeping the flight altitude constant by the automatic level control.

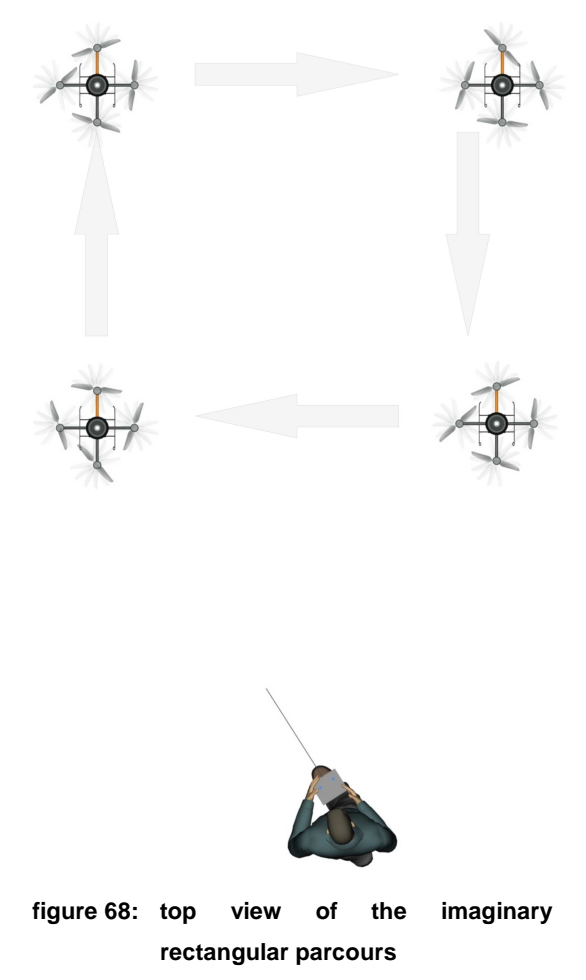

To gain a first impression of the in flight handling and the reaction of the md4-200 to control commands, the md4-200 should be directed to follow the edges of an imaginary square. To do so, the drone is supposed to take off at one corner of the square and stabilized in an altitude of 2.5 meters. It is advisable to take off in teacher/scholar configuration in the beginning, letting the teacher manage the take off procedure. Now let go the left joystick to avoid pitch and yaw. Using only the right joystick, steer the drone forward, to one side, back again and return to the starting position. At each corner point, let the drone hover for some seconds and concentrate again before moving to the next vertex.

In case of wind, take care that the GPS-position hold is disabled while moving between the vertices. The control levels therefore might be different on the way forward and backward and still the speed of the drone over ground might be the same.

Fly slowly!

#### 3.4.1.2 Rectangular Parcours and Height Variation

This exercise is designed to derive sensitivity about the climbing and dropping of the drone. To achieve this goal, the first exercise is repeated but the altitude at the vertices of the square are changed.

As a prerequisite for his exercise, the previous lesson should have been completed with self confidence.

As before, let the drone hover at each vertex to let GPSposition hold stabilize the drone and to get back concentration fort he next path. The variation of altitude should be done while moving from one vertex to the next

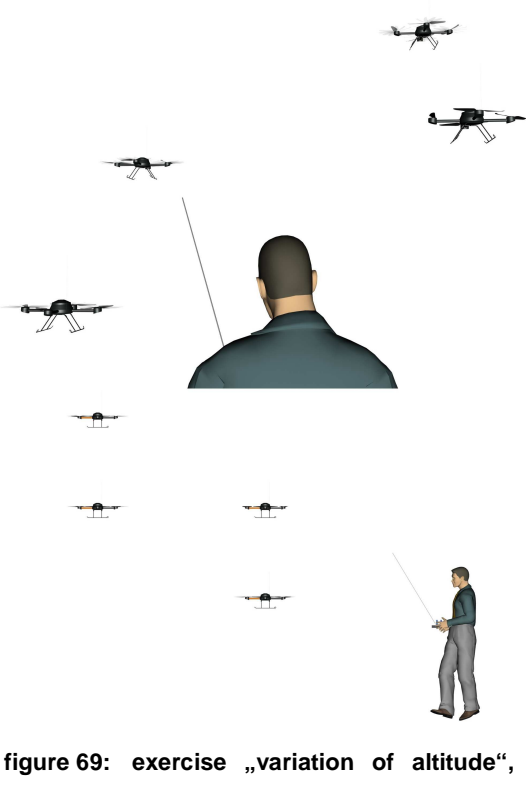

seen from the side

to avoid the downwash effect: At the end of the parcours the drone should have the same flight level as on the start of the exercise.

▲ Make sure that the drone has a sufficient altitude before lowering the flight level (downwash effect!!).

▲ Start the exercise by letting the drone climb on the first edge of the path!

#### 3.4.1.3 Changing the Heading

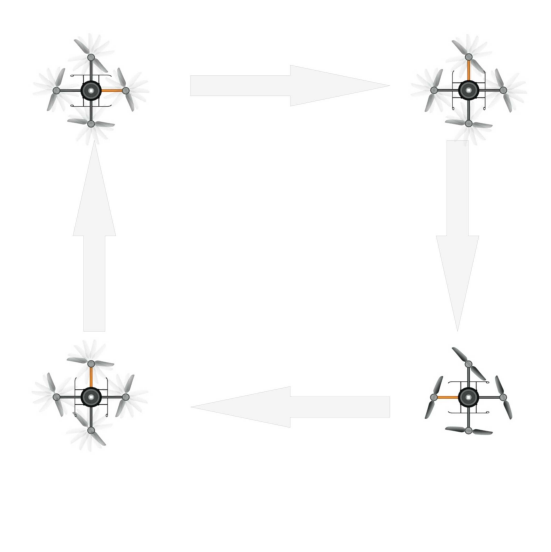

This exercise will give you a first experience with yaw control, i.e. the turning of the drone around the vertical axis.

In this exercise the vehicle should be turned by 90 degrees at each vertex of the square. See figure 70 for the correct orientation. Make sure to turn back to the straight forward heading in the upper right corner to avoid an inverted position. The drone will therefore move in backward direction to the lower right vertex before being turned left to have the final point straight ahead.

figure 70: modified rectangular parcours

The so called "inverted position" means the front, orange arm pointing towards the pilot. The drone will move to the opposite direction of any intuitive control interaction at the joysticks.

This exercise should be trained thoroughly by using the FMS before making the drone fly this way. Finally, this basic exercise can be extended by:

- » Changing the altitude between the vertices of the square.
- Enlarge or shrink the square at will while changing direction and altitude.

Take your time fort his exercise. Increase the altitude step by step only in order to accommodate the experience in correctly judging the flight situation by watching the far off drone.

#### 3.4.1.4 The first "Circle"

Wind effects, temporary lack of concentration or just a handling error may lead to an inverted light position. This exercise is intended to get confidence in the inverted position by coordinating all control commands in all possible

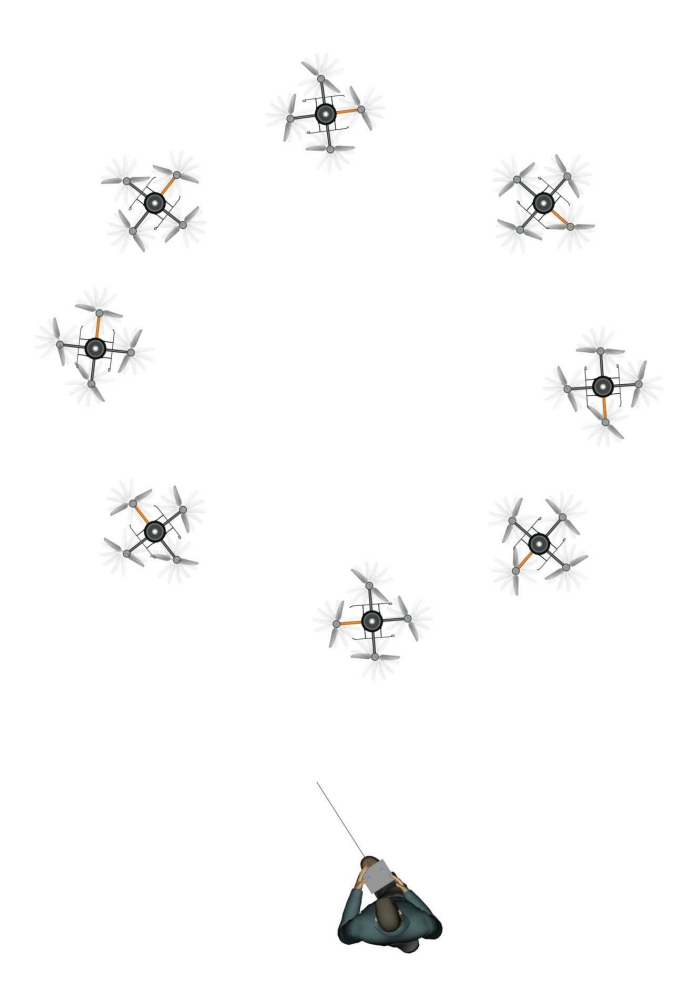

figure 71: cricle flight

but constant for each turn.

Next, try the other direction of rotation.

Further ideas for coordination training are (try to guess, which figure will be the result and bring the drone back to the starting position each time):

Keeping constant speed, modify the yaw continuously low-high-lowhigh in only one direction.

orientations of the drone. This manoeuvre is rather simple when there is no wind. Wait for such a moment in the first place!

As you have already learned a lot about the handling, try to fly around in circular fashion а by coordinating the right joysticks "nick" control and the left joystick's yaw. Basically, a circle means to move forward steadily while the yaw is also constant. Start in front of you either left or right.

Having succeeded in multiple turns of a constant diameter, try to keep the diameter of the parcours o figure 71 at different sizes

- Keeping constant speed, modify the yaw from one direction to the other and back again.
- Include the pitch control to modify the flying altitude continuously while keeping the same parcours over ground.

Did you complete all the training exercises in a quite pace without a crash? Fine and congratulations, you should now have developed the basic motorics and a reliable intuition for the operation range of your md4-200. Gaining more experience will let you be even more familiar with the flight control and the handling of your md4-200.

However, never forget that the md4-200 can't cheat physics. Don't take unnecessary risks and do not push to the limits to keep the md4-200 and all spectators save and sound.

#### 3.5 Landing the md4-200

#### 3.5.1 Bringing her down!

The landing should bring down the drone—similar to the take off—to a level surface. Coming down from larger altitudes the downwash effect can be avoided easily by moving in meanders or just swaying forward–backward or from side to side like a falling leaf.

Bring the drone to a position approximately 3 to 5 meters in front of you and in a true heading, i.e. the orange arm pointing away from you. Keep the drone steady in this position or let GPS and altitude control do that for a moment. Now it's time to bring the md4-200 down slowly, best while moving it in just one direction to the desired landing spot.

As the md4-200 approaches the ground by approximately one meter or less, turbulences caused by the "ground bounce" effect begin to shake the vehicle. Keep it steady still and reduce the thrust significantly. As soon as the drone touches the ground, pull back the left joystick to its mechanical limit.

The engines may now be shut off by pulling back the slider "F".

#### 3.5.2 Post Flight Check

- > Open the drone and remove the battery pack! Store it in an open but dry place.
- In case a camera has been in the payload, switch off the camera. The video camera needs to press the shutter button first to stop the recording operation and to finish the video file on the SD card.
- » Take out the SD card (if any) for further use.
- » Switch off the RC hand held transmitter.
- Push in the antenna completely (bring it to the straight position first if it was tilted).
- » Dismount the camera and the rotors.
- » Remount the dome.
- » Repack the vehicle into the pelicase.
- » The battery pack may be recharged after cooling down again.

## **4** Safety Instructions

- Avoid the vicinity of *airports* or *airfields*. The operated RF equipment on these sites will interfere with the RC control and also are capable to jam the embedded electronic, even disabling the emergency landing procedure!
- ▲▲▲ "Vicinity" in this sense means at least 5 km (3.5 miles)
- ▲ ▲ Never take of in the vicinity of *military sites*! (Vicinity may mean something ever larger here)
- ▲ ▲ Do not fly close to power transmission lines, power plants or transformer stations.
- ▲▲▲ <u>Never</u> fly above humans!
- Avoid *flying model associations* to be clear of interferences from other RC transmitters or deliberate jamming attempts!
- ▲ ▲ ▲ Try to avoid flying over *water*! If this situation is inevitable, keep the altitude above 50m from the water surface.
- Getting in contact with water means the irrevocable destruction of the mechanical and electronic components of the md4-200 and of the LiPo battery packs!

# 5 Troubleshooting

| Type of malfunction         | Reason/Removal                                       |  |  |  |  |  |
|-----------------------------|------------------------------------------------------|--|--|--|--|--|
| The drone reports a         | The remote control is switched off or preset to a    |  |  |  |  |  |
| continuous beeping signal   | different channel than the receiver of the drone.    |  |  |  |  |  |
| after powering up.          | Switch on the power at the remote control and        |  |  |  |  |  |
|                             | check the selected channel. If in doubt, power off   |  |  |  |  |  |
|                             | the drone and check the label which is attached      |  |  |  |  |  |
|                             | close to the battery pack.                           |  |  |  |  |  |
| The drone reports a         | Magnetic disturbances in the neighbourhood may       |  |  |  |  |  |
| continuous beeping signal   | cause failure messages reported by the               |  |  |  |  |  |
| after powering up.          | magnetometer. Remove the battery pack. Try to        |  |  |  |  |  |
|                             | place the drone some meters away from the            |  |  |  |  |  |
|                             | current location. Insert the battery pack again.     |  |  |  |  |  |
|                             | Even an iron rod or pipe below the surface may       |  |  |  |  |  |
|                             | cause a sufficient irritation of the magnetic field. |  |  |  |  |  |
| The drone does not find a   | Change the location. Between high buildings in a     |  |  |  |  |  |
| GPS signal.                 | park with high trees, especially after rain or dew,  |  |  |  |  |  |
|                             | the GPS reception may be obstructed.                 |  |  |  |  |  |
| The video visor displays no | Check the video connection (yellow cinch plug) for   |  |  |  |  |  |
| pictures                    | correct connection to the base station.              |  |  |  |  |  |
|                             | Are the battery packs fully charged?                 |  |  |  |  |  |
|                             | Is the green LED on?                                 |  |  |  |  |  |
|                             | Is the base station switched on?                     |  |  |  |  |  |
|                             | Has the correct video channel been selected?         |  |  |  |  |  |
| The downlink decoder        | Check, if the hardware of the downlink decoder is    |  |  |  |  |  |
| application shows a red     | correctly connected to the audio cinch plug and to   |  |  |  |  |  |
| "Decoder" indicator         | the multifunctional cable?                           |  |  |  |  |  |
|                             | Has the correct COM port been selected in the        |  |  |  |  |  |
|                             | setup?                                               |  |  |  |  |  |
|                             | Has the correct video channel been selected?         |  |  |  |  |  |
|                             | Is the USB driver installed correctly?               |  |  |  |  |  |

| The still photo camera does | Is the camera switched on (is the lens extended?)     |  |  |  |  |  |  |  |
|-----------------------------|-------------------------------------------------------|--|--|--|--|--|--|--|
| not release the shutter     | Is the infrared shutter release electronic completely |  |  |  |  |  |  |  |
|                             | connected at the I/O board with all three pins?       |  |  |  |  |  |  |  |
|                             | Is the orange cable directed to the front?            |  |  |  |  |  |  |  |
|                             | Has the camera been switched to infrared              |  |  |  |  |  |  |  |
|                             | connection?                                           |  |  |  |  |  |  |  |
|                             | Is the SD memory card inserted?                       |  |  |  |  |  |  |  |
|                             | Has the SD memory card been write protected?          |  |  |  |  |  |  |  |
|                             | Is enough memory available on the SD memory           |  |  |  |  |  |  |  |
|                             | card?                                                 |  |  |  |  |  |  |  |
|                             | Is the I/O board enabled?                             |  |  |  |  |  |  |  |
|                             | Did you push the switch "I" to the front at the       |  |  |  |  |  |  |  |
|                             | remote control?                                       |  |  |  |  |  |  |  |
| The notebook displays no    | Has the USB cable been connected correctly?           |  |  |  |  |  |  |  |
| picture from the frame      | Is the camera/drone operational?                      |  |  |  |  |  |  |  |
| grabber                     | Is the PVR frame grabber application installed        |  |  |  |  |  |  |  |
|                             | correctly?                                            |  |  |  |  |  |  |  |
|                             | Some notebooks switch off the USB port while          |  |  |  |  |  |  |  |
|                             | restoring from standby mode. You may try a            |  |  |  |  |  |  |  |
|                             | specific service pack or restart Windows and          |  |  |  |  |  |  |  |
|                             | disable the standby mode.                             |  |  |  |  |  |  |  |
# Annex A: Wind and its Scale

## A.1 A short History of Scales

The scale was created in 1805 by Irishman Sir Francis Beaufort, a British admiral and hydrograph. At that time naval officers made regular weather observations, but there was no scale and so they could be very subjective-one man's "stiff breeze" might be another's "calm conditions". The initial scale from zero to 12 did not reference wind speed numbers, but related qualitative wind conditions to effects on the sails of a man of war, then the main ship of the Royal Navy, from "just sufficient to give steerage" to "that which no canvas [sails] could withstand." The scale was made a standard for ship's log entries on Royal Navy vessels in the late 1830s.

The scale was adapted to non-naval use from the 1850s, with scale numbers corresponding to cup anemometer rotations. In 1906, with the advent of steam power, the descriptions were changed to how the sea, not the sails, behaved and extended to land observations. Rotations to scale numbers were standardized only in 1923. George Simpson, director of the UK Meteorological Office, was responsible for this and for the addition of the land-based descriptors. The measure was slightly altered some decades later to improve its utility for meteorologists.

The Beaufort scale was extended in 1946, when forces 13 to 17 were added. However, forces 13 to 17 were intended to apply only to special cases, such as tropical cyclones. Nowadays, the extended scale is only used in Taiwan and mainland China, which are often affected by typhoons.

Wind speed on the 1946 Beaufort scale is defined by the empirical formula:

#### $v = 0.836 B^{3/2} \text{ m/s}$

where *v* is the equivalent wind speed at 10 metres above the surface and *B* is Beaufort scale number. For example, B = 9.5 is related to 24.5 m/s which is equal to the lower limit of "10 Beaufort".

### A.2 Where and How to use them

The wind pressure increases with the square of the wind speed and therefore with the third power of the Beaufort number. As the Beaufort number takes into account only the speed and neither the altitude from sea level nor the temperature which influence the air pressure, an association between a Beaufort number and the wind pressure is ambiguous. A storm of strength of 11 Beaufort on a 6000m high peak develops approximately half the pressure as a storm of the same Beaufort number at sea level. The Beaufort numbers which are used for weather charts are not related to the peak gales but represent a 10 minute average value.

| Beaufort | Descriptive        | Descriptive             | Phenomenon description                                                 |                                                                                     |  |
|----------|--------------------|-------------------------|------------------------------------------------------------------------|-------------------------------------------------------------------------------------|--|
| number   | term for wind      | term for sea            | Land conditions                                                        | Sea conditions                                                                      |  |
| 0        | Calm               | Flat sea                | Calm, smoke rises<br>vertically                                        | Flat sea                                                                            |  |
| 1        | Light Air          | Calm, rippled<br>sea    | Wind motion visible in smoke                                           | Ripples without crest                                                               |  |
| 2        | Light Breeze       | Gently moved sea        | Wind felt on exposes skin.<br>Leaves rustle.                           | Small wavelets,<br>Crests of glassy<br>appearance, not<br>breaking.                 |  |
| 3        | Gentle Breeze      |                         | Leaves and small twigs in<br>constant motion, pennons<br>are stretched | Large wavelets.<br>Crests begin to break;<br>scattered whitecaps                    |  |
| 4        | Moderate<br>Breeze | Lightly moved sea       | Dust and loose paper<br>raised. Small branches<br>begin to move        | Small waves, often with whitecaps                                                   |  |
| 5        | Fresh breeze       | Moderately<br>moved sea | Larger twigs and smaller<br>trees sway, whitecaps on<br>lakes.         | Wind clearly audible;<br>Moderate (1.2 m) lon-<br>ger waves. Some<br>foam and spray |  |
| 6        | Strong breeze      | Rough sea               | Large branches in motion.                                              | Large waves with                                                                    |  |

### A.3 Beaufort's-Scale in Phenomenons

user manual md4-200

Error! Style not defined.

# 101

|    |                  |                           | Whistling heard in over-<br>head wires. Umbrella use<br>becomes difficult                                                                                                    | foam crests and some spray.                                                                                                    |  |
|----|------------------|---------------------------|----------------------------------------------------------------------------------------------------|----------------------------------------------------------------------------------------------------|--|
| 7  | Near <u>gale</u> | Very rough<br>sea         | Whole trees in motion.<br>Effort needed to walk<br>against the wind.                                                                                                    | Sea heaps up and foam begins to streak                                                                                         |  |
| 8  | Gale             |                           | Twigs broken from trees.<br>Cars veer on road.<br>Substantial effort needed<br>to walk against the wind                                                                                     | Moderately high<br>waves with breaking<br>crests forming spin-<br>drift. Streaks of foam                                       |  |
| 9  | Strong gale      | High sea                  | Branches broken, Light<br>structure damage. Roof<br>tiles and chimney covers<br>fall off, garden furniture<br>toppled. Walking gets<br>hard.                                                | High waves (2.75 m<br>with dense foam<br>Wave crests start t<br>roll over. Considerabl<br>spray.                               |  |
| 10 | Storm            | Very high sea             | Trees uprooted.<br>Considerable structural<br>damage, rare in the inland                                                                                                    | Very high waves. The<br>sea surface is white<br>and there is<br>considerable tumbling.<br>Visibility is reduced.               |  |
| 11 | Violent storm    | Exceptionally<br>high sea | Very strong gales,<br>widespread structural<br>damage, heavy damage in<br>the woods, buildings<br>unroofed, cars tossed<br>from road. Walking is<br>impossible, very rare in the<br>inland. | Roaring sea,<br>Exceptionally high<br>waves, spray blown<br>off horizontally,<br>visibility very low.                          |  |
| 12 | Hurricane        |                           | Considerable and<br>widespread damage to<br>structures, extremely rare<br>in the inland.                                                                                                    | Huge waves. Air filled<br>with foam and spray.<br>Sea completely white<br>with driving spray.<br>Visibility greatly<br>reduced |  |

copyright microdrones GmbH, 2004-2007

# A.4 Beaufort's-Scale in absolute Velocities

The wind speeds are defined in mph.

| Beaufort<br>number | Wind speed |         | Wave height (m) |        |                        |                                           |
|--------------------|------------|---------|-----------------|--------|------------------------|-------------------------------------------|
|                    | m/s        | km/h    | mph             | knots  | Deep sea<br>(Atlantic) | Shallow sea<br>(North- and<br>Baltic sea) |
| 0                  | 0,0-<0,3   | 0       | 0-<1,2          | 0–<1   | -                      | -                                         |
| 1                  | 0,3–<1,6   | 1–5     | 1,2-<4,6        | 1-<4   | 0,0–0,2                | 0,05                                      |
| 2                  | 1,6-<3,4   | 6–11    | 4,6-<8,1        | 4-<7   | 0,5–0,75               | 0,6                                       |
| 3                  | 3,4–<5,5   | 12–19   | 8,1–<12,7       | 7–<11  |                        |                                           |
| 4                  | 5,5-<8,0   | 20–28   | 12,7–<18,4      | 11–<16 | 0,8–1,2                | 1,0                                       |
| 5                  | 8,0-<10,8  | 29–38   | 18,4–<25,3      | 16–<22 | 1,2–2,0                | 1,5                                       |
| 6                  | 10,8–<13,9 | 39–49   | 25,3–<32,2      | 22-<28 | 2,0–3,5                | 2,3                                       |
| 7                  | 13,9–<17,2 | 50–61   | 32,2-<39,1      | 28–<34 | 3,5–6,0                | 3,0                                       |
| 8                  | 17,2–<20,8 | 62–74   | 39,1–<47,2      | 34–<41 | above 6,0              | 4,0                                       |
| 9                  | 20,8–<24,5 | 75–88   | 47,2–<55,2      | 41-<48 |                        |                                           |
| 10                 | 24,5-<28,5 | 89–102  | 55,2-<64,4      | 48-<56 | up to 20,0             | 5,5                                       |
| 11                 | 28,5-<32,7 | 103–117 | 64,4–<73,6      | 56-<64 | above20,0              | -                                         |
| 12                 | >32,7      | >=118   | >73,6           | >64    |                        |                                           |

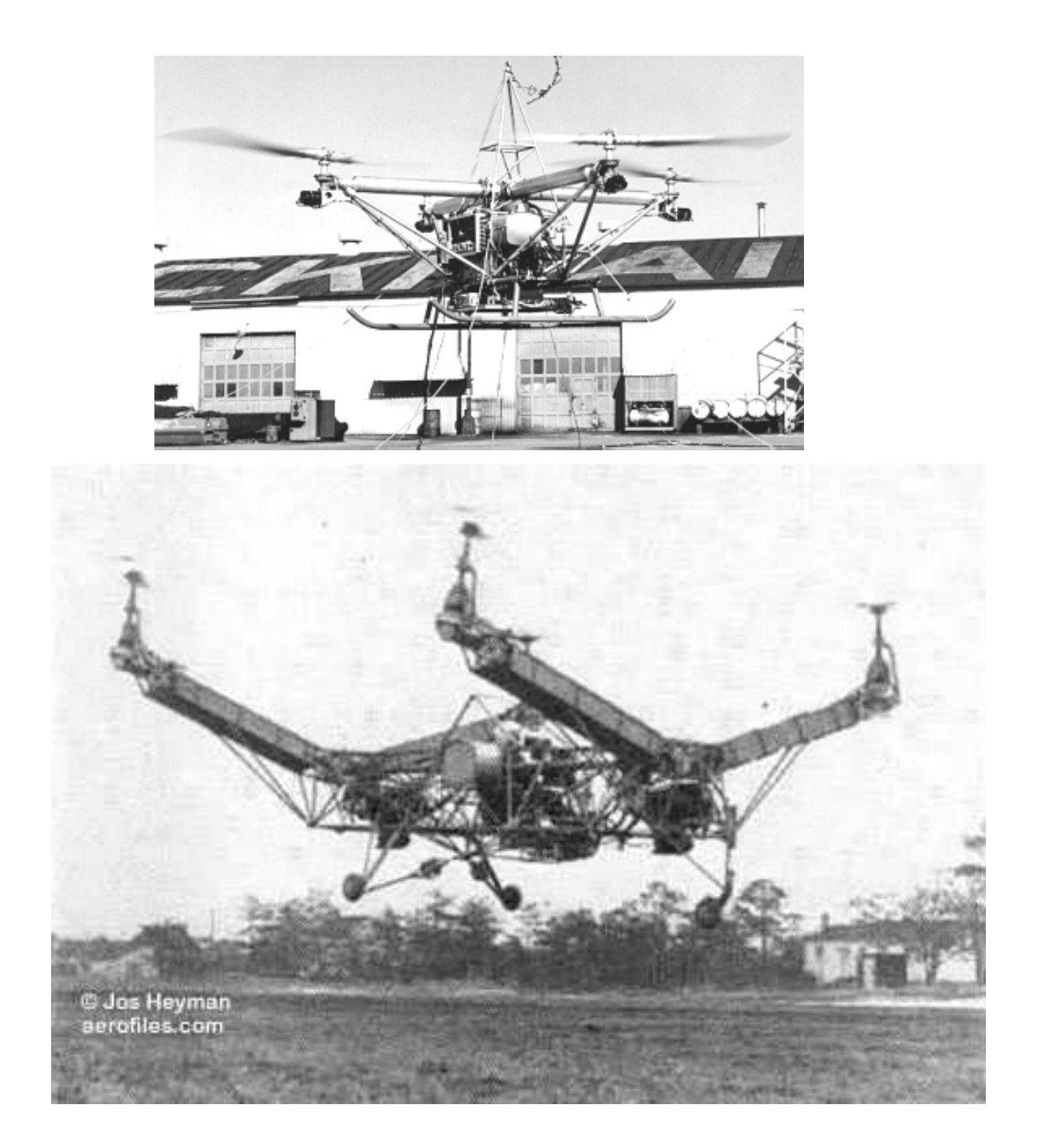

copyright microdrones GmbH, 2004-2007

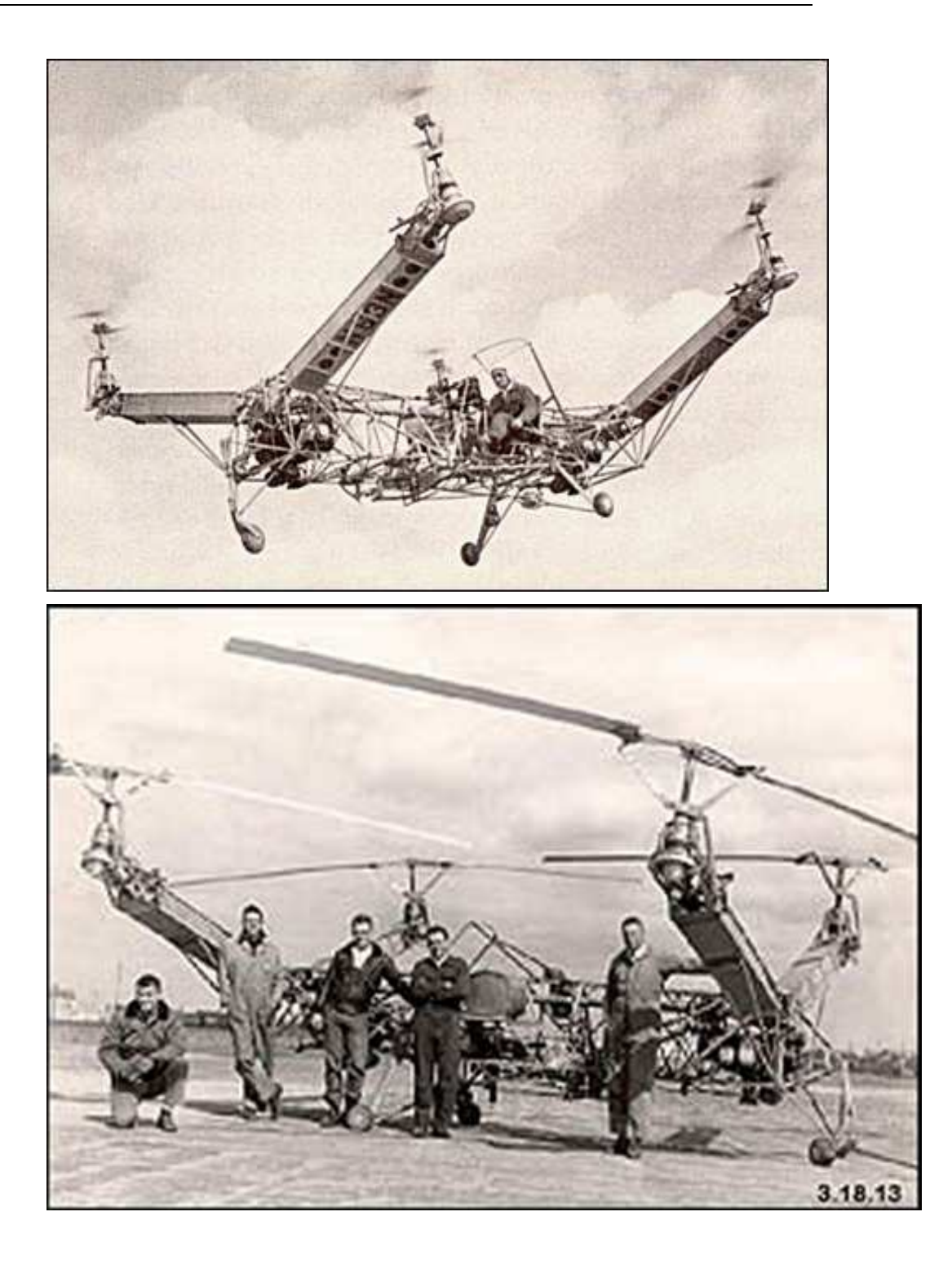

### **Contact Information**

#### microdrones GmbH

Siegener Strasse 227 D-57223 Kreuztal / Germany

Phone: +49 (0)2732 762 115 Fax: +49 (0)2732 762 150 E-mail: info@microdrones.com

Officer: Udo Juerss (CEO) Authorized officer: Thorsten Kanand Court of registration: Amtsgericht Siegen HRB Registration number: 7984 VAT-ID as per §27a VAT-Law: DE814593872

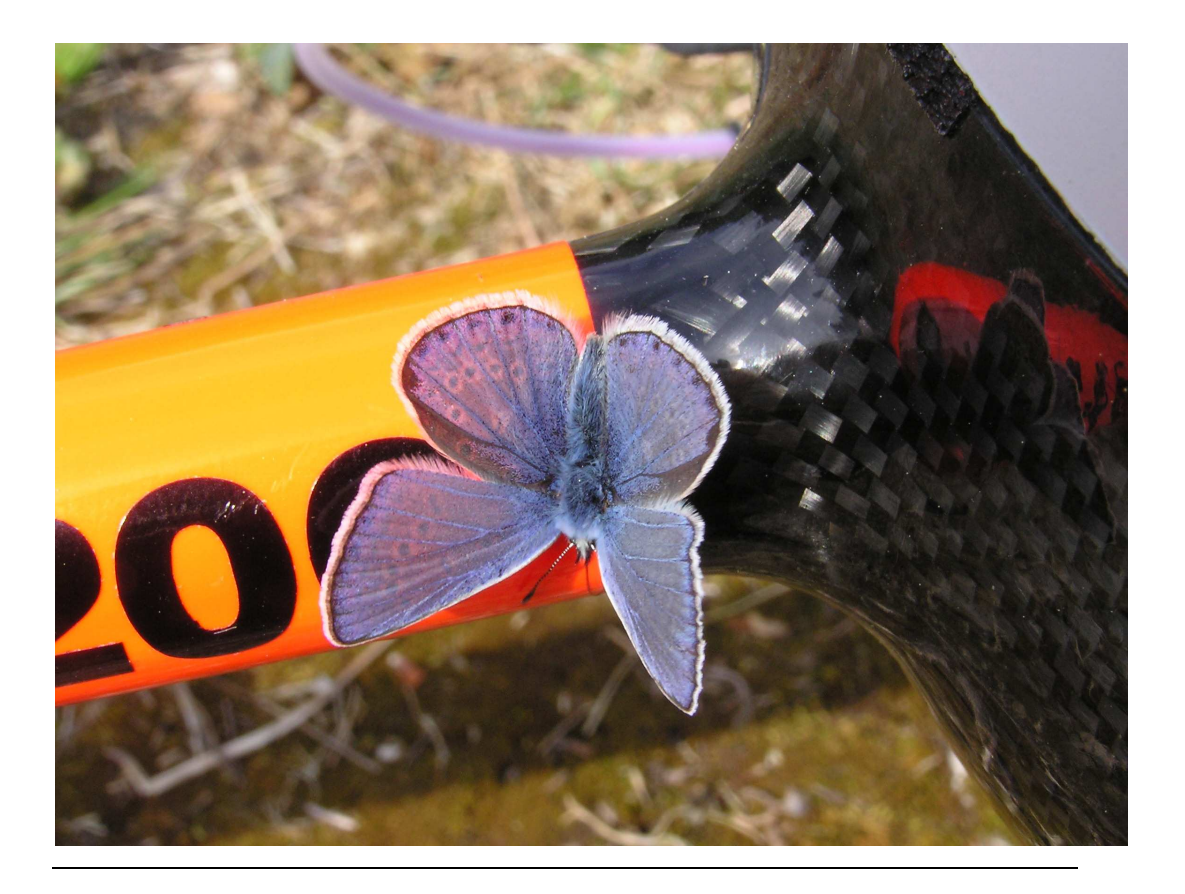